**Xactware Solutions, Inc.** 

## **CORRECTED EXHIBIT 1005**

Xactware Exhibit 1005 Inter Partes Review of US Patent No. 8,078,436

# Product Bulletin – November 2002

Leading the Way in Roofing

Key features of our Roofing Software

World Class Technology

Dear Roofing Professional,

This booklet has been produced to inform you of the exciting features that we have incorporated over the last few years. As you will see from this booklet, we are continuously updating and improving the software as a result of the feedback we receive from our customers, who are, at the end of the day, roofers, just like you!

You may have previously looked into the software, but may not be fully aware of the accuracy and power of our material take-off system and how closely it relates to your manual methods.

The major key to any software is to provide a package that is easy to use, yet powerful enough to provide the required outputs. For instance, a pocket calculator may be easy to use, but does it work out everything you need in seconds and then print it out in a special report?

When you read this document, keep asking yourself the following question:

"Does my existing estimating process provide such a comprehensive result in such a simple manner?" You may be surprised by the result.

Martin Barber

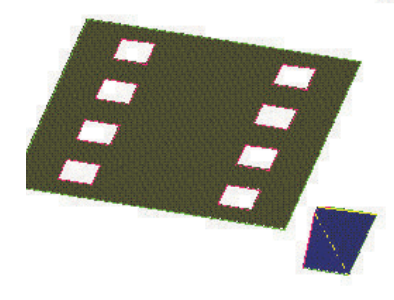

AppliCad Australia 123 Church Street Hawthorn VIC Australia 3122 Phone: 61 3 9819 3100 Fax; 61 3 9819 3200

Toll free: 011 800 AppliCad 011 800 2775 4223 (from USA + Canada) Toll free: 00800 AppliCad 00800 2775 4223 (from UK)

**AppliCad USA Inc** Suite 102 1340 US Highway One Jupiter, FL, 33469 Ph: (561) 748 0545 *Fx:* (561) 748 0546 Toll free: 1 800 966 1698

> AppliCad UK Ltd P.O. Box 5195 Milton Keynes Bucks, MK7 8YT Ph: (01908) 370924 Fax: (01908) 271577

### Index

#### 1. Introduction

#### 2. Drawing up the Roof:

- 3. Importing Roof or Building outlines from another CAD system
- 4. Importing Roof or Building outlines from a scanned image or bitmap.
- 5. Using our Track-Outline Command.
- 6. Drawing up Multi-Hip Roofs
- 7. Drawing up first storey Roofs

#### 8. Modifying the Roof:

- 9. Changing the Pitch of any roof planes.
- 10. Inserting Dormers
- 11. Creating Atriums or modifying the eave line.
- 12. Projecting two roofs together with differing eave heights.
- 13. Inserting Bay Windows
- 14. Cutting out sections of the roof.

#### 15. Covering the Roof:

- 16. Tile & Accessory Selection
- 17. Metal Panel Selection
- 18. Applying BUR/ Single Ply to low slope roofs
- 19. Applying Flashings Standard
- 20. Applying Flashings Custom Profile
- 21. Applying Insulation and Fall Protection

#### 22. Estimate the Materials:

- 23. Explanation of Blocking the Roof to minimize wastage
- 24. Offsetting the roof for greater accuracy
- 25. Generating Panels the conventional way
- 26. Splitting Panels for commercial and long span jobs.
- 27. Inserting Translucent Panels
- 28. Linear Nesting of the cut sheets

#### 29. Costing the Job:

- 30. Using Stage Manager to break up the quote, order or invoice.
- 31. Using Quote Groups to break quote down into separate values
- 32. Labour Rate Flexibility
- 33. Supply Only or Supply and Install Quotes
- 34. Saving Quote Data
- 35. Exporting Data to other programs
- 36. Printing the reports.
- 37. New Integration of Wall Cladding and Roofing software
- 38. What does all this mean to your business?
- 39. Customer Testimonials.
- 40. Our Value Proposition Statement

#### 1. Introduction

To serve as a reminder to those of you who looked into the software some time ago, the AppliCad range of products are designed specifically for the Roofing and Cladding markets. All of our products utilise a CAD (computer aided design) system, which is already included in the price, to draw up the roof or wall outline accurately in 3 dimensions, and then, from that 3D drawing, the software automatically calculates the amount of material to cover the roof or wall, along with all the necessary flashings. The result of this is the production of a detailed quotation breakdown, and the ability to generate your own user-defined forms to present to your customers, or for internal use. These forms include quotations, labour pay summaries, order forms for your suppliers, invoices and drawings.

| for Tile, Slate, Shingle, Shake and Thatch!                                                                          |
|----------------------------------------------------------------------------------------------------|
| for any Metal Roofing                                                                                                |
| for Flat Roofing, Single-Ply and BUR.                                                                                |
| for any type of Roofing                                                                                              |
| for siding and cladding (this is available as a stand-alone product or as a module with one of the roofing products) |
|                                                                                                    |

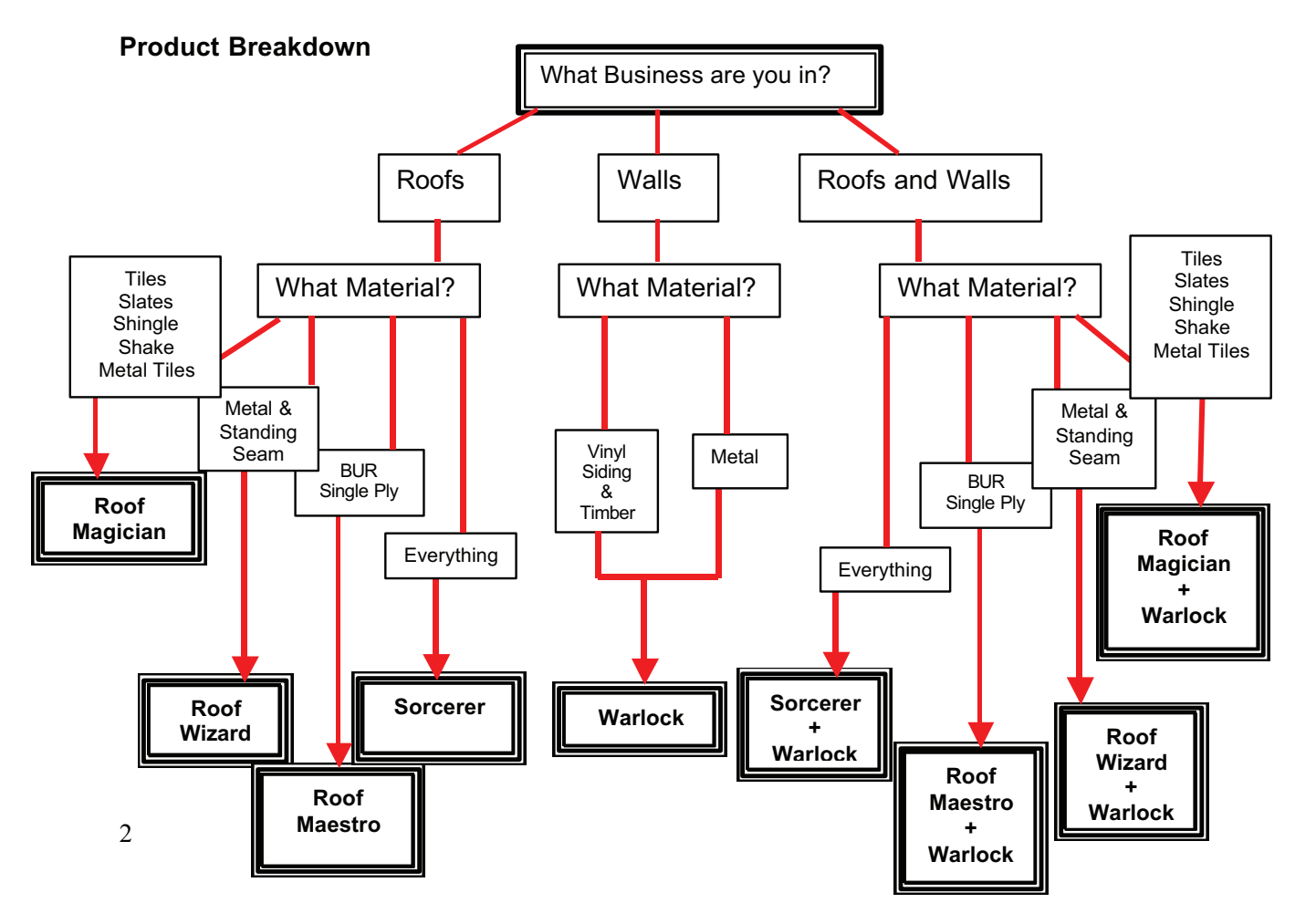

Xactware Exhibit 1005 Page 0003 of 0097

When deciding if estimating software will be important for your business, there are various features that you should be looking out for. We hope that we have addressed each of these features with sufficient flexibility and thought.

- Ease of Use We have designed many user friendly menus and functions within the software. There is always a struggle to achieve a happy medium between ease of use and functionality, but we feel we offer a product that successfully utilises Roofers language, yet is flexible enough to cater for the wide variations in processes all over the world.
- Flexibility It is always important, when considering a software package, to ensure that it will be able to adapt to the methods that you may apply. Because we have been developing this software over 10 years, based on feedback from Roofing Contractors all over the world, we know we have built in many functions that allow for the regional variations.
- Coursing the Tiles or Laying out the Metal Panels There are software packages out there that offer a means of a take-off, but many of these are based on using nett areas of the roof and dividing it by the square area of the tile, panel or ply product. We have gone about things differently and will actually simulate laying each tile or panel on the roof, ensuring that our reported values are the closest to the actual requirement.
- Company Reputation and Support AppliCad have been developing and selling this software for many years. Over the years we have constantly expanded, offering a greater level of support to our customers all over the world. We now have three fully operational branches - Australia, USA and the UK, with each branch being able to offer immediate telephone support. We also use our web site <u>www.applicad.com.au</u> as a means of providing additional support and tutorials.

#### 2. Drawing up the Roof

Our software works off the basis of drawing the roof up on the screen, using a series of easy-to-use menus. Providing you enter the dimensions for the perimeter of the roof accurately, and give the correct angle or slope, then the roof generated on the screen should resemble the roof in question. This gives the operator a great deal of confidence in the outputs from our software as you are able to verify that the numbers you entered, will result in the same roof that you are bidding for. "If it looks like your roof, then it will be your roof!"

Because our software sits on top of a very powerful 3 dimensional CAD package, we can utilize various tools to enable the drawing of the roof and checking the result, before submitting to a bid. In the following sections, we have demonstrated a number of methods of achieving this.

#### 3.Importing Roof or Building outlines from another CAD system

More often than not these days, the roof plans you are working from have been drawn up using a CAD system, and then printed out to hard copy, resulting in thick piles of printed drawings which then need to be scaled off by hand or used in conjunction with a tablet or digitiser. Whilst our software can support the use of a digitiser, it is far easier to use other methods to get the roof outline in. The most obvious one is to import the CAD drawing of the roof plans direct from your customer.

CAD drawings can be saved in various different file formats, and our software supports most of these, but the most common form is the .dxf format (**d**rawing exchange format). The real benefit of this is that there is no need to re-scale the plan, and the software will be able to "snap" to the nearest points, thus eliminating a lot of inaccuracies of measuring. The plan below is an imported CAD drawing

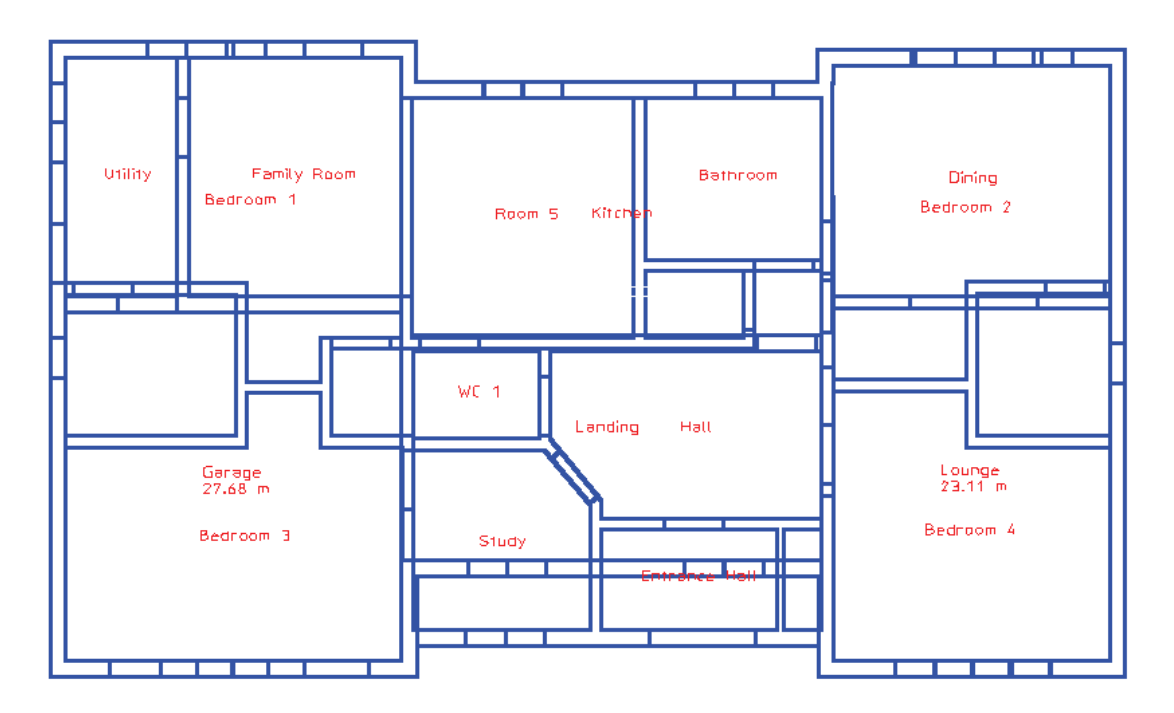

By using the command *Digitise Outline* we can then move the cursor to the extremities of the wall outline, by "snapping" to those points, and after entering the pitch or slope of the roof and the eave offset from the wall, the roof is generated automatically, resulting in an accurate and fast method of working out the areas and lengths. (see overleaf)

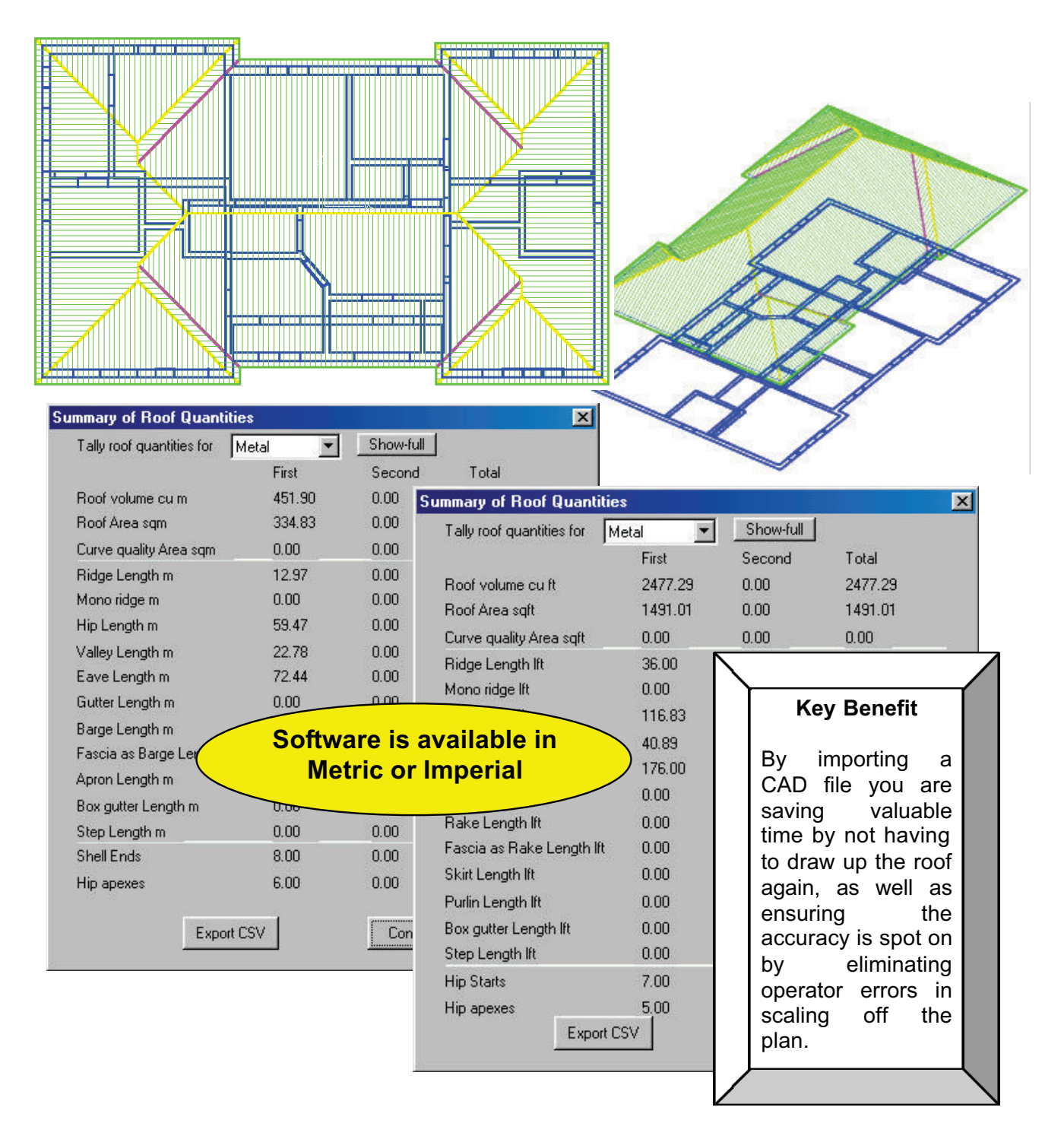

At this point you could then continue and apply the material to the roof to achieve the take-off quantities.

#### 4. Importing Roof or Building outlines from a scanned image or bitmap

We recognize that you may not have the luxury of obtaining the CAD file for the drawing in question, but you may be able to scan the roof plan, using a flatbed scanner. This type of hardware is available at a relatively low cost at most computer supply outlets. Our software can also allow the import of such scanned images directly into the program to eliminate the need to scale the dimensions off the drawing. Note, this feature can also be used if you can obtain the image of the floorplan via the internet. There are a number of web sites that allow you to download the image file for the floorplan you wish to quote on, and our software would allow that downloaded file to import directly into the program.

| File <u>N</u> ame:                                                                                                    | Libraries:                                                                                                    |                       |
|----------------------------------------------------------------------------------------------------|----------------------------------------------------------------------------------------------------|-----------------------|
| *.gif;*.bmp;*.dib;*.rle;*.eps;*.jpg;*.j6i;*.pcx;*                                                                                       | USER                                                                                                    | <b>•</b>              |
| Ar house 2.bmp                                                                                                    |                                                                                                    | plicad1\sorcerer\user |
| Eave Detail.bmp<br>ExeterFF.jpg<br>House Plan1.bmp<br>MinsterFF.jpg<br>plan.bmp<br>roof_plans3.bmp<br>SHOREHAM.bmp<br>Shoreham_plan.bmp | C:\<br>Program Files<br>AppliCad1<br>Sorcerer<br>User<br>Customer 1<br>Customer 2<br>Joes Samples<br>Training DABs |                       |
| List Files of <u>T</u> ype:                                                                                                    | Dri <u>v</u> es:                                                                                                   | Cancel                |
| All Image Files                                                                                                    | l le:                                                                                                    | Network               |

Using the imported scanned image, we can then digitize around the outline, as with the previous example, although this time we need to re-scale the roof once it is generated. You will only need to enter the true measurement from one reference line and the software will then scale the whole roof proportionally.

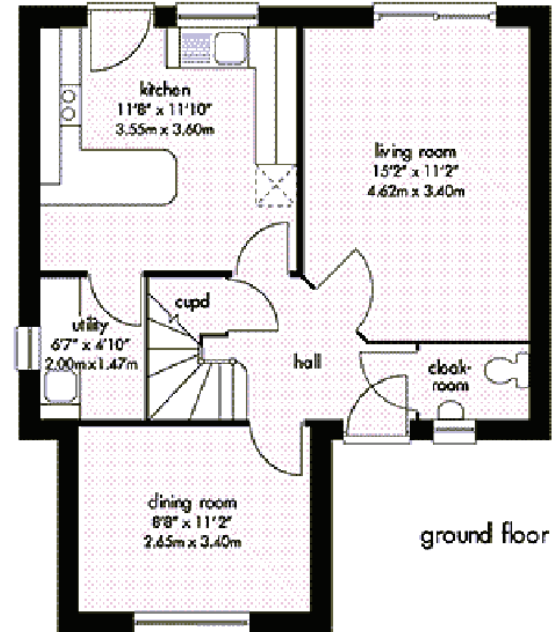

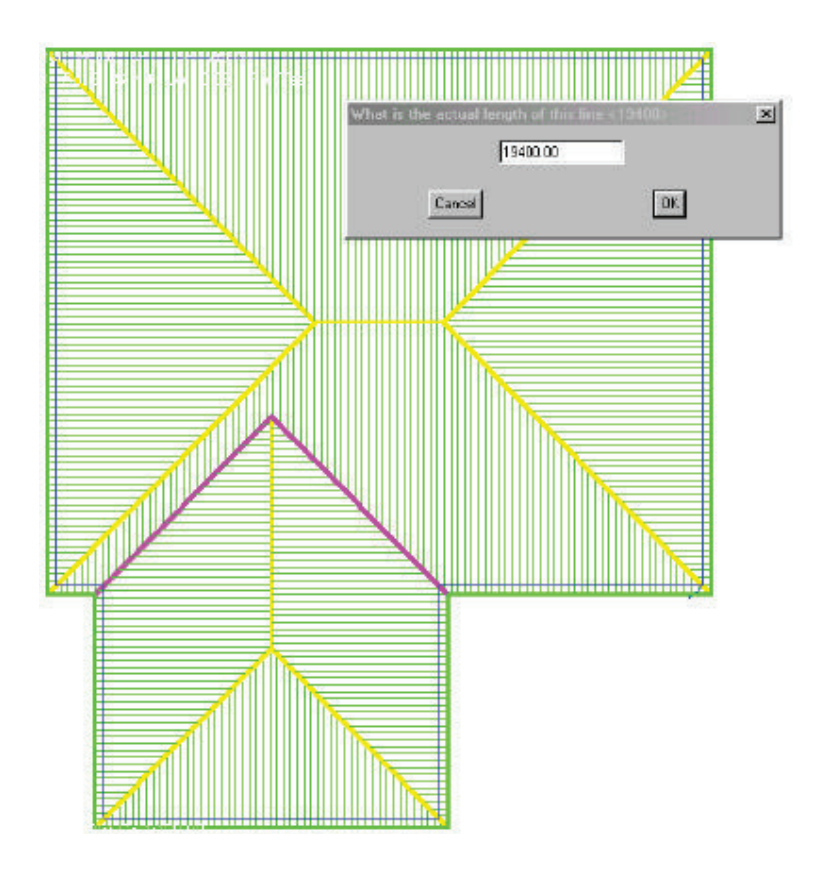

#### 5. Using our Track-Outline Command.

Having mentioned the previous two methods of getting the roof or wall outline into the software, the most common method used is our *Track Outline* feature. This command allows the user to very simply enter the direction and dimension of each wall to produce the wall outline. We have built in a number of features to simplify this process, such as the insertion of Bay windows, or lines at unusual angles. We also invented the idea of "Closing" the outline with a right angle to allow the user to double check that the whole outline squares up, and the outline is of the correct dimensions.

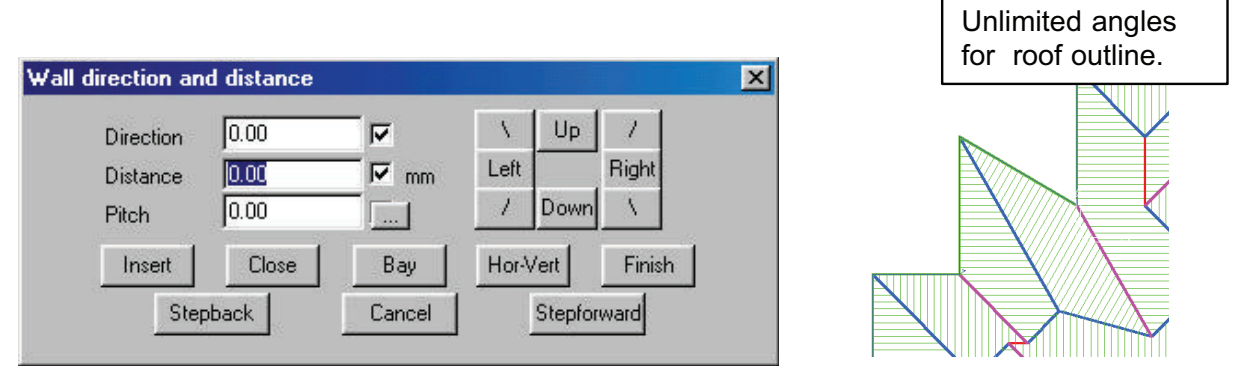

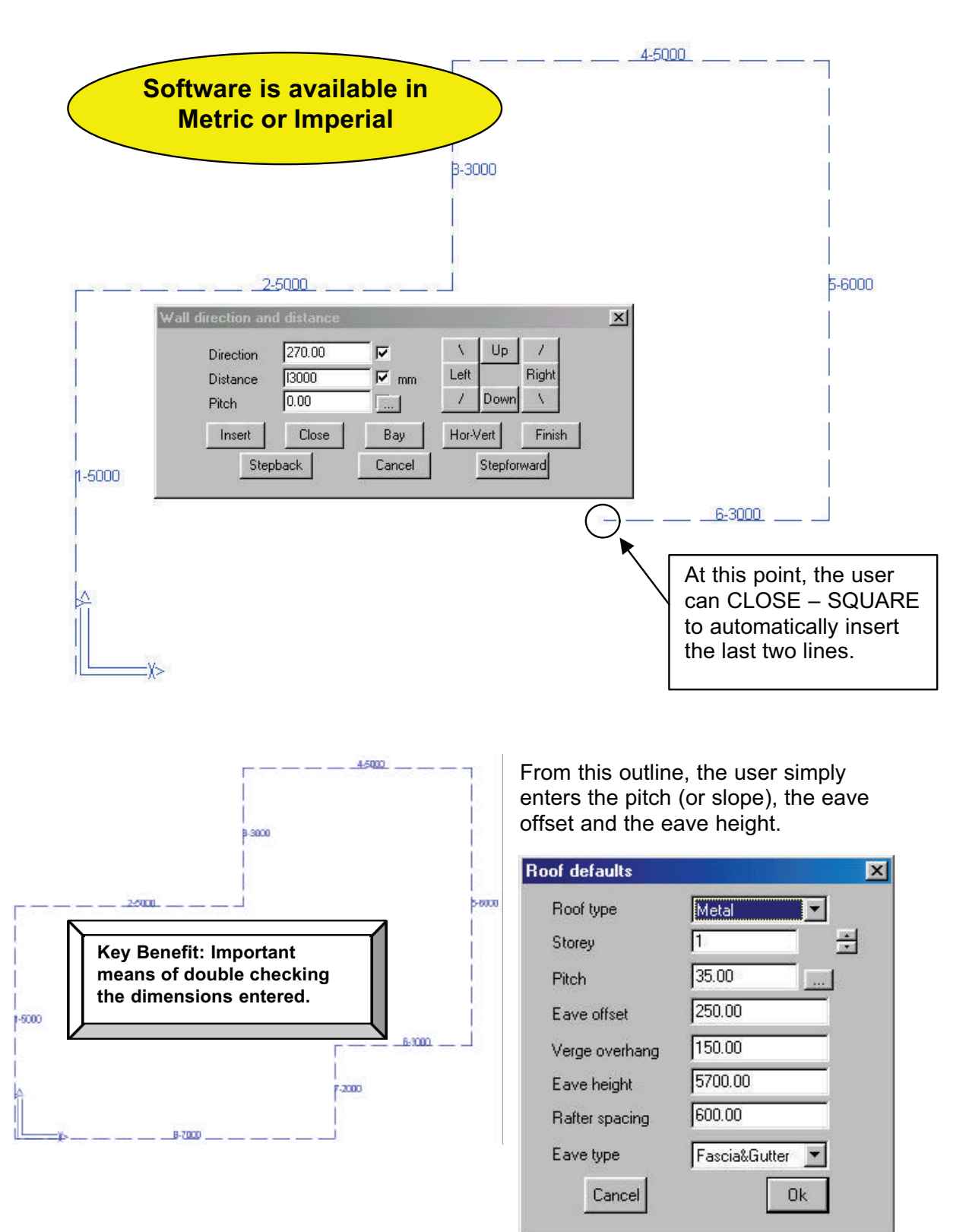

8

At this stage, the software will generate a hipped roof, based on the outline, but we can change any side to become a gable end. We can also change the eave or gable offset from any line.

| Message 🔀                       |                                                              |
|---------------------------------|--------------------------------------------------------------|
| Do you want to add gable ends ? | Message 🔀                                                    |
| Yes No Cancel                   | Do you want to change the eave or verge overhang for a wall? |
|                                 | Yes No Cancel                                                |

The resulting roof will now be generated and allow the user to view the roof in 3 dimensions to verify that it resembles the roof on the plan.

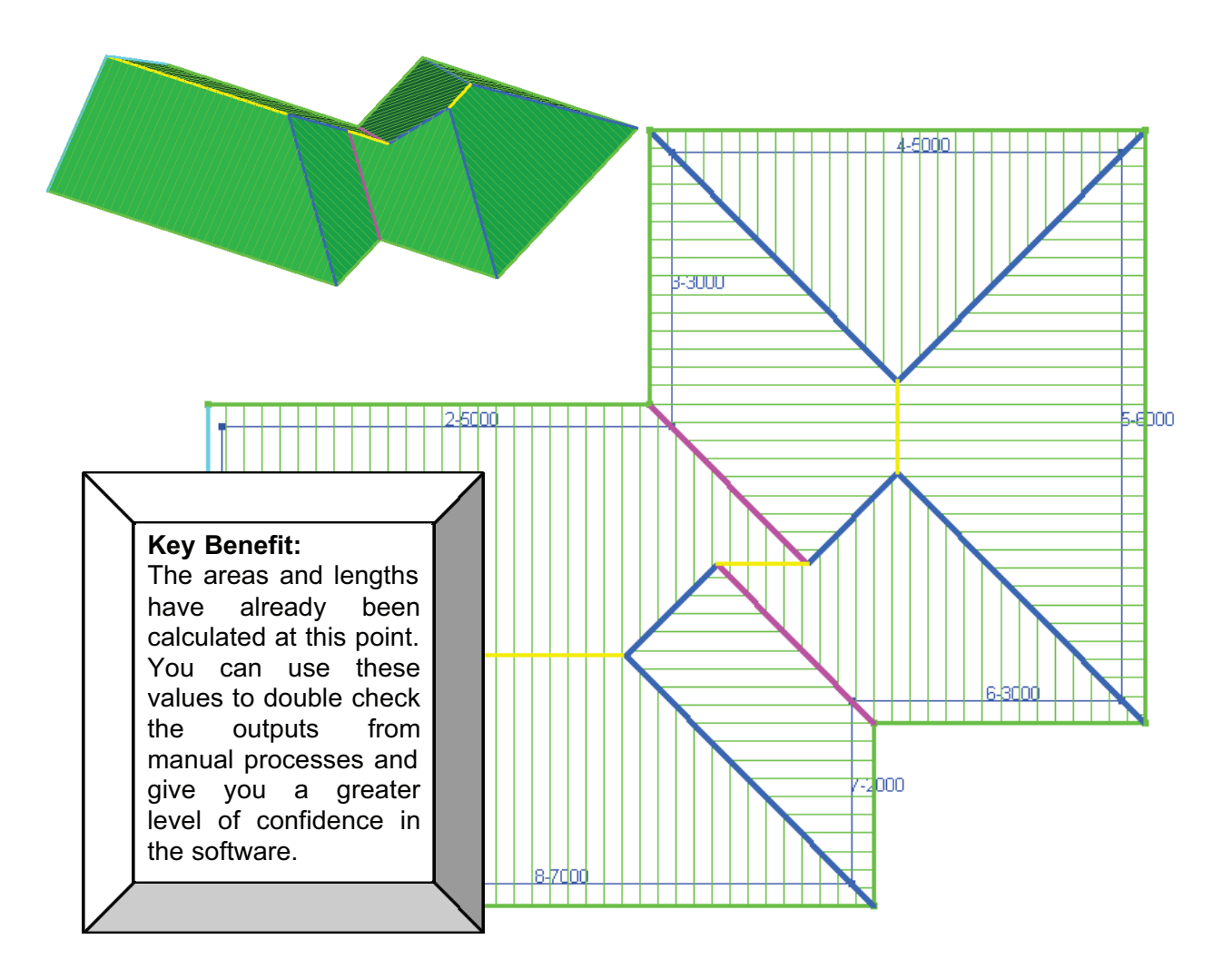

#### 6.Drawing up Multi-Hip Roofs

There are often times when you need to generate part of a roof to have multiple hips, such as a "church spire". We have built in a feature that allows you to generate this type of roof simply and easily.

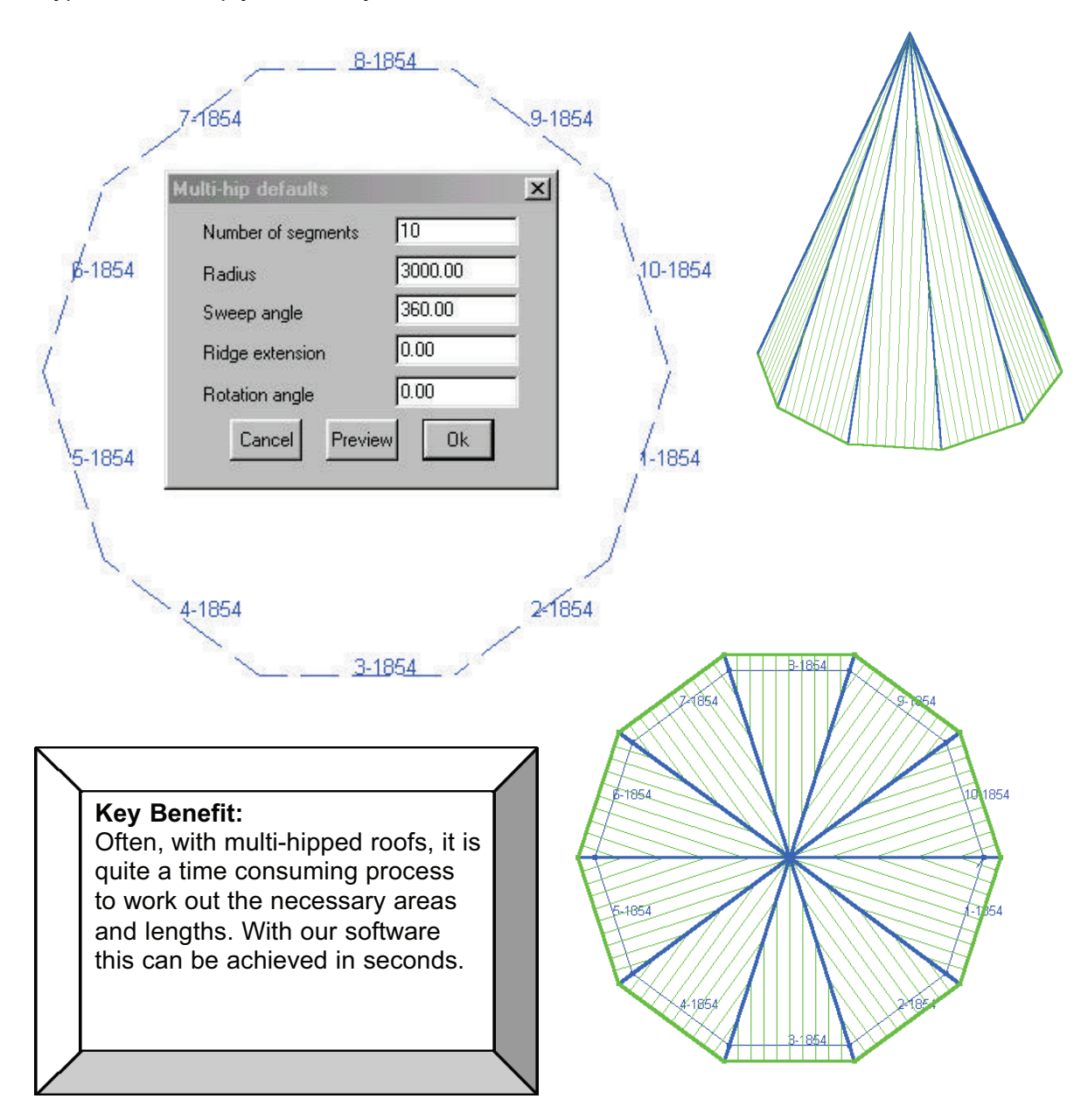

#### 7.Drawing up first storey Roofs

Another useful tool we have added is the ability to generate a first storey roof attached to the wall (or roof) of the second storey. We call this command the *Verandah* or *Porch* command. Once you have generated the main roof, you can then select *Verandah* and click on the lines that you wish to attach the verandah to. These lines can be either wall lines or roof lines.

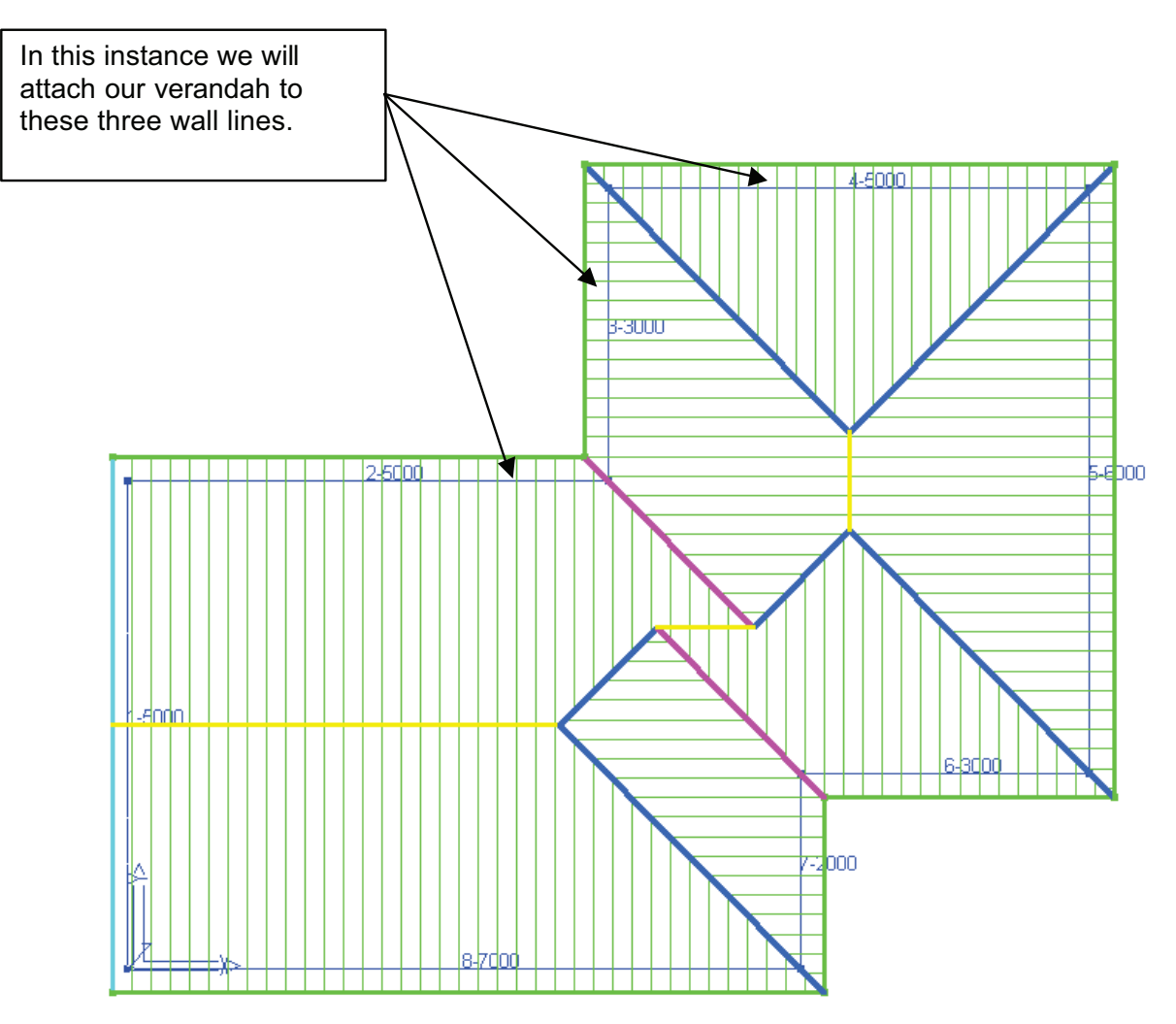

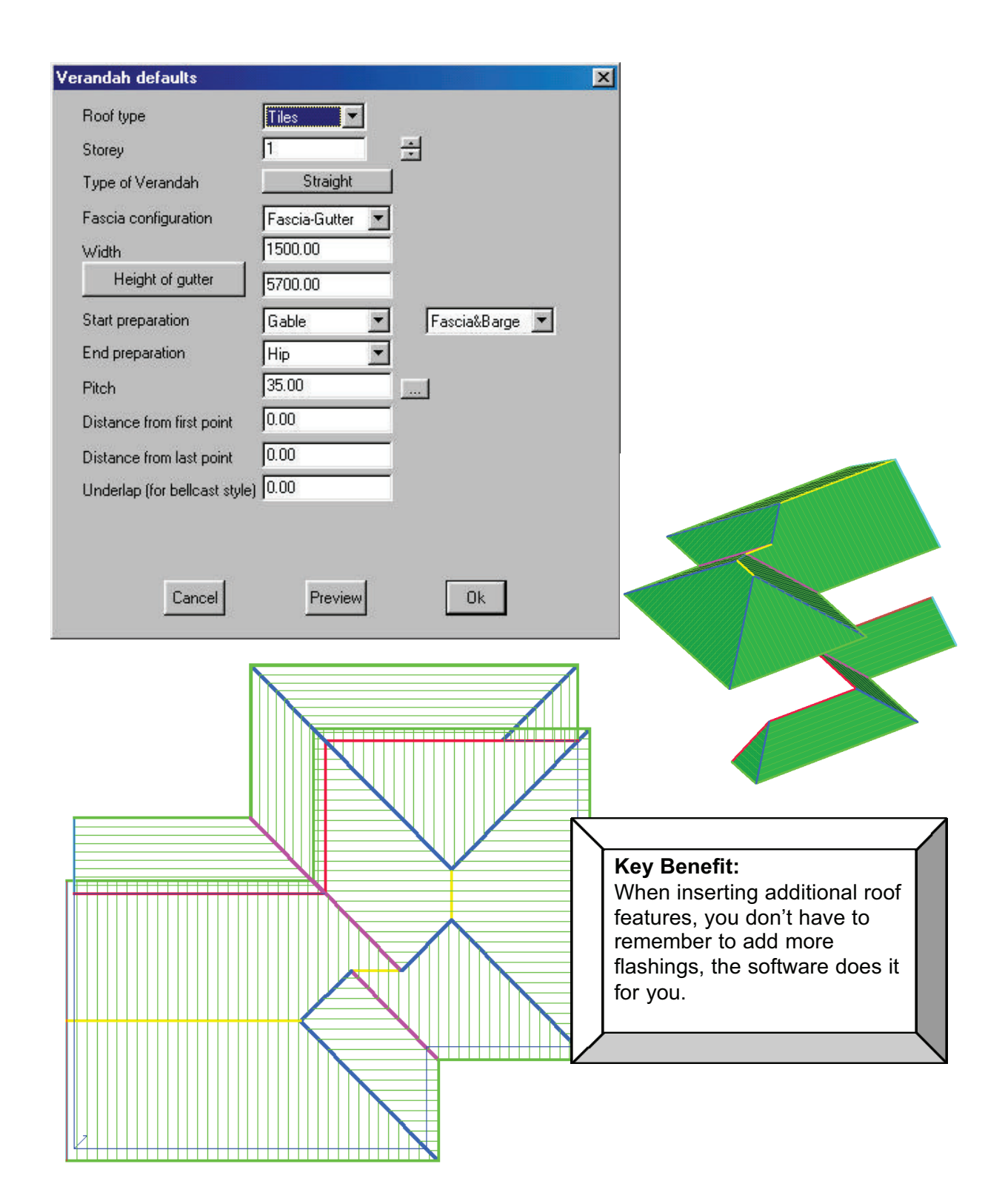

#### 8.Modifying the Roof

Architects are coming up with more and more complex roof designs these days, and we recognize that not all roofs are simple hip and valley roofs. There are more roofs with dormers, dutch gables, dropped eaves, cut-out sections etc, so we have developed a whole menu of features allowing you to modify the roof to suit these designs. The important thing to remember here is the fact that the software is constantly updating the areas and lengths when inserting new features, so there is no need to manually have to add a length of new ridge everytime a new dormer is inserted for instance.

In this section, we will transform the roof we originally constructed, to add some new features.

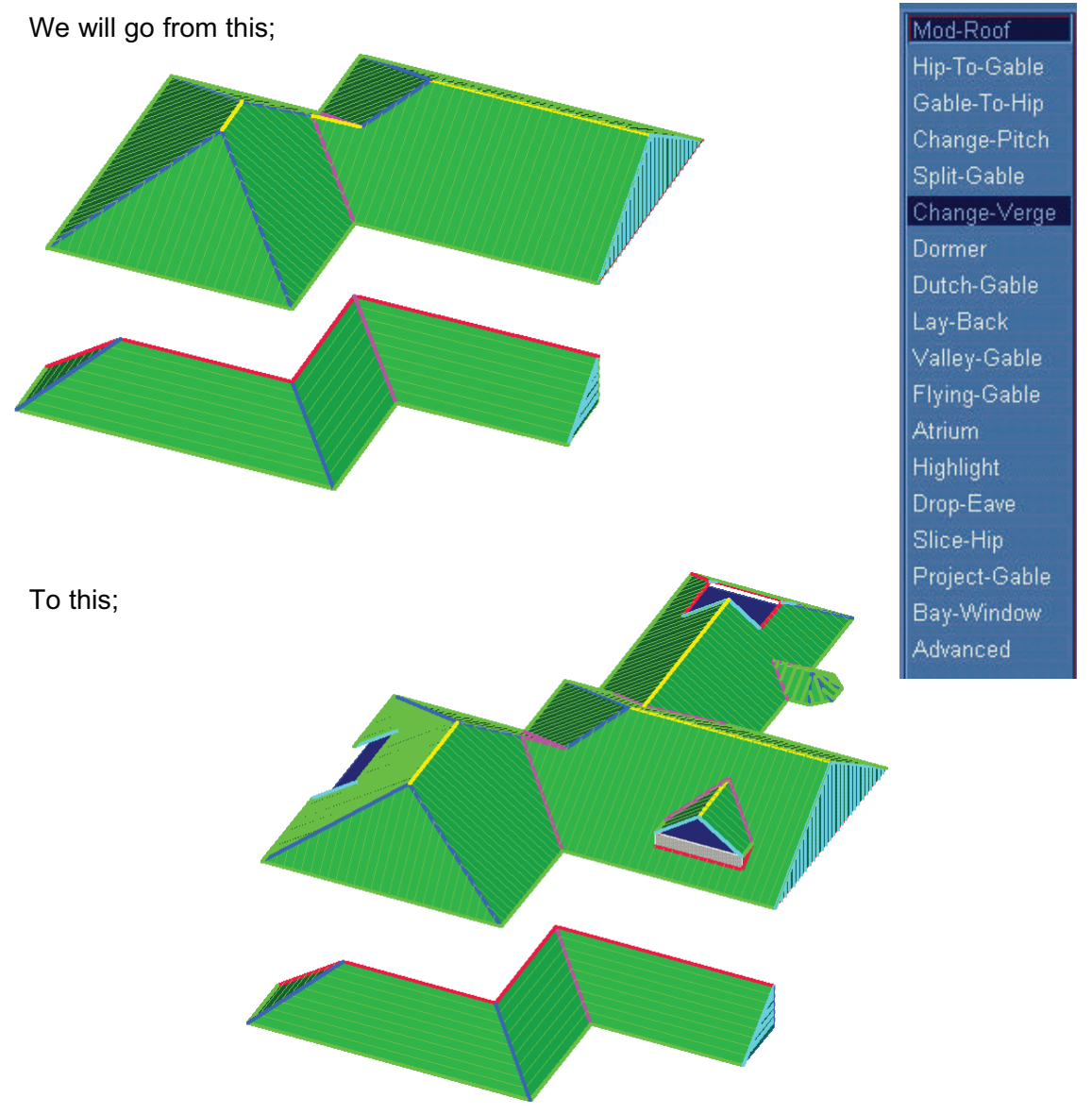

#### 9. Changing the Pitch of any roof planes.

Obviously there will be many roofs where the architect has opted for different pitches of certain roof planes on the same roof. This can be handled easily and quickly using our *Change Pitch* command. You simply select the roof planes you wish to modify and enter the new slope or pitch. Because the roof is drawn up in 3 dimensions, any changes to the pitch will accurately change the length of the associated hips, valleys and ridges.

| Enter new pitch | ×  |
|-----------------|----|
| Pitch 55        |    |
| Cancel          | Ok |
|                 |    |

#### 10.Inserting Dormers

Inserting dormers is another simple exercise, using only a few mouse clicks. Our software allows you to create either gable or hip ended dormers, flat roof dormers or curved barrel dormers. We have built in additional features allowing you to insert dormers at hip apexes, or create gaps below the dormer. In the instance, we will simply insert a dormer using the dialog box shown.

| Dormer material         | Metal           | Locate the dormer by: |  |
|-------------------------|-----------------|-----------------------|--|
| Type of dormer          | Gable 💌         | Insert at apex        |  |
| Pitch                   | 35.00           |                       |  |
| Distance along eave     | 2000.00         | Insert along hip      |  |
| Offset from eave        | 500.00          |                       |  |
| Width                   | 2000.00         |                       |  |
| Projection length       | 500.00          |                       |  |
| Draw side walls ?       | Yes             |                       |  |
| Side eave overhang      | 0.00            |                       |  |
| /erge overhang          | 0.00            |                       |  |
| Gap width               | 0.00            |                       |  |
| Offset from eave to gap | 0.00            |                       |  |
| Side style              | Both horizontal |                       |  |
| Eave type               | Fascia&Gutter 💌 |                       |  |

#### 11.Creating Atriums or modifying the eave line.

Where there is a need to modify the eave line, for example a chimney stack, entrance way, or even to create a lowered eave at one point, we use a command called *Atrium*.

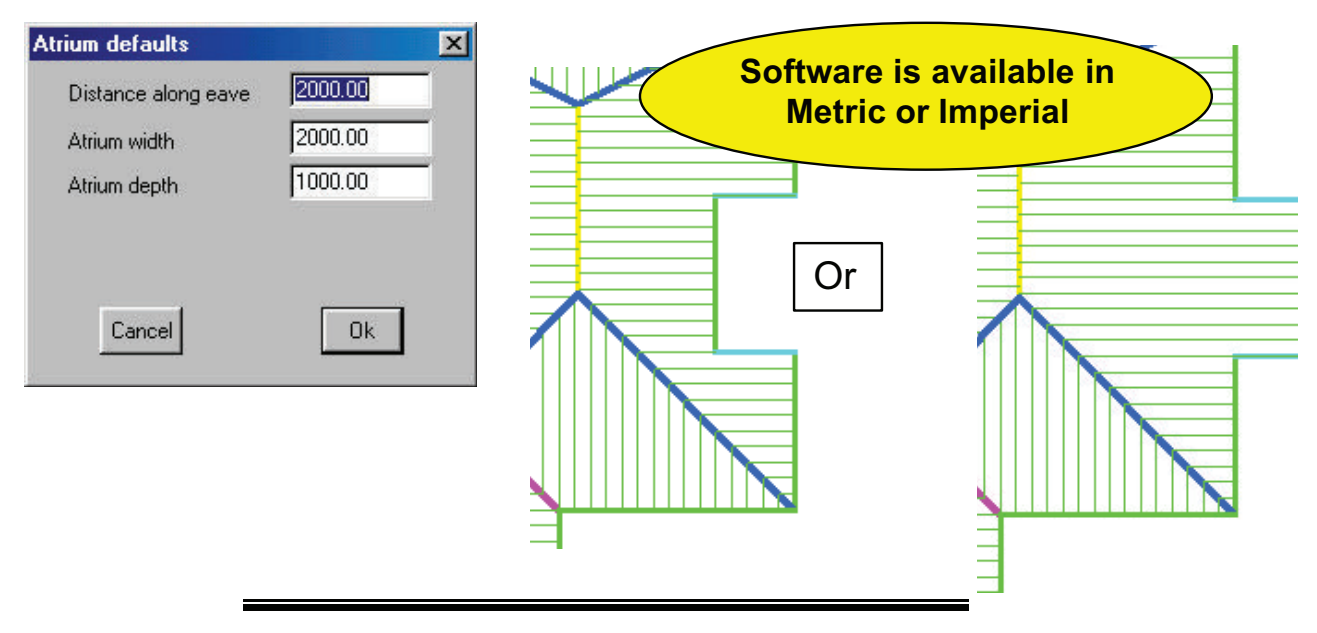

#### 12. Projecting two roofs together with differing eave heights.

Often, you have a number of different eave heights on the same job, and you will need to combine these different roof planes together to result in the correct geometry for the roof. Manually, this is one of the hardest things to calculate accurately, but with the use of various commands, including *Project Gable* and *Intersect Planes* this is achieved with ease.

In this instance, we will assume there is a garage roof joining onto the main roof but it's eave height is lower.

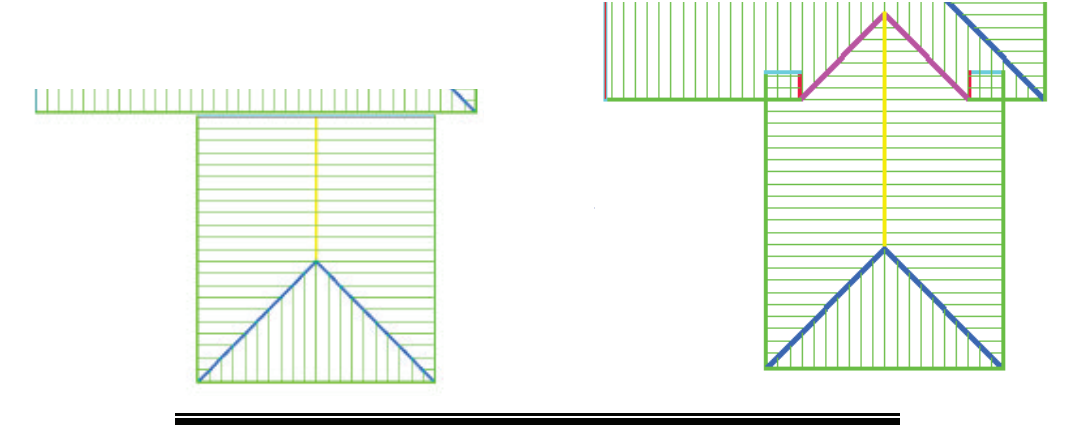

#### 13.Inserting Bay Windows

You may recall that we have built in a command in the *Track Outline* command allowing you to insert a Bay Window. We have also added this command into our *Mod Roof* menu offering you more flexibility as to the size and angle of your bay.

| Bay window defaults | ×                                              |            |          |  |
|---------------------|------------------------------------------------|------------|----------|--|
| Distance along eave | 2000.00                                        |            |          |  |
| Out step length     | 500.00                                         |            |          |  |
| Face length         | 500.00                                         |            |          |  |
| Skew length         | 500.00                                         |            |          |  |
| Angle               | 45.00                                          |            |          |  |
| Pitch               | 35.00                                          |            |          |  |
| Zero length ridge ? | No 💌                                           |            |          |  |
| Cancel              | Ok                                             |            | •••••••• |  |
|                     |                                                |            |          |  |
|                     |                                                | /          |          |  |
| Key Benefit:        |                                                |            |          |  |
| All of these fea    | tures allow to you to                          | o visually |          |  |
| same as the or      | creen inal the root is<br>ne on vour plan. You |            |          |  |
| longer have to      | trust those numbers                            | s you      |          |  |
| typed into your     | spreadsheet syster                             | n.         |          |  |
|                     |                                                |            |          |  |

#### 14. Cutting out sections of the roof.

There will be times when you will need to cut a section of the roof away for a chimney stack or maybe a vent, or simply to butt up to an existing wall line. To achieve this, we have developed a command called *Cut-Out*. You are free to select which roof planes you wish to cut and the size of the cut-out.

| Cut-out defaults          | ×                                    |  |
|---------------------------|--------------------------------------|--|
| Define the cutout area by | digitizing the cutout                |  |
| Select the roof planes by | selecting the roof planes to cut-out |  |
| Keep or delete pieces ?   | delete the internal pieces           |  |
| Cancel                    | Ok                                   |  |
|                           |                                      |  |
| 16                        |                                      |  |

#### 15.Covering the Roof:

Up until now, we have only concerned ourselves with drawing up the roof shape so that it reflects the roof plan we are working to. As we said, it is extremely important to ensure that the roof plan on the screen resembles the one you are bidding for, and until you are satisfied with the roof geometry, there is little benefit in proceeding. Typically, for the roof shown in the previous section, it may have taken approximately 5 minutes to reach this stage.

Now we need to apply our roofing materials to the roof. These may be tiles, slates, shingles or shakes or metal panels. If it is a low slope or flat roof, we may need to use a Built-Up Roof system (BUR) or apply a Single-Ply material.

In addition to the main roof cover, we will also need to quantify for the additional items needed for the roof, such as our flashings, downpipes, insulation, miscellaneous items as well as applying a cost factor for a means of fall protection.

As you may know by now, our software caters for all types of roof cover, but in this section, we will concentrate on Tiles, Metal Panels and Built-up Roofs with bitumen or single ply.

#### 16.Tile & Accessory Selection

Our software is used by roof tilers and manufacturers all over the world, and, to cater for the variations in materials and processes, we have built in a number of features

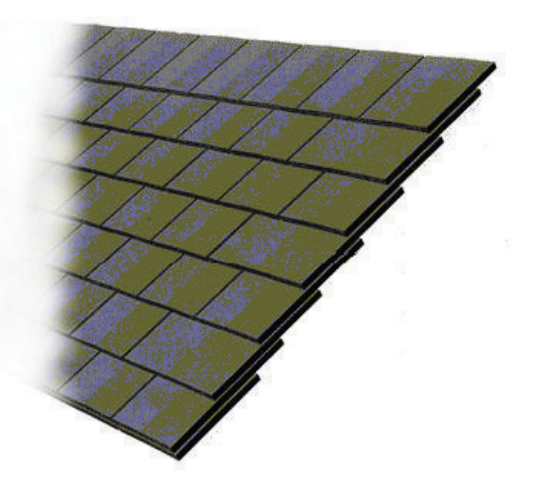

that simplify the process, yet still provide a very accurate means of quantifying the tiles and accessories for the job.

Shown on the following page are a couple of examples of the depths to which our software will go to quantify for not only the main field tiles, but also the hip and ridge tiles, valley tiles and even tile and a halfs and eave tiles.

As you know, generally the most accurate method of calculating the tile coverage is by "coursing" the tiles up the roof. Our software caters for this and will even display the coursing lines up the roof, allowing you to see where they are located,

#### Key Benefit:

You can now save valuable time in calculating the number of tiles, ridge, hip and valley tiles, as well as tile and a halfs. The software works these quantities out in seconds.

| Example     | of Tile and Accessorv Selection         |                 |             |          |
|-------------|-----------------------------------------|-----------------|-------------|----------|
|             | Accessory                               | Colour          | Estimation  | Nett qty |
| Ridge       | Half Round Ridge [8101]                 | TERRACOTTA 34 💌 |             | 11.4     |
| Mono ridge  | Half Round Monoridge [7203]             | TERRACOTTA 34 💌 |             | 0.0      |
| Hip         | Third Round Hip with Nail Holes [7411]  | TERRACOTTA 34 💌 | by length 💌 | 19.3     |
| Valley      |                                         | TERRACOTTA 34 💌 | by course   | 0.0      |
| Eave course |                                         | TERRACOTTA 34 💌 |             | 0.0      |
| Top course  |                                         | TERRACOTTA 34 💌 |             | 0.0      |
| Left verge  | Cloaked Verge System Left [7273]        | TERRACOTTA 34 💌 | by course 💌 | 10.0     |
| Right verge | Cloaked Verge System Right [7274]       | TERRACOTTA 34 💌 | by course 💽 | 10.0     |
| Hip apex    | Third Round Hip/Ridge Junction [9521]   | TERRACOTTA 34 💌 |             | 1.0      |
| Ridge end   | Half Round Block End Ridge [7519]       | TERRACOTTA 34 💌 |             | 1.0      |
| Shell end   | Third Round Block End Hip [7784]        | TERRACOTTA 34 💌 |             | 2.0      |
| Ridge vent  | Dry Ridge System - Half Round [9373]    | TERRACOTTA 34 💌 |             | 1.9      |
| Eave vent   | Redvent Eaves System 450 Centres [918 💌 | TERRACOTTA 34 💌 |             | 4.3      |
| Hip system  | Dry Hip System [9411]                   | TERRACOTTA 34 💌 |             | 3.2      |

#### Example of Tallving up the Material quantities

| Category    | Manufacturer | Description                              | Qty     | Rate | SubTotal |
|-------------|--------------|------------------------------------------|---------|------|----------|
| Roof tile   | Redland      | Rosemary,Plain - Red,TBA                 | 3751.00 | 3.00 | 11253.00 |
| Tile+half   | Redland      | Tile and a Half,6509,TBA                 | 223.00  | 4.00 | 892.00   |
| Ridge tile  | Redland      | Rosemary Half Round Ridge (300),8450,TBA | 24.00   | 5.00 | 120.00   |
| Mono ridge  | Redland      | Rosemary Half Round Monoridge,8484,TBA   | 0.00    | 1.00 | 0.00     |
| Hip tile    | Redland      | Bonnet Hip 35-42,8428,TBA                | 112.00  | 5.00 | 560.00   |
| Valley tile | Redland      | Curved Valley Tile 40-50,8432,TBA        | 0.00    | 1.00 | 0.00     |
| Eave tile   | Redland      | Eaves Tile,6504,TBA                      | 279.00  | 3.00 | 837.00   |

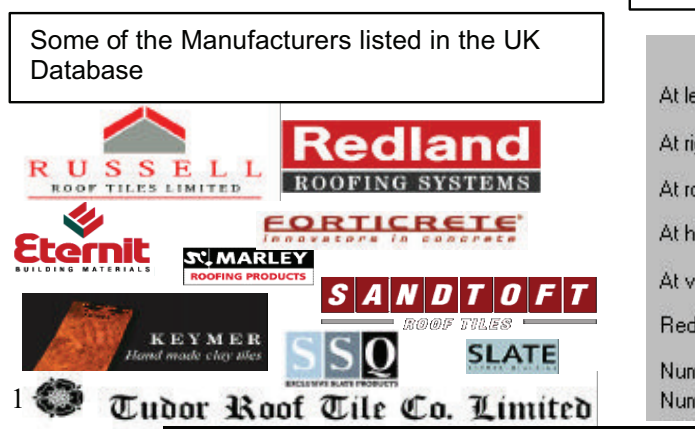

#### Example of quantifying for Tile and Halfs

|                   | Tile+half [6509]        | Double tile [] |       |
|-------------------|-------------------------|----------------|-------|
| At left verge     | Alternate course        | None           | -     |
| At right verge    | Alternate course        | None           | •     |
| At roof to wall   | Alternate course        | None           | -     |
| At hips           | Every course            | None           | -     |
| At valleys        | Alternate course        | None           | •     |
| Reduce field tile | s by tile+half pieces ? | Yes            | •     |
| Number of tile+ł  | half :110               | Set as de      | fault |
| Number of doub    | le tiles :0             |                |       |

#### 17.Metal Panel Selection

When selecting the metal panels, you will firstly be shown the database of materials that you previously defined.

| Select roof material                                                                                                    | After ı                                                                                | making the selection, y                                                                                                    | ou then                                                                                         |
|----------------------------------------------------------------------------------------------------|----------------------------------------------------------------------------------------|----------------------------------------------------------------------------------------------------|-------------------------------------------------------------------------------------------------|
| BHP Corrugated 0.42 Met Painted 0.42<br>Martins Metal Corrugated 0.42 Galvanised 15<br>Kingspan KS1000 RW - Steel Galvanised - Paint<br>Kingspan KS1000 LP - Steel Galvanised - Painted<br>Kingspan KS1000 LP - Steel Galvanised - Painted<br>Kingspan KS1000 SF - Al Pvf2 40.00<br>Kingspan KS1000 SF - Al Pvf2 40.00<br>Kingspan KS1000 SF - Alsh Pvf2 40.00<br>Kingspan KS1000 SF - Alsh Pvf2 40.00<br>Kingspan KS1000 SF - Steel Galvanised - Painted<br>Martins Metal Corrugated 0.42 Galvanised 42<br>BHP Corrugated 0.42Imp Painted 0.42<br>Corrus Kalzip 50/333 Painted 0.70<br>Corus Kalzip 50/333 Painted 0.70<br>Corus Kalzip 50/333 Painted 0.90 | have t<br>fasten<br>fasten<br>additio<br>for tha<br>nomina<br>intend<br>well<br>associ | he freedom to modify the<br>ers, the frequency content<br>ers, as well as<br>an al screws and clips to<br>at particular job. You<br>ate the labour rate to<br>to use to lay this mat<br>as selecting the<br>ated with fall protection. | e default<br>of those<br>selecting<br>be used<br>will also<br>that you<br>terial, as<br>costing |
| Fancel                                                                                                    | лж 1                                                                                   | Key Benefit:                                                                                                    |                                                                                                 |
|                                                                                                    |                                                                                        | You define the databa                                                                                                    | ise of                                                                                          |
|                                                                                                    |                                                                                        | panels to suit your                                                                                                    | 2220                                                                                            |
| Roof metal panel material                                                                                                    |                                                                                        | You don't have to sea                                                                                                    | rch                                                                                             |
| Straight metal                                                                                                    | Curving meta                                                                           | through thousands of                                                                                                    | items                                                                                           |
| Manufacturer Kingspan                                                                                                    | Manufacture                                                                            | to find the one you ne                                                                                                    | ed.                                                                                             |
| Profile KS1000 SF- Stee                                                                                                    | el Profile                                                                             |                                                                                                    |                                                                                                 |
| Product code KS1000 SF                                                                                                    | Product code                                                                           |                                                                                                    |                                                                                                 |
| Finish Galvanised - Pai                                                                                                    | nted Finish                                                                            |                                                                                                    |                                                                                                 |
| Change                                                                                                    | Change                                                                                 |                                                                                                    |                                                                                                 |
| Fastener L10 w TK5                                                                                                    | Fastener                                                                               |                                                                                                    |                                                                                                 |
| Fasteners per sqm 8.00                                                                                                    | Fasteners per sqm                                                                      | 0.00                                                                                                    |                                                                                                 |
| Clip L40                                                                                                    | Clip                                                                                   |                                                                                                    |                                                                                                 |
| Clips per m 3                                                                                                    | Clips per m                                                                            | 0.00                                                                                                    |                                                                                                 |
| Coverage width 1000.00                                                                                                    | mm Coverage width                                                                      | 0.00 mm                                                                                                    |                                                                                                 |
| Seam screw                                                                                                    |                                                                                        |                                                                                                    |                                                                                                 |
| Screws per m 0.00                                                                                                    |                                                                                        |                                                                                                    |                                                                                                 |
| Seam tape/sealant                                                                                                    | <u></u>                                                                                |                                                                                                    |                                                                                                 |
| Application rate 1.00                                                                                                    | litre per m                                                                            |                                                                                                    |                                                                                                 |
| Pay rate schedule Kingspan LP                                                                                                    |                                                                                        | Software is available                                                                                                    | ole in                                                                                          |
| Sarking Breather Membr                                                                                                    | an                                                                                     | Metric or Imper                                                                                                    | ial                                                                                             |
| Fall protection Sample Fall Pro                                                                                                    |                                                                                        |                                                                                                    |                                                                                                 |
| FP Pitch break 90.00                                                                                                    |                                                                                        |                                                                                                    |                                                                                                 |
| Cancel                                                                                                    |                                                                                        | Ok                                                                                                    |                                                                                                 |
|                                                                                                    |                                                                                        |                                                                                                    |                                                                                                 |

#### 18. Applying BUR or Single Ply to low slope roofs

In addition to providing software for tile and metal roofs, we have also devised a product designed specifically for the flat roofing industry. This can be supplied as a stand-alone product called Roof Maestro, or, if you are also involved in tiling or metal, you could utilize Sorcerer, which encompasses all roofing types. For flat roofing, we have designed two separate methods for the take-off, one for built-up roof systems, i.e. "3 layer plus chip" and another for single-ply layout.

From a take-off point of view, when you are defining the materials, the software simply needs to know the size of materials used in square meters or squares, and in the case of single ply, the width of the rolls, along with the costs associated. Below is the typical definition screen for this process;

| ine Membrane (rec        | = 0 of 14) |      |     |      | × | 1 |                       |
|--------------------------|------------|------|-----|------|---|---|-----------------------|
| Manufacturer             |            |      |     |      |   |   |                       |
| Name                     |            |      | _   |      |   |   |                       |
| Code                     |            |      | _   | _    |   |   | Koy Ponofity          |
| Description              | None       |      |     |      |   |   | You have the          |
| Unit type                | Rolls      |      |     |      | 3 |   | flexibility to define |
| Area method for BUR      |            |      |     |      |   |   | use on a day to       |
| Large size in sqm        | 0          | - c  | ost | 0.00 |   |   | day basis. New        |
| Small size in sqm        | 0          | - c  | ost | 0.00 |   |   | materials can be      |
| Labour rate /sqm         | 0.00       |      |     |      |   |   | modeling process      |
| Layout method for single | a-ply      |      |     |      |   |   | at any stage.         |
| Perimeter sheet width    | 0.00       | mm   |     |      |   |   |                       |
| Length                   | 0.00       | mm C | ost | 0.00 |   |   |                       |
| Length                   | 0.00       | mm C | ost | 0.00 |   |   |                       |
| Field sheet width        | 0.00       | mm   |     |      |   |   |                       |
| Length                   | 0.00       | mm C | ost | 0.00 |   |   |                       |
| Length .                 | 0.00       | mm C | ost | 0.00 |   |   |                       |
| Select                   | Delete     |      | A   | .dd  |   |   |                       |

#### Laying out BUR

Obviously, when you are applying a membrane product to the roof, you will normally apply it in a series of layers and you will normally need to quantify for fasteners also (this could be liquid fasteners). At this stage, we have simply defined one individual membrane product, but now, when we are applying it to a roof, we need to create, or select a "system" of BUR.

| Membrane list fo                       | or con         | figuration : <2 L                                     | ayer Plus Chip>                                                | ×                         |
|----------------------------------------|----------------|-------------------------------------------------------|----------------------------------------------------------------|---------------------------|
| Membrane 1<br>Membrane 2<br>Membrane 3 | JM<br>JM<br>JM | JM GlasPly Premi<br>JM GlasPly Premi<br>Gravel Gravel | ier JM Glass Ply Premier<br>ier JM Glass Ply Premier<br>JM-GVL | JM-GPP (+<br>JM-GPP+<br>+ |
| Fastener 1                             |                | 5.0 per m2                                            |                                                                | • <u></u> +               |
| Ca                                     | Incel          | Select system                                         | Save sys                                                       | tem Ok                    |

This may be a typical "system" of BUR, consisting of several layers of membrane and a fastener. These systems can be modified on a job by job basis, or can be saved for future use. When you then select "Apply to Plane" the software will then quantify all of these materials, based on the size of the roof, to report how many rolls, drums, tonnes, kilo's etc for membrane and how many fasteners required, and the relevant costs associated.

#### Laying out Single-Ply

Single Ply works in a slightly different way, and uses the width of the roll for take-off, reporting the total length of roll, and then converting that into the number of rolls required. Also with single ply, you can elect to run a number of perimeter sheets around the roof, followed by the field sheet, and you can tell the software which direction you intend to lay out the field sheets. You can also allocate different fasteners for laying out the field sheets as distinct from the perimeter sheets.

| ingle-ply layout defaults Martins,Single-Ply,ST-SP-01 |         |    |  |  |
|-------------------------------------------------------|---------|----|--|--|
| Field sheet width                                     | 1000.00 | mm |  |  |
| Perimeter sheet width                                 | 900.00  | mm |  |  |
| Sheet overlap                                         | 50.00   | mm |  |  |
| Number of perimeter sheets                            | 2       |    |  |  |
| Perimeter fastener                                    |         |    |  |  |
| Field fastener                                        | f       |    |  |  |
| Perimeter fastener separation                         | 300     | mm |  |  |
| Field fastener separation                             | 300     | mm |  |  |
| Cancel                                                |         | Ok |  |  |

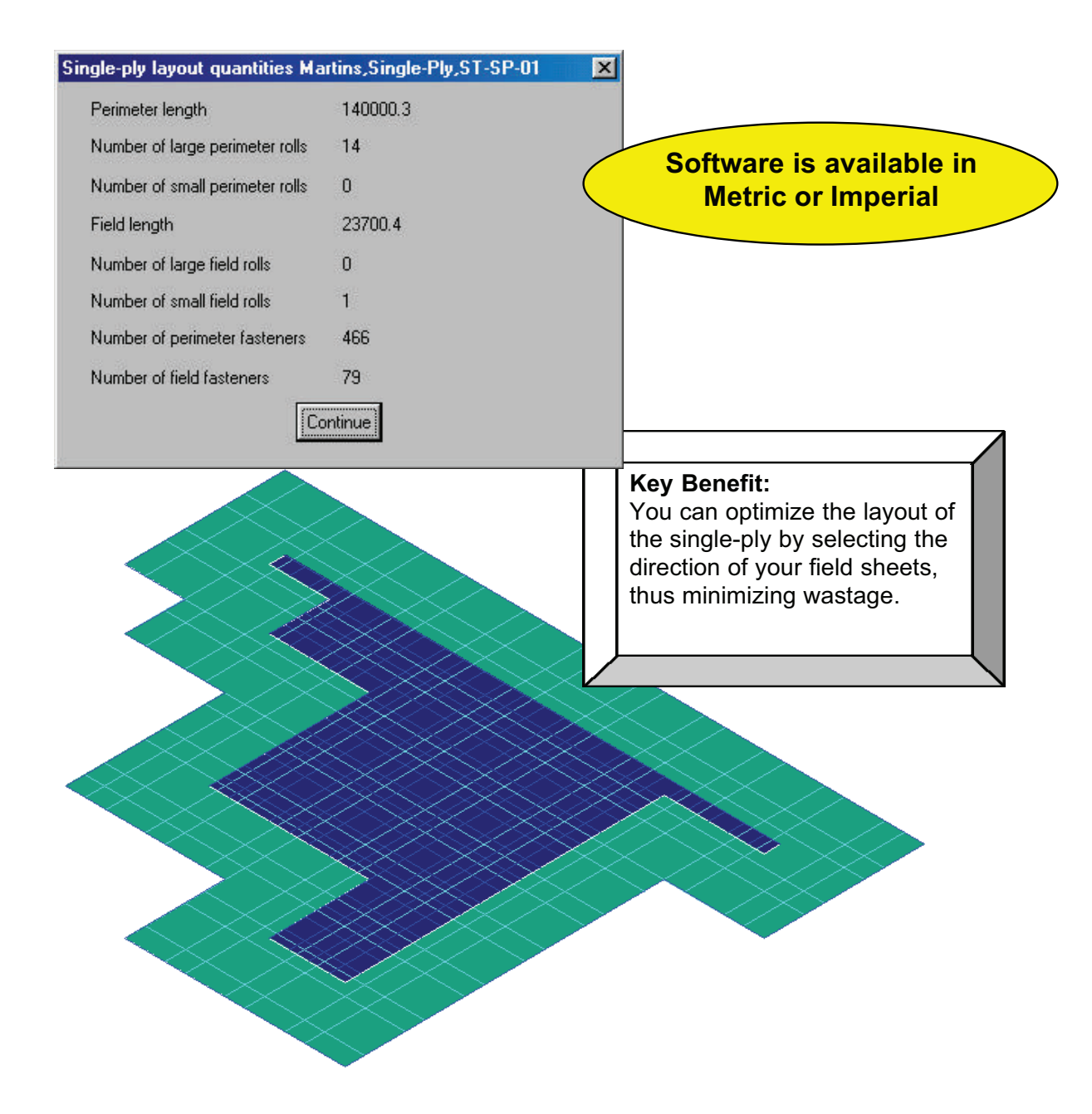

#### 19. Applying Flashings – Standard

As you know, flashings can be divided into two distinct categories, when it comes to costing a job. There are the standard "off-the-shelf" flashings that are supplied in a range of sizes and profiles, and there are "Custom Profile" flashings that are costed and supplied based on the "girth" and the number of bends. Custom profiles normally follow a set of profiles, but vary in size from job to job.

| Define flashing (rec                          | : = 2 of 11) 🗙                                                                                                    | The first thing we will introduce is                                                                                         |
|-----------------------------------------------|----------------------------------------------------------------------------------------------------|----------------------------------------------------------------------------------------------------|
| Type of flashing                              | Gutter                                                                                                    | the Standard Flashing. When you                                                                                              |
| Manufacturer                                  | ВНР                                                                                                    | to define your flashings, you will                                                                                           |
| Finish                                        | Painted                                                                                                    | notice that there are a number of                                                                                            |
| Fastener code                                 | BHFP1265HT17                                                                                                    | features, within the material definition, that will help to replicate                                                        |
| Description                                   | O Gee Gutter                                                                                                    | the manual methods you currently                                                                                             |
| Product code                                  | J0G60                                                                                                    | These include setting the                                                                                                    |
| Fasteners per m                               | 0.50                                                                                                    | maximum length of flashing, cost                                                                                             |
| Maximum length                                | 10000.00 mm                                                                                                    | per piece or per unit of length, how                                                                                         |
| Costing method                                | per meter                                                                                                    | you wish to quantify the flashing,                                                                                           |
| Cost per unit                                 | 1.00                                                                                                    | charge for amount that is used,                                                                                              |
| Estimation method                             | Split each run up to the maximum length                                                                                                    | add up total run length and divide                                                                                           |
| Pay rate schedule                             | Default                                                                                                    | into stock length pieces etc, if there                                                                                       |
| Select                                        | Delete Add<br>Update                                                                                                    | to that flashing, and what<br>accessories do you wish to<br>quantify automatically.                                          |
| Cancel                                        | Accessories Stock-Lengths Ok                                                                                                    | These accessories can be set for a variety of frequencies, i.e. per run, per piece, per internal corner, per unit of length. |
| Define A                                      | accessories - page 1 of 3                                                                                                    | ×                                                                                                    |
| Flashi<br>Acces<br>[Exten<br>[Exten<br>[Inter | Image accessories for BHP; 0 Gee Gutter, Painted, 0G60 utter alone   story Name Product Finish Items Cost Number Estim   al bracket [EB-1] Painted 1 1.00 900.00 mm span   nal corner 90 [EXCNR-9] Painted 1 1.00 10.00 per tox   nal corner 90 [INTCNR- Painted 1 1.00 1.00 per tox | adion Fastener Fastener Number<br>of fasteners<br>cing along flashing (nett) ▼ □ □ □<br>external corner (90) ▼ □ □ □ 0       |

Xactware Exhibit 1005 Page 0024 of 0097

Stop end left

Stop end right

SE-L

SE-R

Key Benefit:

defined them.

Painted

Painted

1.00

1.00

1.00

per free left hand end

per free right hand end

Ensure that the profits for the job are not eaten away by forgetting to include that box of clips and brackets in the quote. Our software will automatically includes ALL relevant accessories and fasteners, in exactly the way that you

•

-

When applying these flashings, the first thing we need to do is to set the Allowances. In general, this is something that you will only need to set once, although there may be times when you will need to change these values.

| Flashing allowance  | \$\$             |                  |                                 | ×                               |  |
|---------------------|------------------|------------------|---------------------------------|---------------------------------|--|
|                     | Run<br>allowance | Lap<br>allowance | Internal<br>corner<br>allowance | External<br>corner<br>allowance |  |
| Ridge               | 150              | 175              |                                 |                                 |  |
| Hip                 | 150              | 175              |                                 |                                 |  |
| Valley              | 150              | 175              | Note:                           | Our software takes into         |  |
| Barge               | 150              | 17               | account                         | t the ACTUAL stock lengths      |  |
| Fascia as Barge     | 150              | ſ                | of the                          | flashings and then applies      |  |
| Batten              | 150              | \<br>∖           | list wi                         | ill accurately reflect the      |  |
| Apron               | 150              | 175              | lengths                         | available in your inventory.    |  |
| Box gutter          | 150              | 175              |                                 |                                 |  |
| Step                | 0.00             | 175              |                                 |                                 |  |
| Custom              | 150              | 175              |                                 |                                 |  |
| Gutter              | 175              | 175              | 100                             | 100                             |  |
| Fascia              | .00175           | 175              | 100                             | 100                             |  |
| Combine similar ler | nath flashinas   | 100              |                                 |                                 |  |
| Minimum run lenati  | h                | 1000             |                                 |                                 |  |
| Round off flashing  | s to next        | ,<br>10mm        |                                 |                                 |  |
|                     |                  |                  |                                 |                                 |  |
|                     |                  |                  |                                 |                                 |  |
| Canc                | el S             | ingle-Allow      | Ok                              |                                 |  |
|                     |                  |                  |                                 |                                 |  |

Remember that we set the stock length sizes when we defined the flashings originally, so it is important to set the correct overlap and run allowances to make sure that we quote for sufficient material to actually install the flashings.

When applying the flashings on the roof, we need to select the flashing required at each part of the roof, i.e. hip, ridge, gable, etc and select different colours, if applicable. Shown below is the flashing selection box, where you select the flahings required. Once happy with your selection simply select *Generate* and the software will then calculate the necessary lengths of flashings required, along with all accessories that have been automatically quantified.

| Roof flashing material |                     |                         |             |              | × |
|------------------------|---------------------|-------------------------|-------------|--------------|---|
| 2                      |                     |                         |             |              |   |
| Ridge                  | BHP,BHP Ridge ca    | pping,Painted,BHPRC1    |             | Heritage Red |   |
| Hip                    | Same as ridge,,,    |                         |             |              |   |
| Valley                 | BHP,Valley,Galvani  | sed,VRCTLGA             |             |              |   |
| Fascia                 | BHP,Metal fascia,P  | ainted,FBHT42CTL        |             | Heritage Red |   |
| Gutter                 | BHP,0 Gee Gutter,   | Painted,0G60            |             | Heritage Red |   |
| Barge                  | BHP,Rake flashing,  | Painted,CBVCTL          |             | Heritage Red |   |
| Apron                  | BHP,Apron,Zincalu   | me,APRON-1234           |             |              |   |
| Box gutter             | BHP,BoxGutter,Zin   | calume,BG-1234          |             |              |   |
| Step flashing          | BHP,Step flashing,( | Galvanised,SF-1         |             |              |   |
| Batten                 | BHP,Lightweight pu  | rrlin,Galvanised,RB4075 | 5           | Insert       |   |
| Allowances             | Generate Dele       | ete View-List           | Single-Line | User-Lens    |   |
| Set as Defa            | ult Show            | Set Colou               | r           | Ok           |   |

On the screen, the lengths and sizes of the flashings needed will be displayed and this information can also be printed out on a drawing, to assist in the installation.

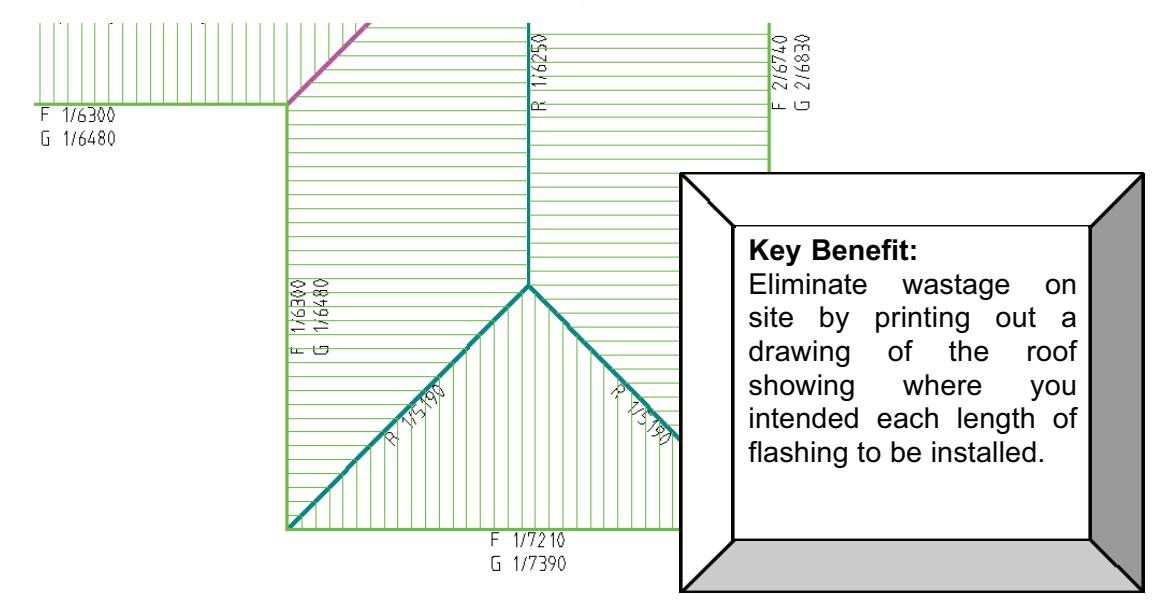

After generating the flashings, a cutting list is displayed and this can clearly be compared to the drawing on the screen to see where the flashings have been allocated.

| Flashing cutting list summary                                                     | <li></li>    |                  |     |
|-----------------------------------------------------------------------------------|--------------|------------------|-----|
| Ridge BHP,BHP Ridge capping,Heritage Red,BHPRC1<br>2/6250 5/5190<br>Total : 38450 |              |                  |     |
| Valley BHP,Valley,Galvanised,VRCTLGA<br>1/8000                                    | Accessories  | list             | ×   |
| Total : 8000                                                                      | Name         | Code             | Qty |
| Fascia BHP, Metal fascia, Heritage Red, FBHT42CTL                                 | Fascia brac  | ket FB-1         | 59  |
| 277210 476740 276300<br>Total : 53980                                             | Snap clip    | SC-1             | 59  |
| Gutter BHP,D Gee Gutter,Heritage Red,DG60                                         | External bra | icket EB-1       | 59  |
| 2/7390 4/6830 2/6480<br>Total: 55060                                              | External cor | mer 90 EXCNR-90  | 5   |
|                                                                                   | Internal Cor | ner 90 INTCNR-90 | ) 1 |
|                                                                                   | Stop end le  | ft SE-L          | 0   |
|                                                                                   | Stop end rig | ght SE-R         | 0   |
| ExportCSV Accessories Continue                                                    | [            | Continue         |     |

As you will note from the above list, some items are quantified as stock length pieces, i.e. the Valley is shown as one length of 8000, however other items are shown in individual length sizes, based on the lengths needed. This has been determined by the way you defined these flashings.

#### 20.Applying Flashings – Custom Profile

Because a lot of metal flashings and trim are made up from flat sheet and formed to suit the profile for the job, we created the ability to allow the user to firstly define a series of flat sheets, of differing thicknesses, materials and sizes, and then to create a series of "custom profiles".

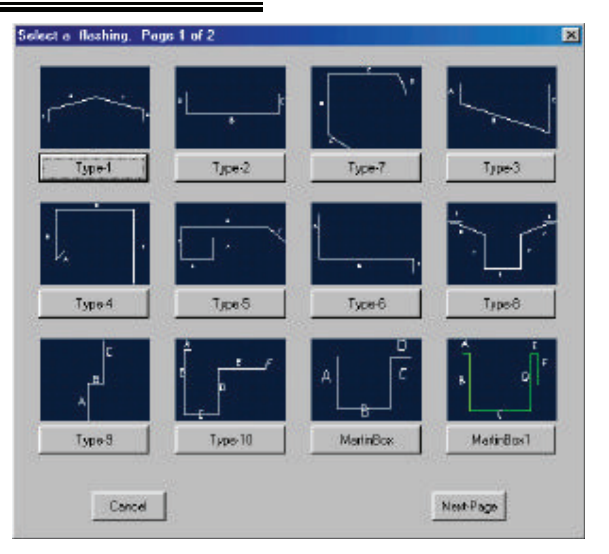

When applying these flashings to the roof in question, you then selects the flat sheet that you wish to form the custom profile out of, then select the actual profile. You can modify the sizes of each part of the profile to suit the current job. When reporting a cost for that flashing, the cost is based on the girth and number of bends that make

| Define profile                                   | dimensions for                                   | <type-1></type-1>                   |          | 2                                                                                                | up the profile, and can                                                                               |   |
|--------------------------------------------------|--------------------------------------------------|-------------------------------------|----------|--------------------------------------------------------------------------------------------------|----------------------------------------------------------------------------------------------------|---|
| Segment A<br>Segment B<br>Segment C<br>Segment D | Length (mm)<br>5000<br>200.00<br>200.00<br>50.00 | Angle<br>105.00<br>150.00<br>105.00 | B<br>∧ ( | r<br>J a                                                                                         | even report the<br>quantity of flat sheets<br>that are required to<br>manufacture those<br>flashings. |   |
|                                                  | Car                                              | ncel                                | Accept   | Flashing cutting<br>Ridge Johnson,F<br>5/2400<br>Total : 12000<br>Flat sheet Flat Si<br>ExportCS | Tist summary<br>Profile: Type-1,Galvanised,Flat Sheet 1<br>heet 1, @ 2<br>V Accessories Continue      | X |
|                                                  |                                                  |                                     |          |                                                                                                  |                                                                                                    |   |

#### 21. Applying Insulation and Fall Protection

When applying insulation, we have built in a similar ability to that of laying a built-up system. You can either apply insulation as a single product on any or all of the roof planes, or you can apply a "system" of insulation, which may consist of 4 or 5 different layers of insulation and fasteners.

| Insulation list | ×                                                       |
|-----------------|---------------------------------------------------------|
| Insulation 1    | Sample Supplier Aluminium foil Al foil AF-1 📖 +         |
| Insulation 2    | Hilltop Slate Roofing felt Roofing felt for slate HS-RF |
| Fastener 1      | BHP 12x65 Hex Head type 17 BHFP1265HT17 10.0 per m2 +   |
|                 |                                                         |
|                 | Select system Save system                               |
|                 |                                                         |
|                 | Cancel Add-Insul Add-Fastener Ok                        |
|                 |                                                         |

Applying Fall Protection can either be applied automatically to all eaves on a second storey roof or above, or can applied to any roof planes above a certain pitch, or can be applied manually to any lines selected. You can also set up fall protection using "anchor points" and apply these around the roof and cost them accordingly.

#### 22.Estimate the Materials:

When applying metal panels to the roof, there are various methods that can be utilised. Depending on the widths of panels, and also the traditional methods used in that particular region, some roofers prefer to "Block" the roof out (see explanation below) to achieve minimum wastage, whilst others will utilise our "Gen-Panels" approach where panels are "sided" and the off-cut cannot be utilised elsewhere.

#### 23. Explanation of Blocking the Roof to minimize wastage

The blocking command originated in Australia where roofers told us how they quantified for their metal panels on the roof and how they utilized the off-cuts and wastage. The way it is done is to quite simply lay the metal panels on the roof in a series of blocks. Each block consists of a quantity and length of panels and hips and valleys are effectively ignored, knowing that the offcut from each panel leading up to a hip and valley can be used on another part of the roof.

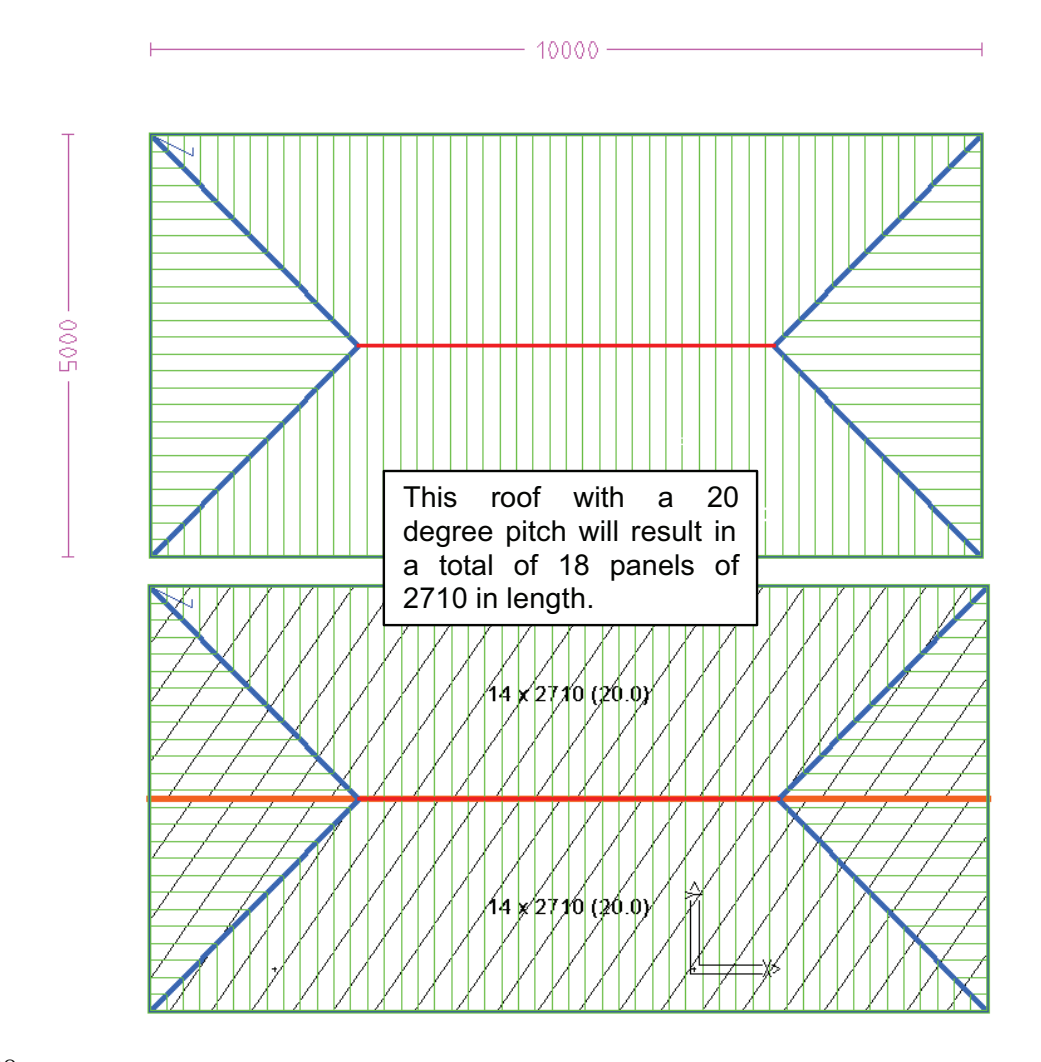

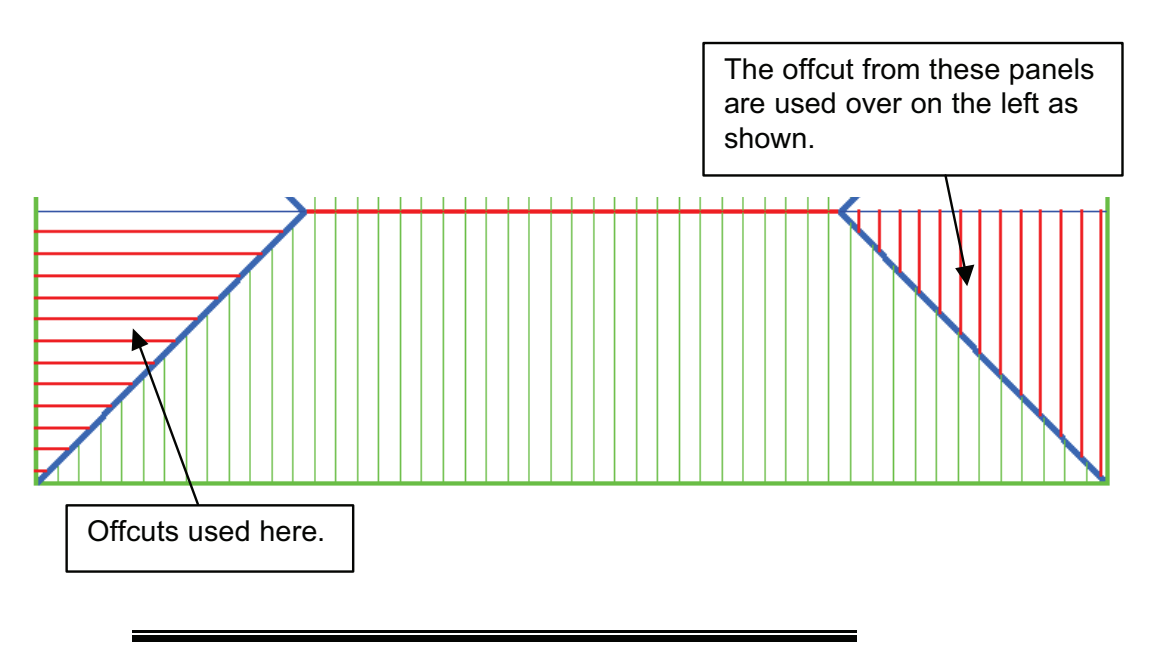

#### 24.Offsetting the roof for greater accuracy

In order to simulate the real-life situation of laying panels on the roof, taking into account the clearances of the panels at hips, ridges and valleys, we were asked by one of our customers who is a major manufacturer of metal roofing panels, to more closely replicate the actual quantity on the roof.

| Panel allowances              | ×                |
|-------------------------------|------------------|
| Offset roof parameters        |                  |
| Gutter overhang               | 50.00            |
| Hip clearance                 | 50.00            |
| Ridge clearance               | 50.00            |
| Gable clearance               | 25.00            |
| Valley clearance              | 50.00            |
| Apron clearance               | 50.00            |
| Batten thickness              | 150              |
| Generate panels parameters    |                  |
| Panel side underlap distance  | 0.00             |
| Tally panels parameters       |                  |
| Combine similar length panels | 500              |
| Round off panels to next      | 10mm             |
| Annotate panels with          | and panel length |
| Cancel                        | Ok               |

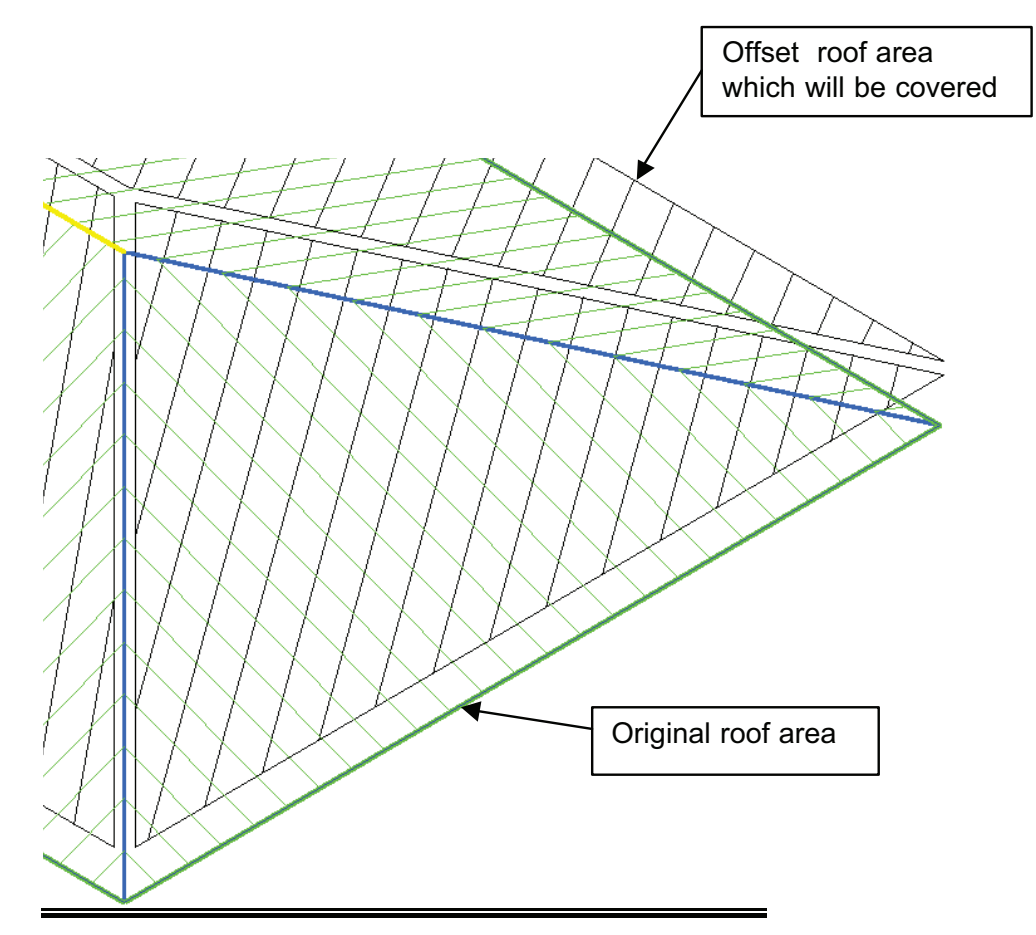

#### 25.Generating Panels the conventional way

The blocking method is one method of quanitifying the roof cover, but another method commonly used is what we call the *Generate Panels* method.

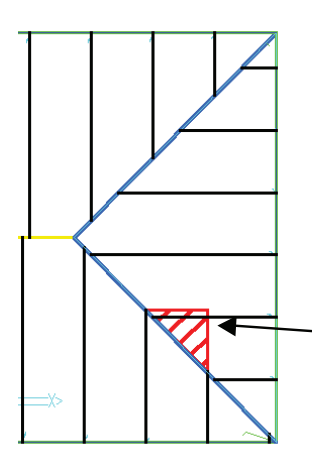

This method takes into account the lap direction of the roof area and lays the panel on the roof, listing the panel lengths based on the maximum length for each piece, i.e. the longest length at a hip and valley. The triangular section at the end of each piece is deemed as waste for the purposes of estimating, so this method may give a higher wastage percentage than the *Blocking* method, but with certain types of panels, this process is more closely linked to real life practices.

Area shaded red is the wastage.

Whether you use the *Gen-Panels* approach or the *Blocking* Method, you will want to *Tally* the panels or blocks. The end result will show the complete cutting list for all of the panels on the roof, showing the total panel length, area and roof area, so that it is easy to see the amount of wastage reported.

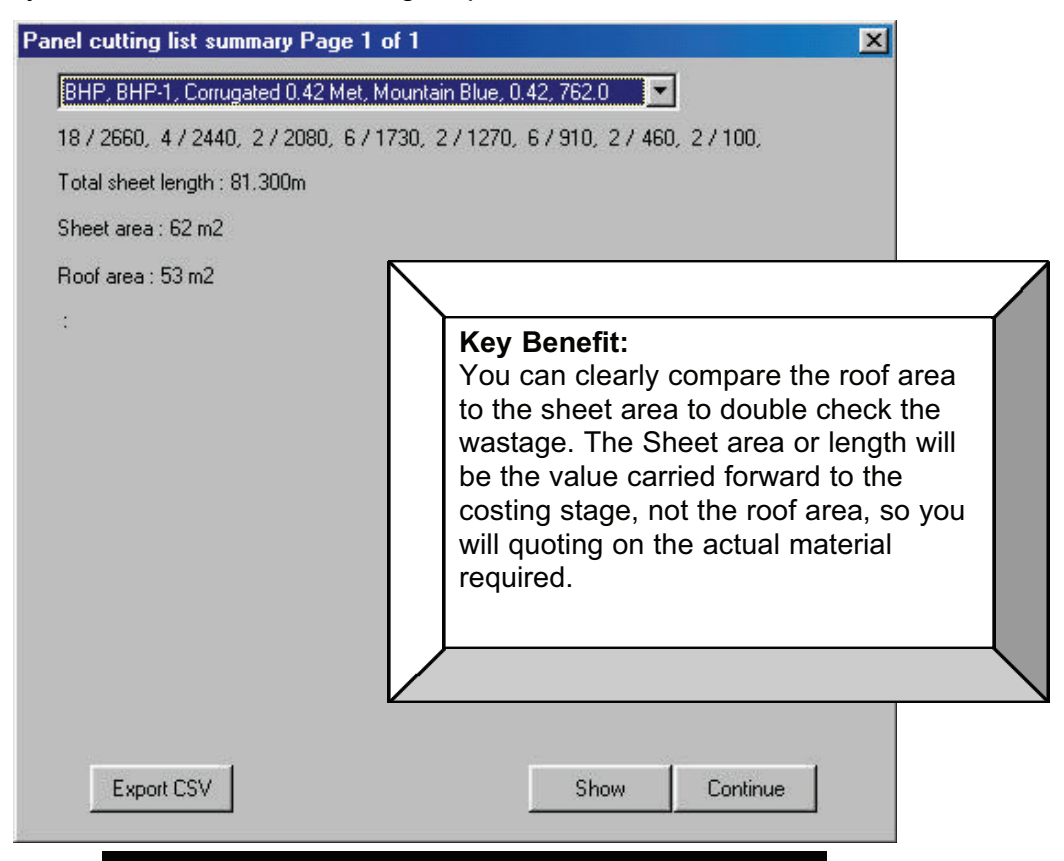

#### 26.Splitting Panels for commercial and long span jobs.

As a lot of metal roofing jobs in the commercial sector requires potentially a long panel length, and because handling restrictions can often mean that the panel needs

to be joined, we have now added the ability to break the panels at any locations along the purlin centers.

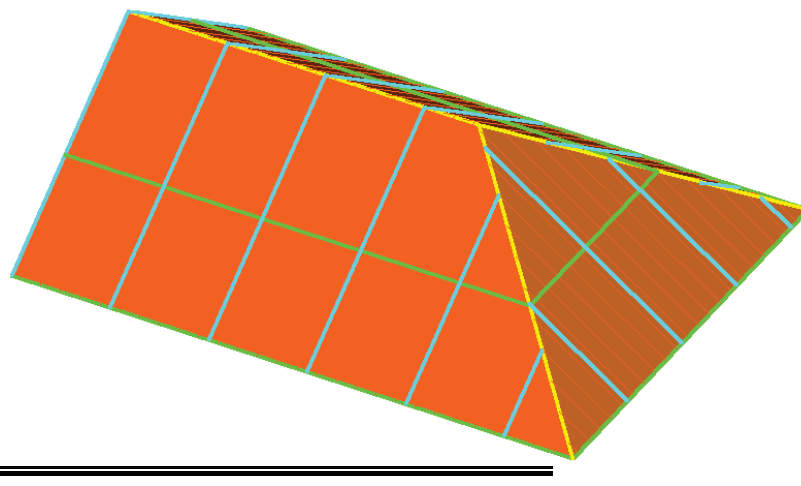

#### 27.Inserting Translucent Panels

Another thing that occurred to us whilst developing the split panel command was to allow the insertion of a different panel, ideally a translucent, at any point on the roof. The software will also report the total square area of the translucent, allowing you to compare with the roof area, thus enabling you to quote as per specification, i.e. 15% of roof area.

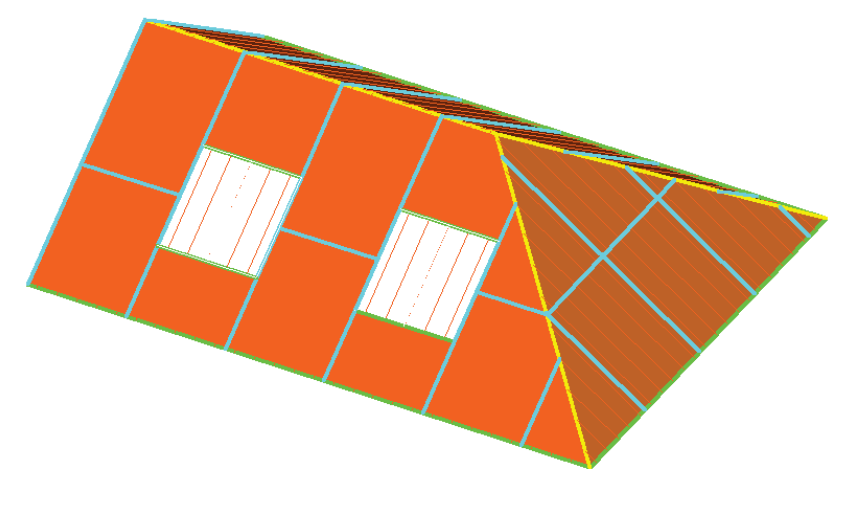

#### 28.Linear Nesting of the cut sheets

Having generated the individual sheet lengths for the roof, we were then asked by a major metal roof manufacturer to automatically "nest" the sheets on continous rolls. The purpose of this was to minimise the wastage and create maximum usage out of any single run of roofing material.

| inear nesting defaults     |                        |   |
|----------------------------|------------------------|---|
| Maximum sheet length       | 30000 mm               |   |
| Nesting of narrow pieces   | Add to end of sequence | - |
| Detailing of narrow pieces | As combined pieces     | • |
| Cancel                     | Ok                     |   |

| aterial : Kingspan KS10000RW KS  | 1000RW Galvanised,0.42 1000.0                    |
|----------------------------------|--------------------------------------------------|
| 1 / 11706, 1 / 8513, 1 / 7981, 9 | / 4789, 1 / 4257, 16 / 3193, 3 / 2128, 2 / 1064, |
| Total sheet length : 135.151m    |                                                  |
| Sheet area : 135 m2              |                                                  |
| /aste : 5.5 %                    |                                                  |
| est5.dab : 1                     |                                                  |

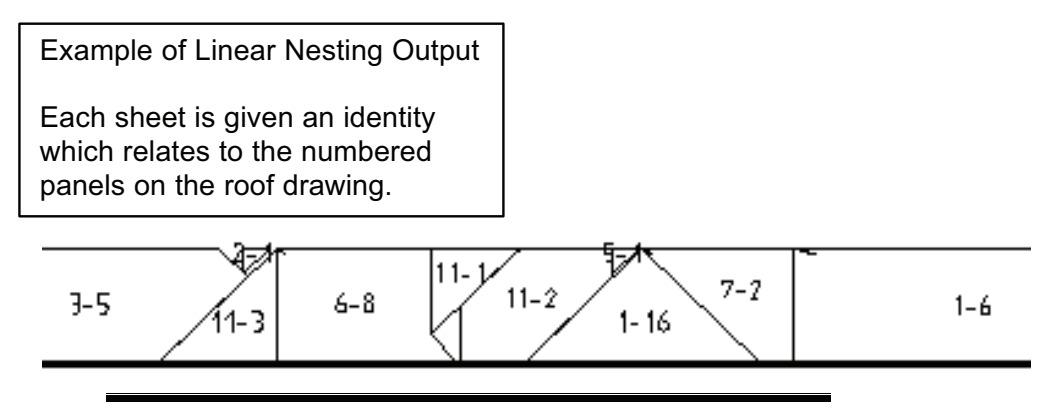

29.Costing the Job:

Now that we have accurately simulated laying out all of the materials on the roof, we now need to use those quantities, and the costs associated with them, to generate the necessary outputs. This may be a quotation to the customer, or an order to the supplier, or even an invoice for the job when completed.

#### 30. Using Stage Manager to break up the quote, order or invoice.

When it comes to generating the required outputs for the job, there are often times that the job will be completed in stages, and each stage may be separated by weeks or months. You may have had to quote for the job in stages or as a total package but you will almost certainly want to order your materials and generate your invoices based on those stages.

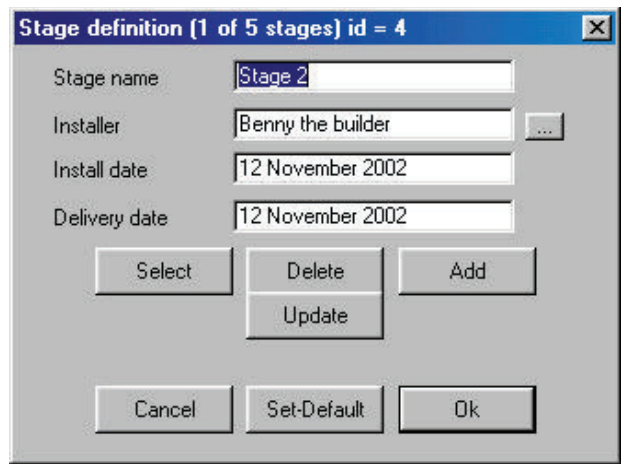

We have built in a feature called **Stage Manager** and this allows you to define each stage (shown below) and then nominate which roof planes are to be completed as part of each stage. As you can see from the box on the next page, you can even break each stage down into the individual processes applied to the roof. For example, you may want the flashings and downpipes to be fitted to both Stage 1 and Stage 2 roofs simultaneously, but you may want to separate the

actual roof cover for each stage. We have built in sufficient flexibility to cater for the majority of business practises.

| stage group name | lo.     |          |                 |         |   |
|------------------|---------|----------|-----------------|---------|---|
| Battens          | Stage 1 | •        | Ridges          | Stage 2 | • |
| Roof cover       | Stage 2 | •        | Hips            | Stage 1 | - |
| Roof insulations | Stage 2 | •        | Valleys         | Stage 1 | - |
| Roof Sarking     | Stage 1 | <b>_</b> | Fascia          | Stage 2 | - |
| Steps            | Stage 1 | -        | Gutter          | Stage 2 | - |
| Aprons           | Stage 1 | •        | Downpipes       | Stage 3 | - |
| User lengths     | Stage 2 | •        | Barges          | Stage 2 | - |
| Fixtures         | Stage 3 | -        | Fascia as Barge | Stage 2 | - |
| Box gutters      | Stage 3 | -        | Fall protection | Stage 2 | • |
|                  | -1      |          |                 |         |   |

31. Using Quote Groups to break quote down into separate values

In response to customer feedback, we have further increased the flexibility of generating the outputs. Our software has always allowed you to create their own templates and forms so that the software will output quotation forms and order forms that closely resemble their existing methods.

We have now added further flexibility to allow you to break the quotation down into a series of groups. These groups can be defined by the user and will be separated out on the forms to show individual quotes for these groups.

| etup quote gro  | ups (rec 0 of 0)   | <u>&lt; &gt; &gt;</u>                           |
|-----------------|--------------------|-------------------------------------------------|
| Group name      | Metal Flashings    | Write the name on the report too ? No           |
| Key text string | ###QGROUP1         | Show the tax amount on the report ? No          |
|                 |                    | Will the displayed value include tax ? No       |
|                 |                    | Will the default value include the markup % ?No |
| Straight        |                    | Sarking                                         |
| Curved          |                    | D Pipe                                          |
| Ridge           | Yes Ridge Flashing | gs Roof tiles                                   |
| Fascia          | Yes Fascia Trim    | Hip tiles                                       |
| Gutter          | Yes Gutter Pieces  | Ridge tile                                      |
| Barge           |                    | Valley tile                                     |
| Valley          | Yes Valley Trim    | Eave tile                                       |
| Apron           |                    | Roof Shingles                                   |
| Step            |                    | Hip Shingles                                    |
| Box gutter      | Yes Box Trim       | Ridge Shingles                                  |
| Batten          |                    | Roof Shakes                                     |
| Counter         |                    | Hip Shakes                                      |
| Insulation      |                    | Ridge Shakes                                    |
|                 |                    | Membrane                                        |
|                 | Select             | Delete                                          |
|                 |                    |                                                 |
|                 | General            |                                                 |
|                 | Cancer             | UK                                              |
As an example of these differing groups, you may need to provide a price for the main roof material as one value, but then a total price for all flashings as a separate price, and then maybe another price for the insulation and purlins.

| Quote group number 1 of 1                               |          | ×                                      | When you are generating the                                                                                                    |
|---------------------------------------------------------|----------|----------------------------------------|----------------------------------------------------------------------------------------------------|
| The name of this group is : Metal Flashings             |          | <u> &lt;&lt; &lt; &gt; &gt;&gt;</u>    | Quotation, you can view the                                                                                                    |
| Line item 1 : Ridge Flashings                           |          |                                        | contents of each group and                                                                                                    |
| Line item 2 : Fascia Trim                               |          |                                        | modify the costs associated if                                                                                                    |
| Line item 3 : Gutter Pieces                             |          |                                        | required.                                                                                                    |
| Line item 4 : Valley Trim                               |          |                                        |                                                                                                    |
| Line item 5 : Box Trim                                  |          |                                        | This should allow you to present                                                                                                    |
| The calculated total for this group is                  | \$547.58 |                                        | a quotation breakdown to your                                                                                                    |
| The material component is                               | \$378.92 |                                        | customer if required. There may                                                                                                    |
| The labour component is                                 | \$168.66 |                                        | be up to 10 different groups                                                                                                    |
| What is the amount you want to write on the quote $?$ [ | 547.58   | ex tax                                 | defined.                                                                                                    |
| Re-Calc                                                 | Continue | Ke<br>Elir<br>ma<br>pap<br>info<br>usi | y Benefit:<br>minate the need to make any<br>nual calculations with pen and<br>per. You can present all<br>prmation required for the quote<br>ng our software. |

#### 32.Labour Rate Flexibility

Whatever type of roofing you are into, you may also need to allow for a labour content within your quote, unless you are a manufacturer, providing an estimating service.

Within our software, we have built in a great deal of flexibility when it comes to calculating the labour for a job. When you first receive the software, you will set up a series of labour rates. It may be that you have one series of labour rates for applying

a plain tile, a different one for concrete tiles, a different one for a BHP panel and a different one for a Kingspan panel. You can set different labour rates for different pitch intervals on the roof, as well as different storeys on the roof.

Also, when defining flashings, you can set a specific labour rate for applying that one flashing, irrespective of where it used on the roof.

| Maximum le   | ength   | 8000.0   | ) mm                |                |   |
|--------------|---------|----------|---------------------|----------------|---|
| Costing me   | thod    |          | per n               | neter          |   |
| Cost per ur  | nit     | 6.00     |                     |                |   |
| Estimation   | method  | Split ea | ich run up to the m | naximum length | • |
| Pay rate so  | hedule  | Kingsp   | an LP               |                | - |
| Pay rate lin | ie item | Awkwa    | rd Box Gutter       |                | - |
|              | Select  |          | Delete              | Add            |   |
|              |         |          | Update              |                |   |

Shown below is the *Labour Pay Rate* box and is where you set the labour rate for each feature of the roof. The one below is the set-up for tiling but we have a similar process for metal roofing.

| staller pay rates for Tiles | s (rec = 2 of 2 | 2) Page 1 of | 2              |               | ×                                |
|-----------------------------|-----------------|--------------|----------------|---------------|----------------------------------|
| Name                        | Plain Tile      |              |                | Roof unit     | by Area 💌                        |
| Storey                      | 1               | No No        | ite : The pitc | h interval IN | CLUDES the higher range value    |
| Pitch intervals             | 0.0 -> 15.0     | 15.0 -> 35.0 | 35.0 -> 45.0   | 45.0          |                                  |
| Roof / sqm                  | 5.00            | 6.00         | 7.00           | 8.00          |                                  |
| Normal hip / m              | 5.00            | 6.00         | 7.00           |               | 1                                |
| Sealed hip / m              | 5.00            | 6.00         | 7.00           |               |                                  |
| Butthip / m                 | 5.00            | 6.00         | 7.00           | 8             | Key Benefit:                     |
| Normal valley / m           | 5.00            | 6.00         | 7.00           | 8             | labour content for the job by    |
| Bed and point valley / m    | 5.00            | 6.00         | 7.00           | 8             | pricing labour based on slope,   |
| Sealed valley / m           | 5.00            | 6.00         | 7.00           | 8             | storey and roof feature. You can |
| Normal ridge / m            | 5.00            | 6.00         | 7.00           | 8             | present a Labour Pay Summary     |
| Sealed ridge / m            | 5.00            | 6.00         | 7.00           | 8             | to give to your installers to    |
| Butt ridge / m              | 5.00            | 6.00         | 7.00           | 8             | justify the pay for each job.    |
| Normal gable / m            | 5.00            | 6.00         | 7.00           |               |                                  |
| Bed and point gable / m     | 5.00            | 6.00         | 7.00           | 8.00          |                                  |
| Seal gable / m              | 5.00            | 6.00         | 7.00           | 8.00          |                                  |
| Barge ridge / m             | 5.00            | 6.00         | 7.00           | 8.00          |                                  |
| Sarking and Insulation / so | ım 0,00         | 0.00         | 0.00           | 0.00          |                                  |
| Select                      |                 | Delete       |                | A             | Add Update                       |
| Add-Us                      | er              | Del-Use      | r              | Nex           | t-Page                           |
| Cance                       | 1               | Interval     | .              |               | Dk                               |

Having selected the appropriate labour rate for the job, you still have the flexibility to vary the labour rates for any part of the roof, once you get to the *Supply & Install* menu.

#### 33. Supply Only or Supply and Install Quotes

Obviously, all of the processes we have employed so far are ultimately designed to allow you to generate a quotation for the job in question, as well as generating any other associated reports that you wish to print out. Now that we have reached this point, all we need to do is to select *Supply Only* (if you are quoting materials only – no labour) or *Supply & Install*. This will then bring a screen similar to the one shown and will detail every single component required for the job.

| Category   | Manufacturer | Description                                           | Qby      | Rate     | SubTotal      | Discount % | Total    |
|------------|--------------|-------------------------------------------------------|----------|----------|---------------|------------|----------|
| Roof tile  | Redland      | Rosemany, Plan - Russet min, BROWN 02                 | 200000   | 3.00     | 16890.00      | 0          | 16890.00 |
| Tile+half  | Redland      | Tile and a Hall,6709,BRDWN 02                         | 310.00   | 3.20     | 362.00        | 0          | 592.00   |
| Ridge tile | Redland      | Rosemany Hall Round Ridge (300),8450,880 WN 02        | 25.00    | 1.50     | 37.50         | 0          | 37.50    |
| Mono iidge | Redland      | Rosemany Hall Round Monoridge, 9484, BRDwin 02        | 0.00     | 1.60     | 0.00          | 0          | 0.00     |
| Hip tile   | Redland      | Bonnet Hip 35-42,8428,8FRDWN 02                       | 125.00   | 3.20     | 400.00        | 0          | 400.00   |
| Valey tile | Redland      | Durved Valley Tile 40-50,8432,BRDwN 02                | 65.00    | 2.90     | 182.00        | 0          | 182.00   |
| Earolile   | Redland      | Eaves Tile, 5704, BROWN 02                            | 270.00   | 2.40     | 648.00        | 0          | 648.00   |
| Barge apex | Redland      | Rosemany Hall Round BlockEnd Ridge,8456,8RD WN 02     | 0.00     | 3.00     | 0.00          | 0          | 0.00     |
| Ridge vent | Redland      | Dip Ridge System - Rosemary Half Round R,9390,8ROWN 8 | 2 3.00   | 210      | 6.30          | 0          | 6.30     |
| Eave vent  | Redland      | Redvent Eaves System 350 Centres, \$189,BRDWN 02      | 7.00     | 3.00     | 21.00         | 0          | 21.00    |
|            |              | Labour su                                             | btotal   | 3726.07  | Material sub  | lotal      | 19594.80 |
|            |              | Labour na                                             | kup.     | 12.00    | Material mar  | kup        | 10.00    |
|            |              | Labour tota                                           | t:       | 4173.20  | Material tota | 0          | 21554.28 |
|            |              |                                                       |          |          | Job total (ex | G.S.TJ     | 25727.48 |
|            |              |                                                       |          |          | 5.5.T (12.5   | \$1.       | 3215.93  |
| Quote-6    | Broups       |                                                       |          |          | Total (not G  | .5.T)      | 26943.41 |
| Not        | ea Be-       | Calc Save Load Print                                  | Miseltem | Fastener | Addlum        | stem Tile- | Waste    |
| i na       | and Free     | UDSY EventGEIM Sat Suppland Sat England               | -        | 1        | State D       |            | 76       |

We have shown above, just one of three pages of quotation for this particular job (in this instance the job incorporates tiles and accessories, flashings and insulation). In addition to automatically including the accessories and trim as required, we have also built in the ability to allow the user to add additional miscellaneous items and extra items that may be required, that are a function of the job, not a function of the roof.

Although the software has automatically worked out the correct quantity of materials and prices for the job, the user is still able to over-write any quantities and prices, without affecting the pre-defined database prices.

| Description         | Qly    | Bate   | Total   | Description            | Qly    | Rate | Total  |
|---------------------|--------|--------|---------|------------------------|--------|------|--------|
| Battens             | 863.75 | 2.00   | 1727.58 | Hip (Normal.1.20.0)    | 24.46  | 5.50 | 134.53 |
| Insulation (1,20.0) | 94.78  | 1.20   | 113.73  | Ridge (Normal,1,20.0)  | 6.50   | 5.60 | 36.40  |
| Roof (1,20.0)       | 85.60  | 4.50   | 395.20  | Valley (Normal,1,20.0) | 8.40   | 6.70 | 56.26  |
| Insulation sqm      | 94.78  | 1.80   | 170.60  | Ridges/Hips m          | 0.00   | 3.00 | 0.00   |
| Valley m            | 0.00   | 5.30   | 0.00    | Fascia only m          | 0.00   | 3.00 | 0.00   |
| Gutter only m       | 0.00   | 6.30   | 0.00    | Fascia a: Barge m      | 0.00   | 2.00 | 0.00   |
| Fascia and gutter m | 0.00   | 3.00   | 0.00    | Barge m                | 0.00   | 1.00 | 0.00   |
| Apron/(Step n       | 0.00   | 4.30   | 0.00    | Chimneys ea            | 0.00   | 1.00 | 0.00   |
| Box guitter m       | 0.00   | 4.30   | 0.00    | Battens m              | 112.68 | 1.00 | 112.99 |
| DownPipes ea        | 0.00   | 7.00   | 0.00    | Roof removal           | 0.00   | 200  | 0.00   |
| Gutter removal      | 0.00   | 5.00   | 0.00    | Userlengths            | 0.00   | 1.00 | 0.00   |
| Pitch allowance     | 1.00   | 988.89 | 998.69  |                        |        |      |        |
|                     |        |        |         | Total                  |        |      | 3726.0 |
|                     |        | 1      |         | a march                |        |      |        |

The Labour subtotal (seen below) can also be viewed by clicking on the appropriate button.

#### 34.Saving Quote Data

There may be times when you are asked to provide several quotes for the same job with different roof materials, or it may be that you needed to recall a quote that you generated 3 months ago, that included a number of miscellaneous items and extra line items. Now you can Save and Load quotes when you get to the Supply or Supply/Install stage. This is a very useful feature and allows you to save any number of quotes within the same job for instant recall.

|                                                                                   | Select a quick quote                                                                                                    |
|-----------------------------------------------------------------------------------|----------------------------------------------------------------------------------------------------|
| Quote-Groups                                                                      | <ul> <li>Quote 1 for Metal 1 with Flashings<br/>Quote 2 for Metal 1 with Flashings</li> <li>Quote 3 for Metal 2<br/>Quoted 28h Oct 102</li> <li>Quoted 12h Sept 102</li> </ul> |
| Notes Re-Calc Save Load Print Misc-Item                                           |                                                                                                    |
| Cancel ExportCSV ExportGRIM Set Suppliers Set Finishes Set Discount               |                                                                                                    |
|                                                                                   |                                                                                                    |
| <b>Key Benefit:</b><br>Recalculate the quote in seconds with a different material |                                                                                                    |

#### 35. Exporting Data to other programs

In addition to using our software to generate the quotations and other associated documentation, there may be a requirement to export certain data to another software program. It may be that you are using another software package for your accounts, or for your ordering system, or you may wish to export the data for inventory management or contractor payments.

To cater for this, we have built in the ability to either *Export CSV* (comma separated values file format) or *Export GRIM* (a fixed format file containing only certain parts of information). This .csv file can be imported into word processing and spreadsheet software, such as Microsoft Excel.

At various processes used in our software, wherever a result is displayed, we provide the ability to *Export CSV*. For instance, you can export the data relating to the nett areas and lengths of the roof or the cutting list for the sheets or the complete listing for every component required for the job.

By *Exporting GRIM* you can create a "template" that contains only the information required. For instance, if you wanted to export only the Customers name, Quote Date, Total Material amount, Total Labour amount and Tax amount, you can create a template allowing you to filter only that information, to send it to your accounting software.

#### 36.Printing the reports.

When you are happy with the figures shown in the quote, you will then want to print out the various forms. This can be accessed by selecting *Print* on the *Supply & Install* page. Rather than printing out reams of paperwork that may not be needed, we give you the option of selecting the particular forms you need.

| Select reports to print |              |                              |
|-------------------------|--------------|------------------------------|
| Quotation letter        | Do not print |                              |
| Quotation form          | Print        |                              |
| Quotation acceptance    | Print        |                              |
| Quotation details       | Print        | Show zero qty line items? No |
| Installer pay summary   | Do not print | Show zero qty line items? No |
| Material cutting list   | Print        |                              |
| User form 1             | Do not print |                              |
| User form 2             | Do not print | Fliminate Al I manual        |
| User form 3             | Do not print | paperwork for the job.       |
| User form 4             | Do not print | Once the rest has been       |
| Order forms             | Print        | drawn up, any reports can    |
| Tax invoice 1           | Do not print | be printed out in a few      |
| Tax invoice 2           | Do not print | mouse clicks.                |
|                         |              |                              |
| Cancel                  | Print-All    | OK                           |
|                         |              |                              |

As you can see above, we have prepared a number of forms already, based on what our customers have told us, but each of the form templates is customizeable by the user. You may wish to present your quote with your company logo, or you may want to add more information to the quotation page, and using our software you can achieve this.

On the following page, I have shown some examples of the typical outputs. If you wish to receive more information on these outputs, please do not hesitate to contact our office.

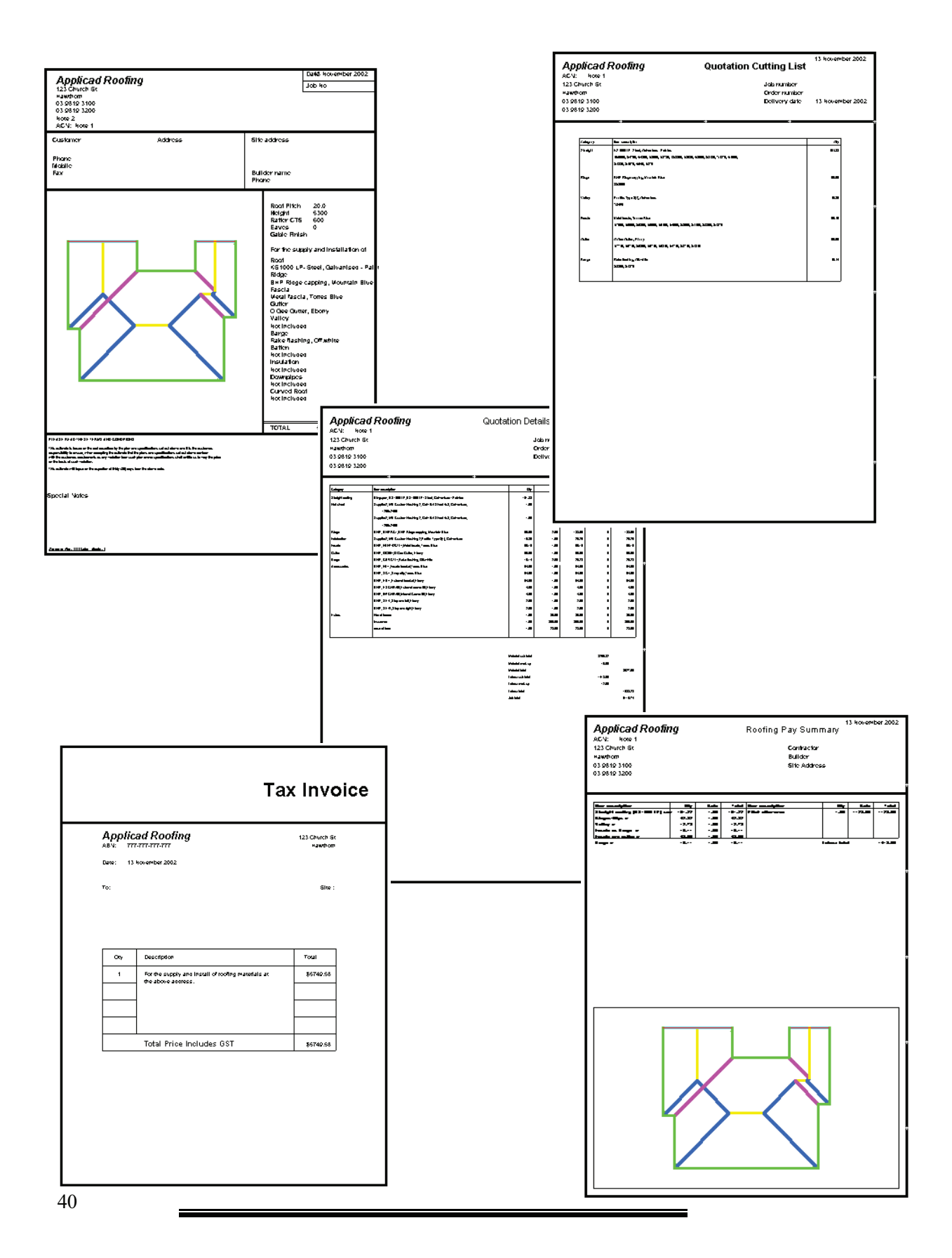

#### 37.New Integration of Warlock to Roofing Software

For many years we've had a separate program for the vertical cladding market called Warlock. This was in response to the Australian and the US markets, where there were separate companies specializing in the siding market from the roofing market. However, we noticed that in the commercial sector, the roofing and siding is all done by the same contractor, so we decided that it would make sense to combine the roofing and siding products together. What this means to the user is that now you can draw up the roof using the usual functions of the Sorcerer or Wizard programs, and then, select Walls from the menu and the software will then utilize the wall outline you used to create the roof to project the walls to the correct height. This eliminates the need to re-enter the wall outline again, saving time and costly errors. Warlock is available as an add-on for existing users who wish to upgrade their capabilities, or as a stand-alone product. The end result is an extremely accurate and fast method for costing up the entire job.

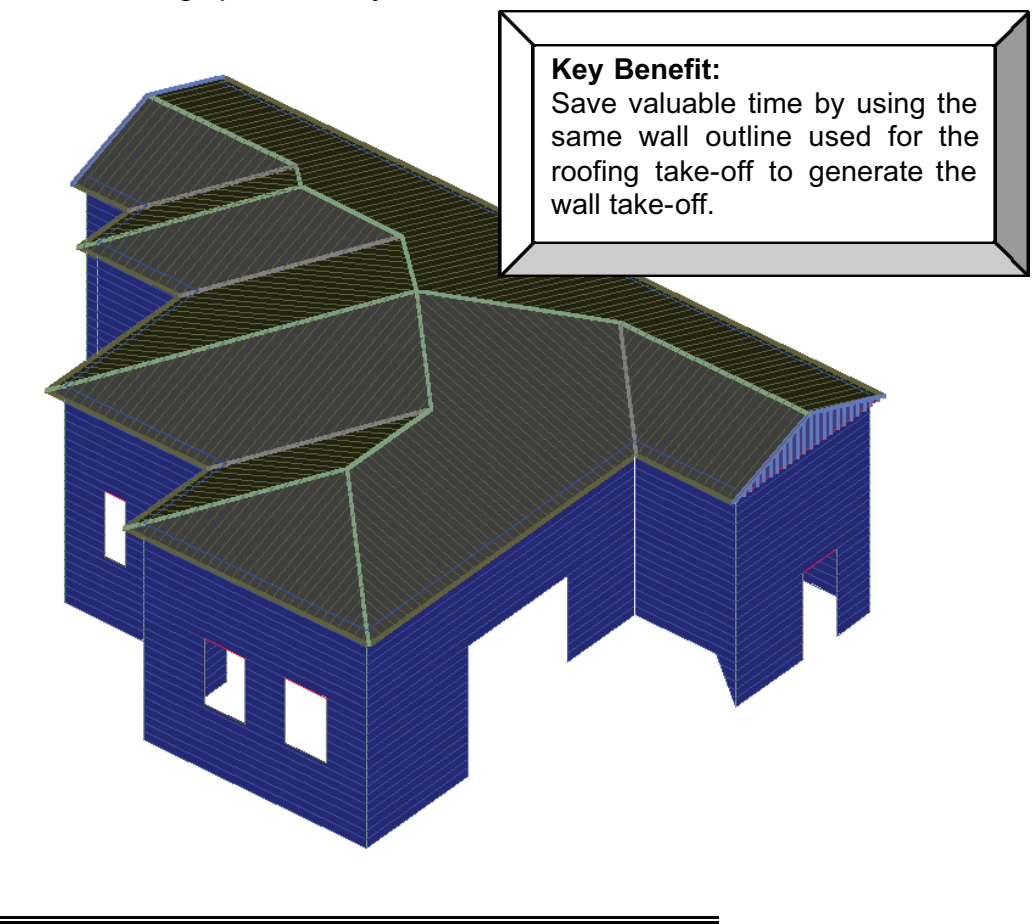

#### 38.What does all this mean to your business?

So far, this document has gone through a lot of technical aspects of the software, which we hope has shed some light on how you would go about using our software and what it can achieve for you.

Ultimately, we recognise that there will be an investment in your time and your money, in order to gain the most value out of our software, but when you consider the savings that can be achieved, both in time and money (by reducing waste, improving productivity and customer service), the return on investment will be highly achieveable.

By speeding up the time taken in the production of estimates, you can spend more time on those parts of the job that cannot be helped by software, such as phoning to verify specifications, doing more field measurements, calling customers to monitor feedback and generating more business.

#### Consider this;

Take a single job that would typically take 35 minutes using traditional methods. Our software has world class technology that allows you to complete that same task in just 5 minutes – a saving of 30 minutes. Saving just 30 minutes each day adds up to an amazing 100 hours over a year – on just one job a day!

You will also be able to bid for more jobs (you may currently only bid for certain job types because it is too time consuming to bid for the complex ones), the estimates generated will be more accurate, therefore ensuring the likelihood of winning more bids and maintaining a healthy profit margin. If a customer calls up and changes his mind and wants the same roof re-quoted in another material, you can provide this service in seconds, rather than hours. If the customer changes the design of the building, you can use our functions to make those changes quickly and accurately, without having to start all over again.

In this day and age of technology, roofing contractors are looking for ways to stand out from the crowd and make their quotations move to the top of the pile. By using our reports with integrated drawings, you can present a very professional looking quote. You will be able to present yourself and your company with a much higher standard than your competitors.

You can also customize the reports to suit your business, so you can use your existing logos, or tailor the quote to extract certain information as required.

All of these points will go a long way in making your business standout head and shoulders above the rest, and ensure that you business will maintain, or even improve it's profitability in the increasingly competitive years to come.

#### 39. Customers Testimonials

Having told you how great we think our software is, we thought it might be useful to hear what other people think, and how it has helped their businesses.

"Stratco is a successful manufacturer and marketer of sheet metal products. Incorporated in South Australia in 1949, the group now has manufacturing facilities though-out Australia and New Zealand. The company has built a solid reputation by offering quality products at competitive prices and backed this with excellent service.

A key product in the extensive Stratco range is Steel Roof Sheeting. This product is fully supported by a complete range of roofing accessories. A key marketing initiative in the promotion of this product group is "Plan take-off service" for the Housing Industry as well as the Owner Builder market. Initially undertaken manually by a competent team of estimators, the group has progressed through the early years of computer technology to today where it uses the popular Applicad "Roof Wizard" package.

From the very first version "Roof Wizard V2.0" up to the current "3.1.1" version Stratco have benefited from this technology, enabling it to out perform its competitors in providing fast, accurate and professionally presented quotations. Not only has Roof Wizard assisted in significantly reducing the time to provide a quotation but is has enabled comprehensive record keeping and costing data.

AppliCad, like Stratco, have built their business by providing excellent customer service both in problem solving and awareness of, and training in, software improvements. We commend AppliCad for the Roof Wizard product and look forward to further development which will assist us in building our business and achieving our motto "Stratco, At you Service".

"I am a Roofing Estimator with 30 years experience having learnt my Plumbing Trade with the SA school of Plumbing. For 15 years I had been manually estimating all types of roofs using a scale ruler and a calculator. It was a very time consuming process, but over the years I became very proficient.

I started using a computer programme for estimating 10 years ago with limited success until learnt of Roof Wizard. This was version 2.1 and found it back then to be accurate and easy to use. From those early days to the latest version 3.1, (which I believe to be the best upgrade yet) I have used the software exclusively and have found the time taken overall in the generation of quotes to be 30 % less with almost 85 % of house roofs to be calculated with ease, and more difficult roofs to be accomplished with a little ingenuity.

The company's back up and customer support I believe is second to none and with continual committment to improvement of their software I look forward to a long lasting relationship with the company and their software."

Yours Sincerely John Illman

"It's not the easy jobs you lose your shirt on, it's the difficult ones. In the short time I have been using the program, I've done 52 quotes with the system - I got orders for 52 jobs. I am winning with the accuracy and the high quality presentations. Magician does it for me!"

Greg Smith Owner Bairnsdale Brick and Tile

"In this industry, where margins are so tight, we cannot afford to have inaccurate bids reducing our profit margins. With the significant cost savings from accurate quotations, my AppliCad software has paid for itself many times over."

Dale Bowles, Maroondah Roofing.

"It's very helpful in really complex roofs with a hip/valley configuration. As a tool for doing estimating, it will do virtually anything you want. It's tight figuring saves us money by avoiding waste."

Mike Ross Rooftec Systems, Jacksonville, FL

"Just a short note to thank you for such outstanding customer service on your Roof Magician program. I am extreemly impressed by the patience and persistance you show when I need help with any problems that may occur. We now do all our tiled roof quotes through Roof Magician and find it save us upto 50% on time normally taken to do a manual roof quote."

Sue Palmer ACP Roofing

"We have been in close contact with AppliCad regarding the software. There has always been a steady rate of improvement made by AppliCad to the software. These improvements has also always been considered by you to work in with what we require, which is appreciated. Looking forward to knowing how Steve is going with the latest improvements. Being able to estimate Roof Battens has improved our sales."

Brian Jepson JH Stephenson and Son Pty Ltd

"Roof Wizard has been a great asset to our Company. I still have many applications to leard and believe that when these skills are gained, Roof Wizard will help us even more.

One thing for certain. I would not like to have to go back to manual estimating after working with Roof Wizard."

Leon Pittard Steeline Roofing Centre - South East

"A complete roof or fascia/gutter take-off can be prepared while the customer waits (5-10 minutes), which customers are ver impressed by.

AppliCad is also very efficient in reponding to issues and suggestions with the software. Updates are sent via mail or email depending on their urgency."

Craig Skipsey JJ Steelworks

#### 40.Our Value Proposition

To assist you in the justification of such an investment within your company, I have listed below, some of the features of our software, that you may or may not be aware of;

#### **BETTER INVESTMENT**

- cost is less than other solutions
- investment in our software includes unlimited support for 12 months
- easier to learn and use, therefore **reduced cost of ownership**
- annual Investment Protection program very comprehensive.
- multiple licences are available at discounted rates
- fully networkable
- effectively 24 hour support

#### MORE ADVANCED FUNCTIONS

- wide range of modelling functions
- insert bay windows, drop eaves and gable commands (overall, easier modelling functions)

#### functions)

- all accessories are automatically picked up for flashings and trim
- custom flashings and profiles plus export drawing of custom profile
- all fabrication and installation allowances for trim are automatically accounted for (lap and run etc.)
- automatically creates a flashing plan and purlin layout drawing
- stage manager for better job management and material delivery scheduling
- automatic order and invoice generation
- fall barriers and insulation quantities determined
- fall protection planning may be done and costed
- operator may modify roof in any 3D view, easier to use on complex roofs
- powerful heavy duty CAD system included

#### - customisable reports

#### **GREATER FLEXIBILITY WITH OFFICE SYSTEMS**

- export GRIM files and CSV file

- may be integrated with PocketPC (pocketROOFmedia) for external data capture

#### **INNOVATIVE and EXPERIENCED COMPANY**

- company longevity we've been doing this for over 10 years
- CEO has over 33 years experience with CAD/CAM technology
- proof of concept for web based estimating completed
- sales and support offices in USA, UK and Australia

#### EASE OF USE and LEARNING FUNCTIONS

- fully illustrated and most comprehensive training and reference manuals in soft copy (on the CD and installed into the /Magician/Manuals folder) and hard copy

- web help tips and tricks, latest tutorials available for download
- context sensitive on-screen help (middle button on the command)
- unlimited undo and redo in a session (undo redo on picture menu)

- automatic crash file ensures work can be recovered in the event of power interruption

(CAD - file - recover)

#### **ONGOING DEVELOPMENT**

#### - everything in the software is there because a roofer has requested it

- we maintain a 'knowledge base' of all suggestions ever made and they are progressively incorporated based on priority of need

### ATTACHMENT A

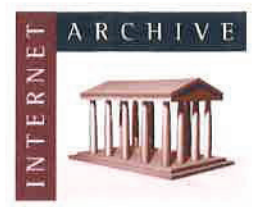

www.archive.org 415.561.6767 415.840-0391 e-fax

Internet Archive 300 Funston Avenue San Francisco, CA 94118

#### **AFFIDAVIT OF CHRISTOPHER BUTLER**

1. I am the Office Manager at the Internet Archive, located in San Francisco, California. I make this declaration of my own personal knowledge.

2. The Internet Archive is a website that provides access to a digital library of Internet sites and other cultural artifacts in digital form. Like a paper library, we provide free access to researchers, historians, scholars, and the general public. The Internet Archive has partnered with and receives support from various institutions, including the Library of Congress.

3. The Internet Archive has created a service known as the Wayback Machine. The Wayback Machine makes it possible to surf more than 450 billion pages stored in the Internet Archive's web archive. Visitors to the Wayback Machine can search archives by URL (i.e., a website address). If archived records for a URL are available, the visitor will be presented with a list of available dates. The visitor may select one of those dates, and then begin surfing on an archived version of the Web. The links on the archived files, when served by the Wayback Machine, point to other archived files (whether HTML pages or images). If a visitor clicks on a link on an archived page, the Wayback Machine will serve the archived file with the closest available date to the page upon which the link appeared and was clicked.

4. The archived data made viewable and browseable by the Wayback Machine is compiled using software programs known as crawlers, which surf the Web and automatically store copies of web files, preserving these files as they exist at the point of time of capture.

5. The Internet Archive assigns a URL on its site to the archived files in the format http://web.archive.org/web/[Year in yyyy][Month in mm][Day in dd][Time code in hh:mm:ss]/[Archived URL]. Thus, the Internet Archive URL http://web.archive.org/web/19970126045828/http://www.archive.org/ would be the URL for the record of the Internet Archive home page HTML file (http://www.archive.org/) archived on January 26, 1997 at 4:58 a.m. and 28 seconds (1997/01/26 at 04:58:28). A web browser may be set such that a printout from it will display the URL of a web page in the printout's footer. The date assigned by the Internet Archive applies to the HTML file but not to image files linked therein. Thus images that appear on a page may not have been archived on the same date as the HTML file. Likewise, if a website is designed with "frames," the date assigned by the Internet Archive applies to the frameset as a whole, and not the individual pages within each frame.

6. Attached hereto as Exhibit A are true and accurate electronic copies of printouts of the Internet Archive's records of the PDF files for the URLs and the dates specified in the coversheet of each printout.

7. I declare under penalty of perjury that the foregoing is true and correct.

DATE: 1/8/16

Christopher Butler

#### CALIFORNIA JURAT

See Attached Document.

A notary public or other officer completing this certificate verifies only the identity of the individual who signed the document to which this certificate is atached, and not the truthfulness, accuracy, or validity of that document.

State of California County of San Francisco

Subscribed and sworn to (or affirmed) before me on this

8th day of January, 2016, by

Christopher Butler,

proved to me on the basis of satisfactory evidence to be the person who appeared before me.

Signature:

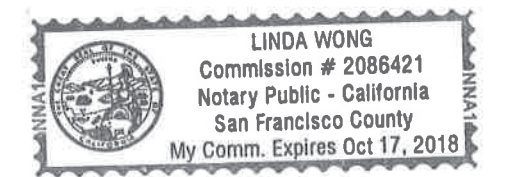

## Exhibit A

Xactware Exhibit 1005 Page 0050 of 0097 https://web.archive.org/web/20050618190621/http://www.applicad.com.au/ProductBulletinNov02.pdf

# Product Bulletin – November 2002

Leading the Way in Roofing

Key features of our Roofing Software

World Class Technology

Dear Roofing Professional,

This booklet has been produced to inform you of the exciting features that we have incorporated over the last few years. As you will see from this booklet, we are continuously updating and improving the software as a result of the feedback we receive from our customers, who are, at the end of the day, roofers, just like you!

You may have previously looked into the software, but may not be fully aware of the accuracy and power of our material take-off system and how closely it relates to your manual methods.

The major key to any software is to provide a package that is easy to use, yet powerful enough to provide the required outputs. For instance, a pocket calculator may be easy to use, but does it work out everything you need in seconds and then print it out in a special report?

When you read this document, keep asking yourself the following question:

"Does my existing estimating process provide such a comprehensive result in such a simple manner?" You may be surprised by the result.

Martin Barber

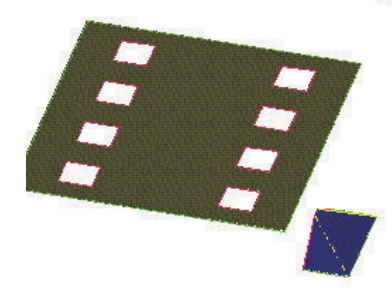

AppliCad Australia 123 Church Street Hawthorn VIC Australia 3122 Phone: 61 3 9819 3100 Fax: 61 3 9819 3200

Toll free: 011 800 AppliCad 011 800 2775 4223 (from USA + Canada) Toll free: 00800 AppliCad 00800 2775 4223 (from UK)

**AppliCad USA Inc** Suite 102 1340 US Highway One Jupiter, FL, 33469 Ph: (561) 748 0545 *Fx:* (561) 748 0546 Toll free: 1 800 966 1698

> AppliCad UK Ltd P.O. Box 5195 Milton Keynes Bucks, MK7 8YT Ph: (01908) 370924 Fax: (01908) 271577

#### Index

#### 1. Introduction

#### 2. Drawing up the Roof:

- 3. Importing Roof or Building outlines from another CAD system
- 4. Importing Roof or Building outlines from a scanned image or bitmap.
- 5. Using our Track-Outline Command.
- 6. Drawing up Multi-Hip Roofs
- 7. Drawing up first storey Roofs

#### 8. Modifying the Roof:

- 9. Changing the Pitch of any roof planes.
- 10. Inserting Dormers
- 11. Creating Atriums or modifying the eave line.
- 12. Projecting two roofs together with differing eave heights.
- 13. Inserting Bay Windows
- 14. Cutting out sections of the roof.

#### 15. Covering the Roof:

- 16. Tile & Accessory Selection
- 17. Metal Panel Selection
- 18. Applying BUR/ Single Ply to low slope roofs
- 19. Applying Flashings Standard
- 20. Applying Flashings Custom Profile
- 21. Applying Insulation and Fall Protection

#### 22. Estimate the Materials:

- 23. Explanation of Blocking the Roof to minimize wastage
- 24. Offsetting the roof for greater accuracy
- 25. Generating Panels the conventional way
- 26. Splitting Panels for commercial and long span jobs.
- 27. Inserting Translucent Panels
- 28. Linear Nesting of the cut sheets

#### 29. Costing the Job:

- 30. Using Stage Manager to break up the quote, order or invoice.
- 31. Using Quote Groups to break quote down into separate values
- 32. Labour Rate Flexibility
- 33. Supply Only or Supply and Install Quotes
- 34. Saving Quote Data
- 35. Exporting Data to other programs
- 36. Printing the reports.
- 37. New Integration of Wall Cladding and Roofing software
- 38. What does all this mean to your business?
- 39. Customer Testimonials.
- 40. Our Value Proposition Statement

#### 1. Introduction

To serve as a reminder to those of you who looked into the software some time ago, the AppliCad range of products are designed specifically for the Roofing and Cladding markets. All of our products utilise a CAD (computer aided design) system, which is already included in the price, to draw up the roof or wall outline accurately in 3 dimensions, and then, from that 3D drawing, the software automatically calculates the amount of material to cover the roof or wall, along with all the necessary flashings. The result of this is the production of a detailed quotation breakdown, and the ability to generate your own user-defined forms to present to your customers, or for internal use. These forms include quotations, labour pay summaries, order forms for your suppliers, invoices and drawings.

| for Tile, Slate, Shingle, Shake and Thatch!                                                                          |
|----------------------------------------------------------------------------------------------------|
| for any Metal Roofing                                                                                                |
| for Flat Roofing, Single-Ply and BUR.                                                                                |
| for any type of Roofing                                                                                              |
| for siding and cladding (this is available as a stand-alone product or as a module with one of the roofing products) |
|                                                                                                    |

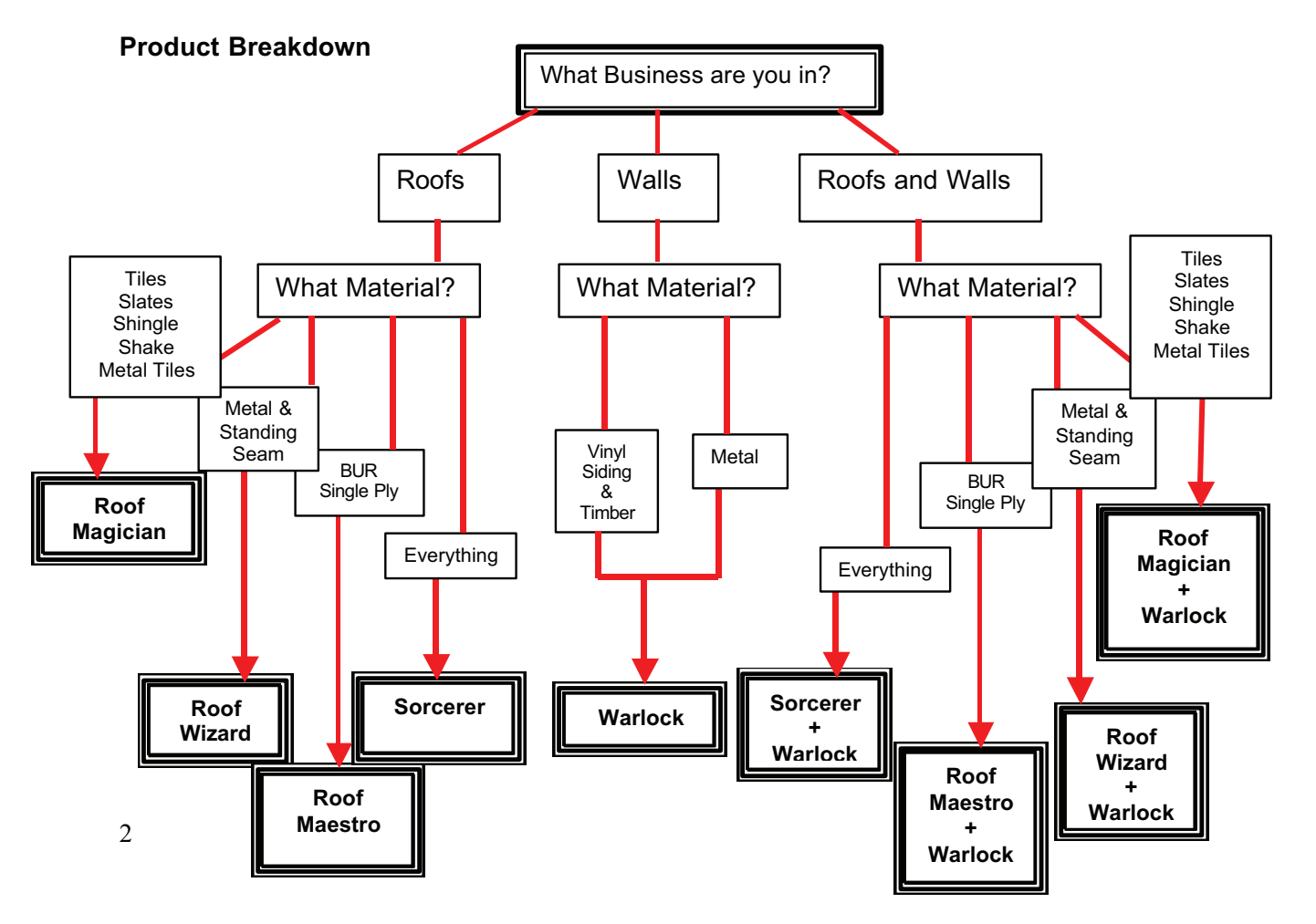

Xactware Exhibit 1005 Page 0054 of 0097

When deciding if estimating software will be important for your business, there are various features that you should be looking out for. We hope that we have addressed each of these features with sufficient flexibility and thought.

- Ease of Use We have designed many user friendly menus and functions within the software. There is always a struggle to achieve a happy medium between ease of use and functionality, but we feel we offer a product that successfully utilises Roofers language, yet is flexible enough to cater for the wide variations in processes all over the world.
- Flexibility It is always important, when considering a software package, to ensure that it will be able to adapt to the methods that you may apply. Because we have been developing this software over 10 years, based on feedback from Roofing Contractors all over the world, we know we have built in many functions that allow for the regional variations.
- Coursing the Tiles or Laying out the Metal Panels There are software packages out there that offer a means of a take-off, but many of these are based on using nett areas of the roof and dividing it by the square area of the tile, panel or ply product. We have gone about things differently and will actually simulate laying each tile or panel on the roof, ensuring that our reported values are the closest to the actual requirement.
- Company Reputation and Support AppliCad have been developing and selling this software for many years. Over the years we have constantly expanded, offering a greater level of support to our customers all over the world. We now have three fully operational branches - Australia, USA and the UK, with each branch being able to offer immediate telephone support. We also use our web site <u>www.applicad.com.au</u> as a means of providing additional support and tutorials.

#### 2. Drawing up the Roof

Our software works off the basis of drawing the roof up on the screen, using a series of easy-to-use menus. Providing you enter the dimensions for the perimeter of the roof accurately, and give the correct angle or slope, then the roof generated on the screen should resemble the roof in question. This gives the operator a great deal of confidence in the outputs from our software as you are able to verify that the numbers you entered, will result in the same roof that you are bidding for. "If it looks like your roof, then it will be your roof!"

Because our software sits on top of a very powerful 3 dimensional CAD package, we can utilize various tools to enable the drawing of the roof and checking the result, before submitting to a bid. In the following sections, we have demonstrated a number of methods of achieving this.

#### 3.Importing Roof or Building outlines from another CAD system

More often than not these days, the roof plans you are working from have been drawn up using a CAD system, and then printed out to hard copy, resulting in thick piles of printed drawings which then need to be scaled off by hand or used in conjunction with a tablet or digitiser. Whilst our software can support the use of a digitiser, it is far easier to use other methods to get the roof outline in. The most obvious one is to import the CAD drawing of the roof plans direct from your customer.

CAD drawings can be saved in various different file formats, and our software supports most of these, but the most common form is the .dxf format (**d**rawing exchange format). The real benefit of this is that there is no need to re-scale the plan, and the software will be able to "snap" to the nearest points, thus eliminating a lot of inaccuracies of measuring. The plan below is an imported CAD drawing

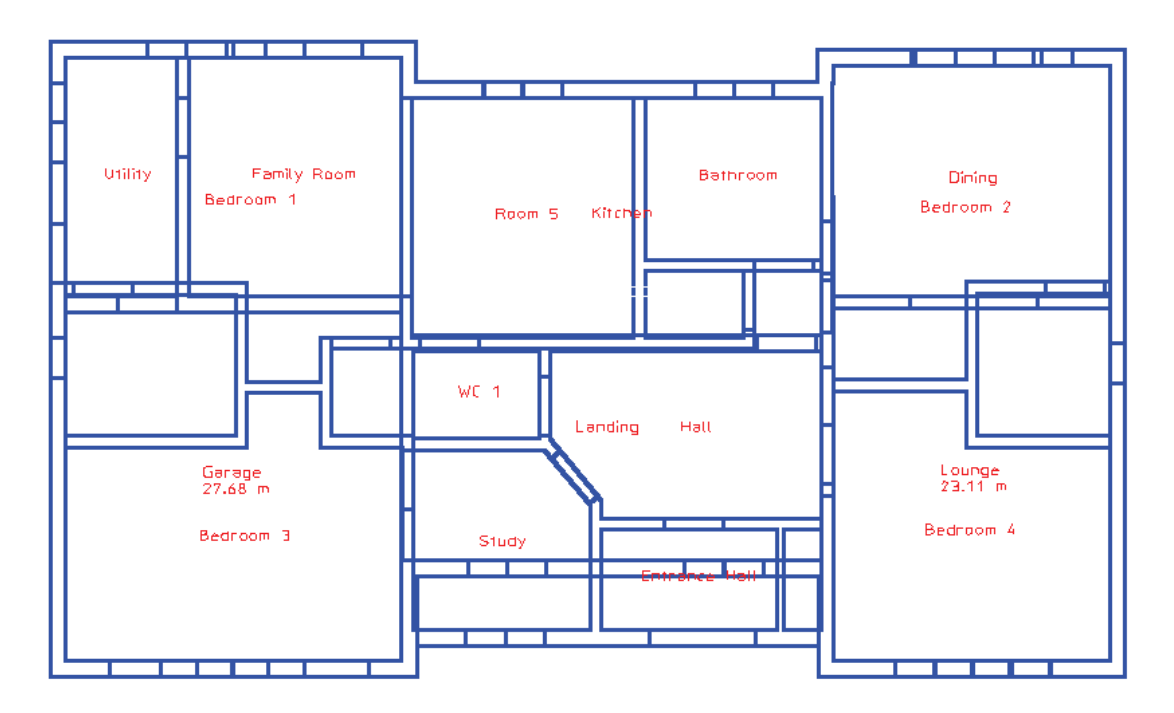

By using the command *Digitise Outline* we can then move the cursor to the extremities of the wall outline, by "snapping" to those points, and after entering the pitch or slope of the roof and the eave offset from the wall, the roof is generated automatically, resulting in an accurate and fast method of working out the areas and lengths. (see overleaf)

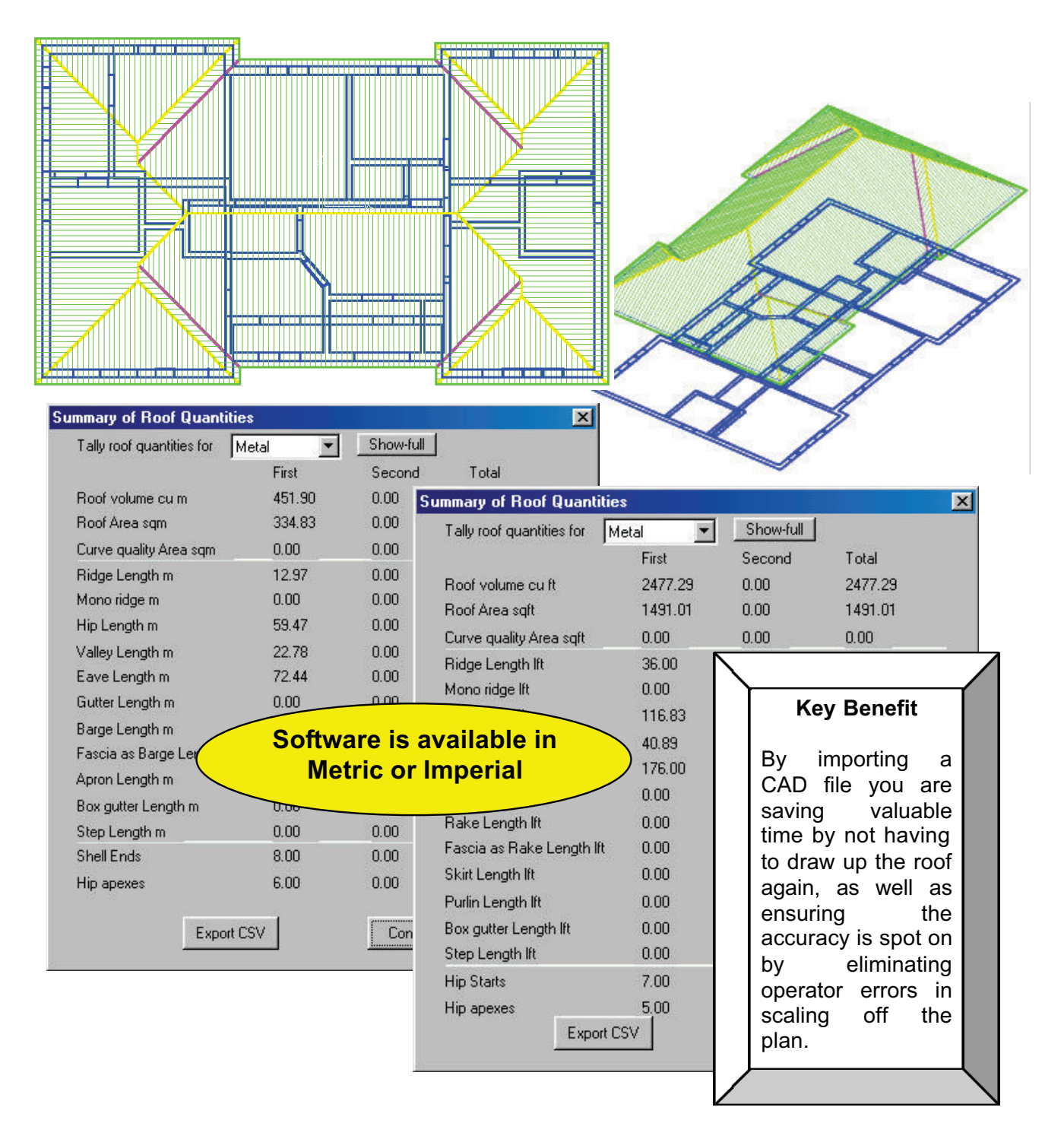

At this point you could then continue and apply the material to the roof to achieve the take-off quantities.

#### 4. Importing Roof or Building outlines from a scanned image or bitmap

We recognize that you may not have the luxury of obtaining the CAD file for the drawing in question, but you may be able to scan the roof plan, using a flatbed scanner. This type of hardware is available at a relatively low cost at most computer supply outlets. Our software can also allow the import of such scanned images directly into the program to eliminate the need to scale the dimensions off the drawing. Note, this feature can also be used if you can obtain the image of the floorplan via the internet. There are a number of web sites that allow you to download the image file for the floorplan you wish to quote on, and our software would allow that downloaded file to import directly into the program.

| File <u>N</u> ame:                                                                                                    | Libraries:                                                                                                    |                       |
|----------------------------------------------------------------------------------------------------|----------------------------------------------------------------------------------------------------|-----------------------|
| *.gif;*.bmp;*.dib;*.rle;*.eps;*.jpg;*.j6i;*.pcx;*                                                                                       | USER                                                                                                    | <b>•</b>              |
| Ar house 2.bmp                                                                                                    |                                                                                                    | plicad1\sorcerer\user |
| Eave Detail.bmp<br>ExeterFF.jpg<br>House Plan1.bmp<br>MinsterFF.jpg<br>plan.bmp<br>roof_plans3.bmp<br>SHOREHAM.bmp<br>Shoreham_plan.bmp | C:\<br>Program Files<br>AppliCad1<br>Sorcerer<br>User<br>Customer 1<br>Customer 2<br>Joes Samples<br>Training DABs |                       |
| List Files of <u>T</u> ype:                                                                                                    | Dri <u>v</u> es:                                                                                                   | Cancel                |
| All Image Files                                                                                                    | l le:                                                                                                    | Network               |

Using the imported scanned image, we can then digitize around the outline, as with the previous example, although this time we need to re-scale the roof once it is generated. You will only need to enter the true measurement from one reference line and the software will then scale the whole roof proportionally.

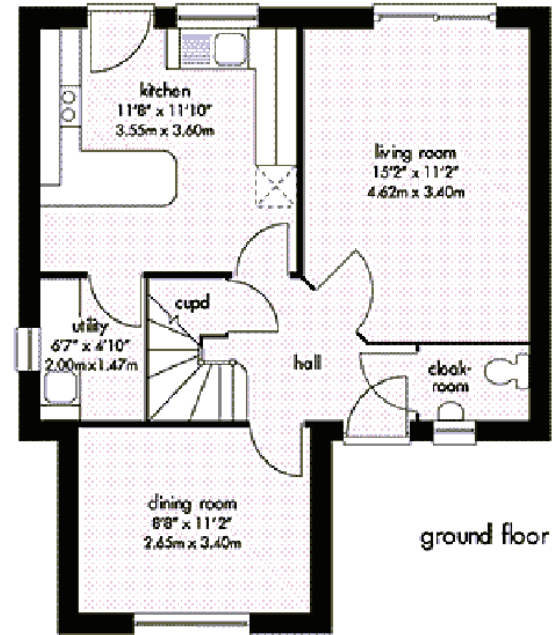

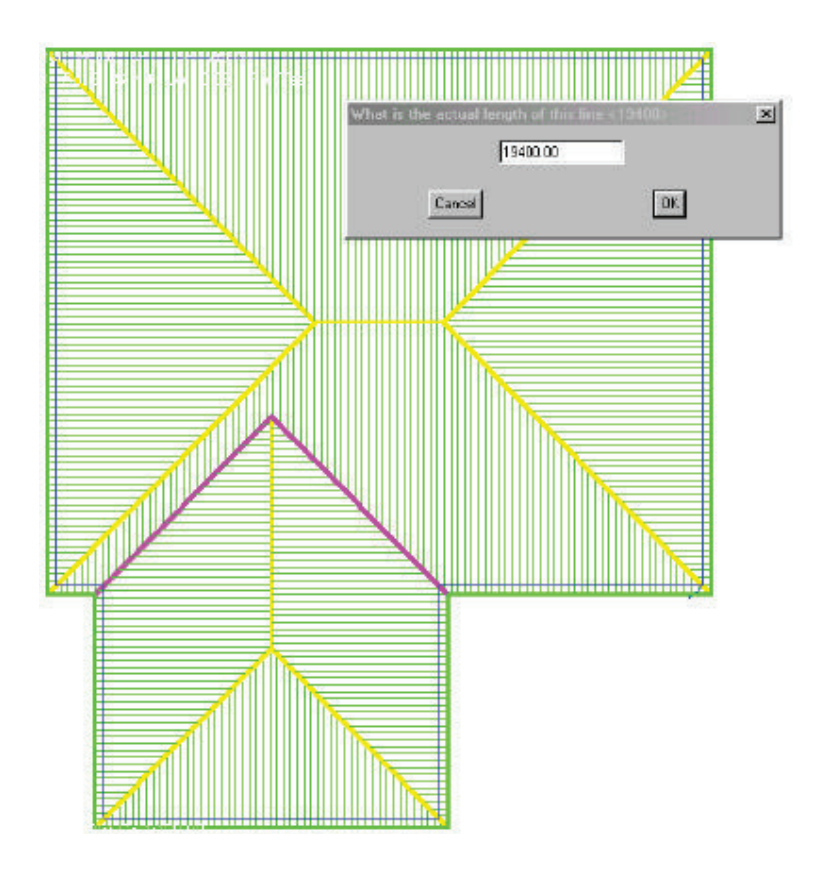

#### 5. Using our Track-Outline Command.

Having mentioned the previous two methods of getting the roof or wall outline into the software, the most common method used is our *Track Outline* feature. This command allows the user to very simply enter the direction and dimension of each wall to produce the wall outline. We have built in a number of features to simplify this process, such as the insertion of Bay windows, or lines at unusual angles. We also invented the idea of "Closing" the outline with a right angle to allow the user to double check that the whole outline squares up, and the outline is of the correct dimensions.

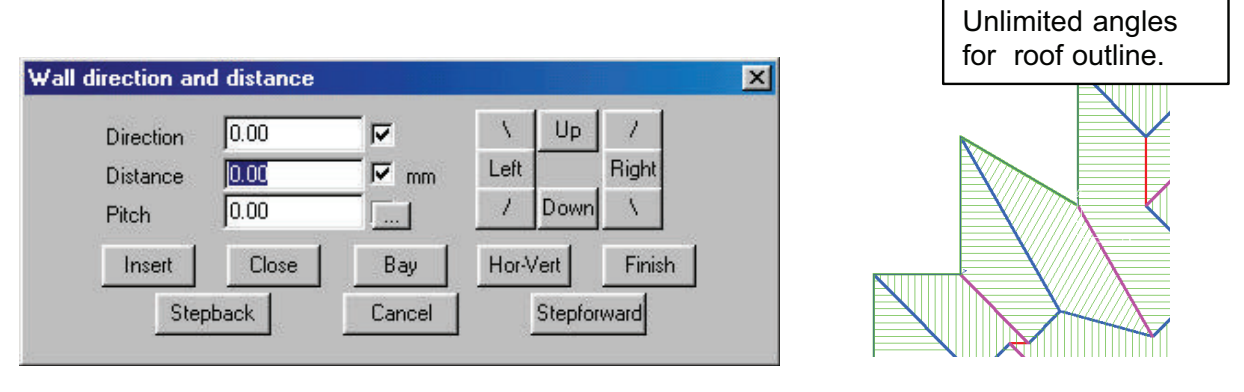

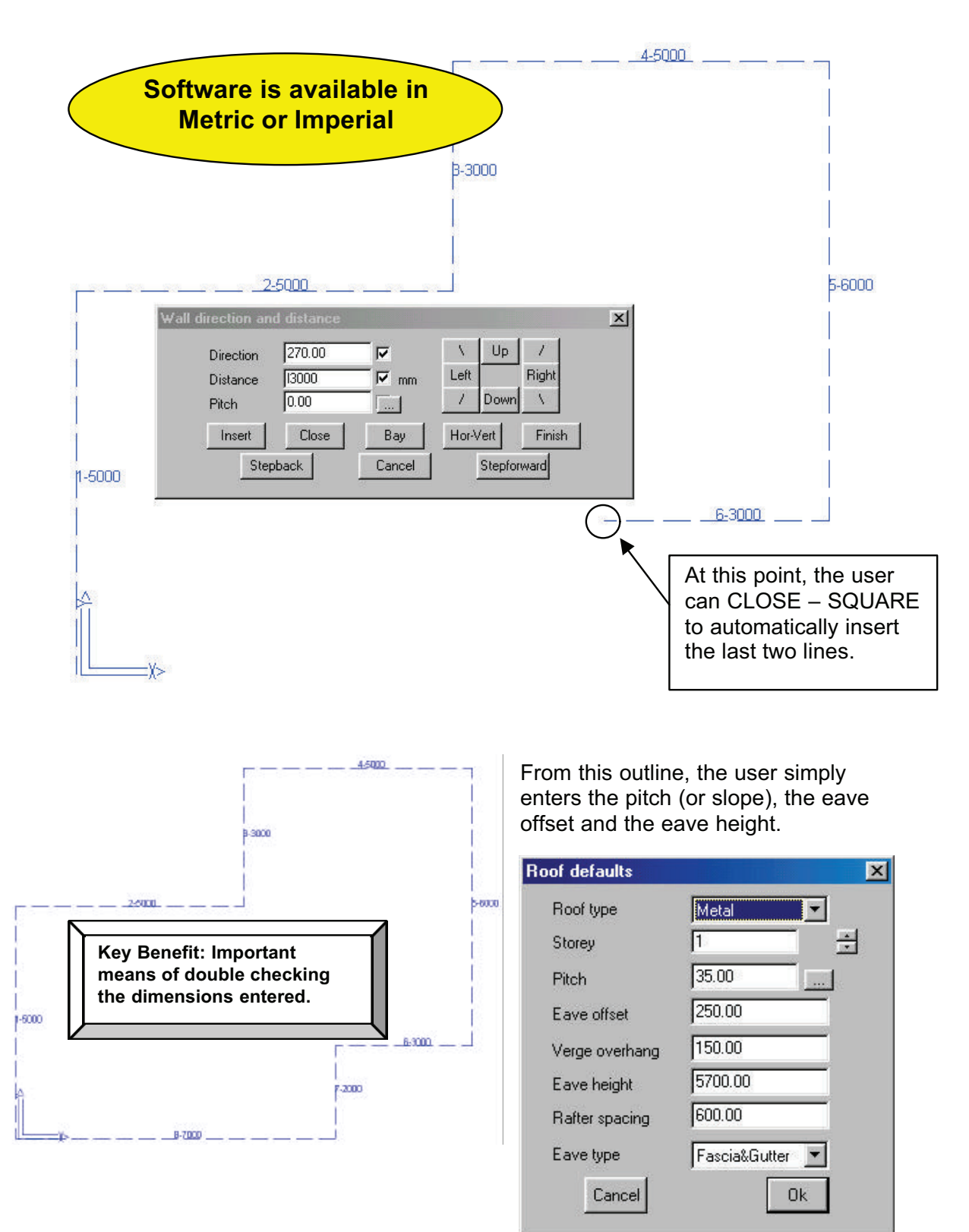

At this stage, the software will generate a hipped roof, based on the outline, but we can change any side to become a gable end. We can also change the eave or gable offset from any line.

| Message 🔀                       |                                                              |
|---------------------------------|--------------------------------------------------------------|
| Do you want to add gable ends ? | Message 🔀                                                    |
| Yes No Cancel                   | Do you want to change the eave or verge overhang for a wall? |
|                                 | Yes No Cancel                                                |

The resulting roof will now be generated and allow the user to view the roof in 3 dimensions to verify that it resembles the roof on the plan.

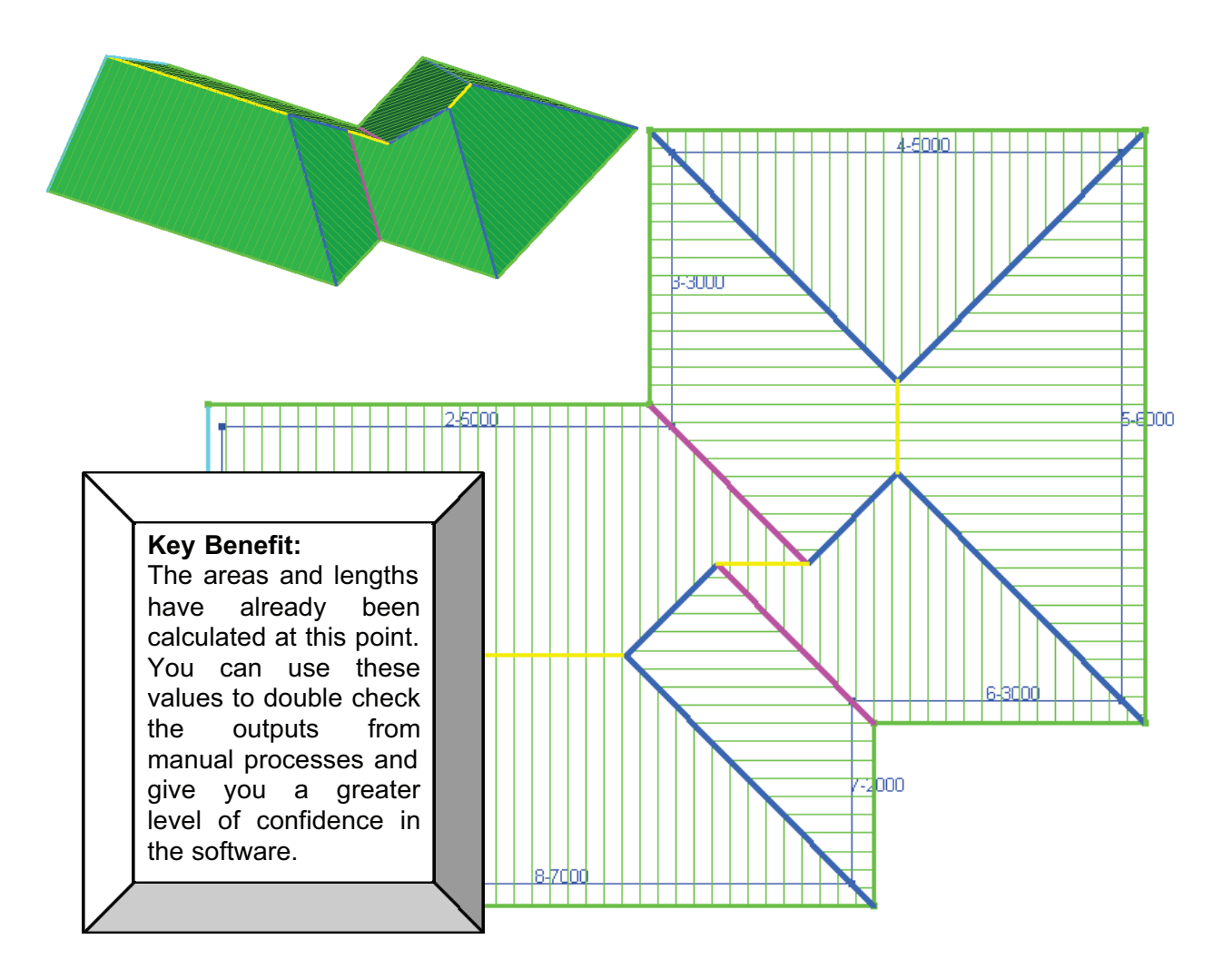

#### 6.Drawing up Multi-Hip Roofs

There are often times when you need to generate part of a roof to have multiple hips, such as a "church spire". We have built in a feature that allows you to generate this type of roof simply and easily.

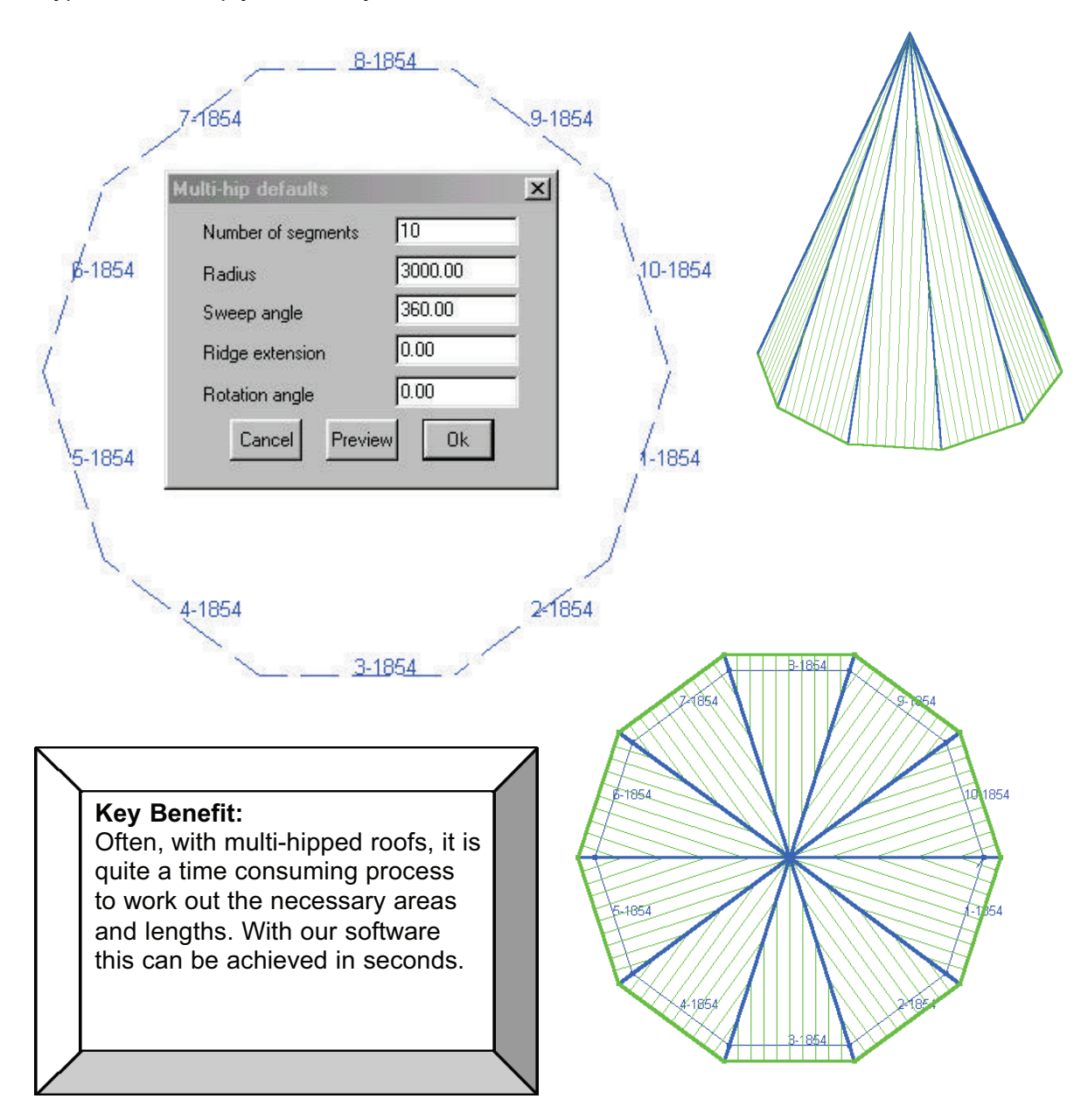

#### 7.Drawing up first storey Roofs

Another useful tool we have added is the ability to generate a first storey roof attached to the wall (or roof) of the second storey. We call this command the *Verandah* or *Porch* command. Once you have generated the main roof, you can then select *Verandah* and click on the lines that you wish to attach the verandah to. These lines can be either wall lines or roof lines.

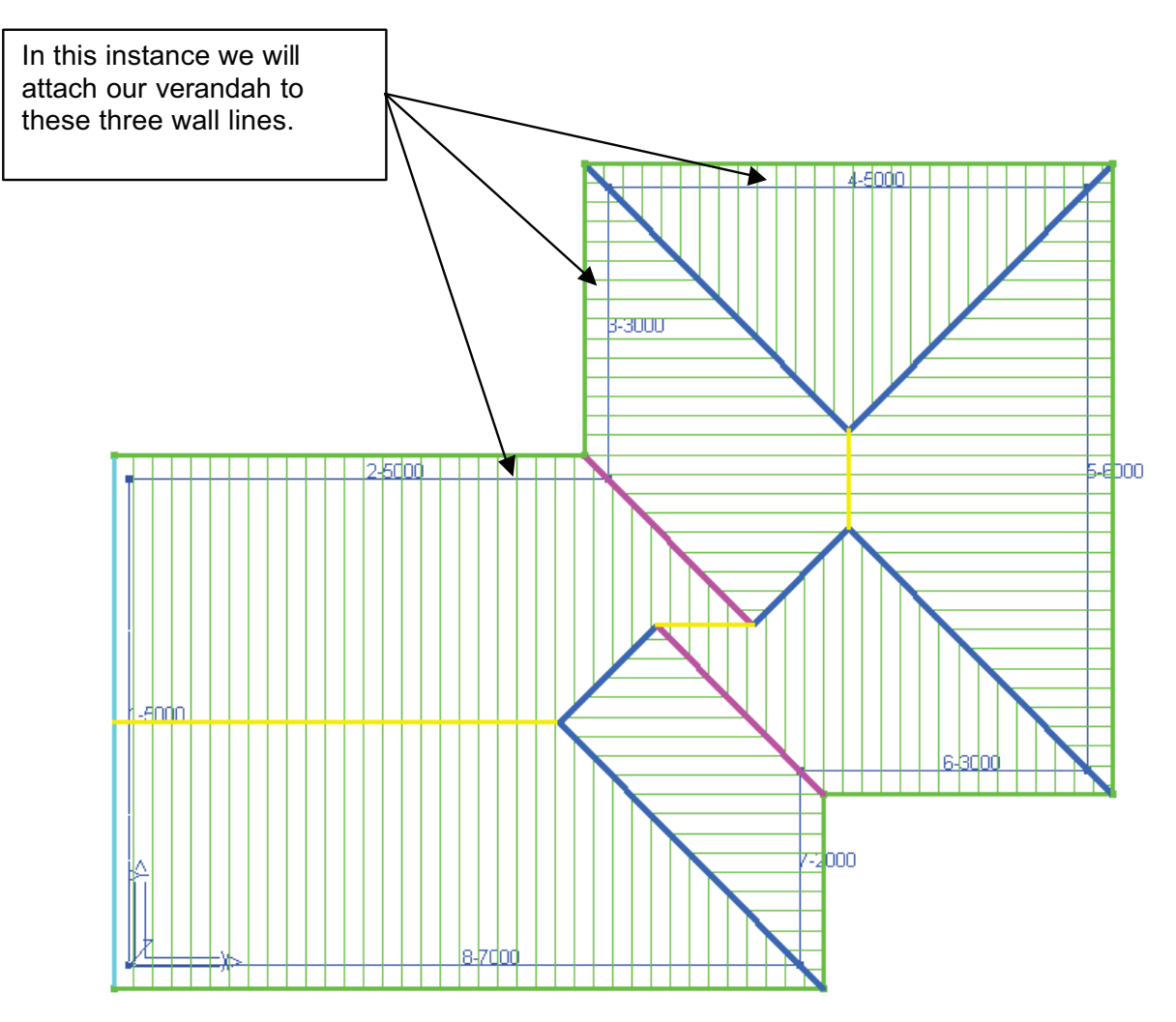

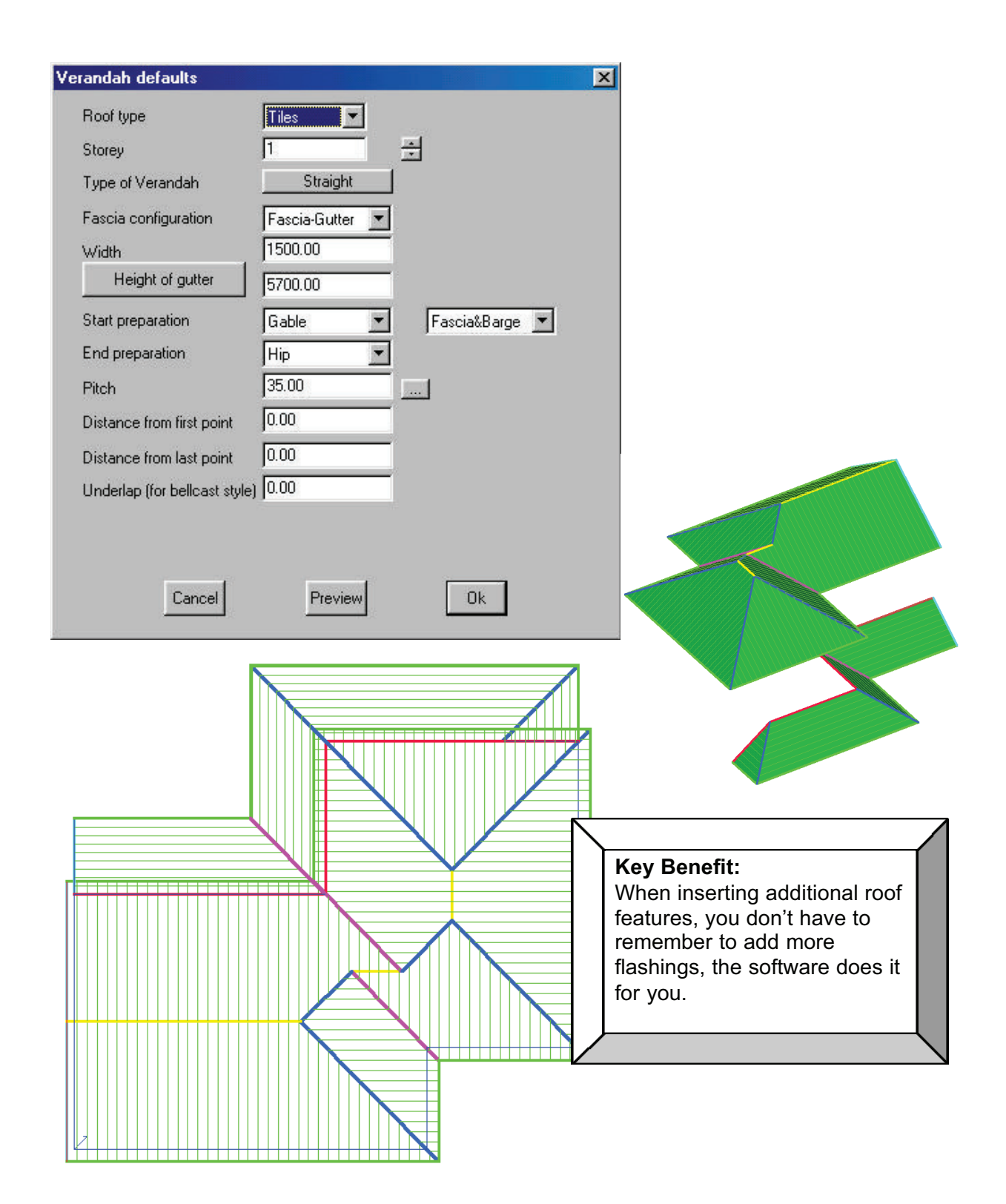

#### 8.Modifying the Roof

Architects are coming up with more and more complex roof designs these days, and we recognize that not all roofs are simple hip and valley roofs. There are more roofs with dormers, dutch gables, dropped eaves, cut-out sections etc, so we have developed a whole menu of features allowing you to modify the roof to suit these designs. The important thing to remember here is the fact that the software is constantly updating the areas and lengths when inserting new features, so there is no need to manually have to add a length of new ridge everytime a new dormer is inserted for instance.

In this section, we will transform the roof we originally constructed, to add some new features.

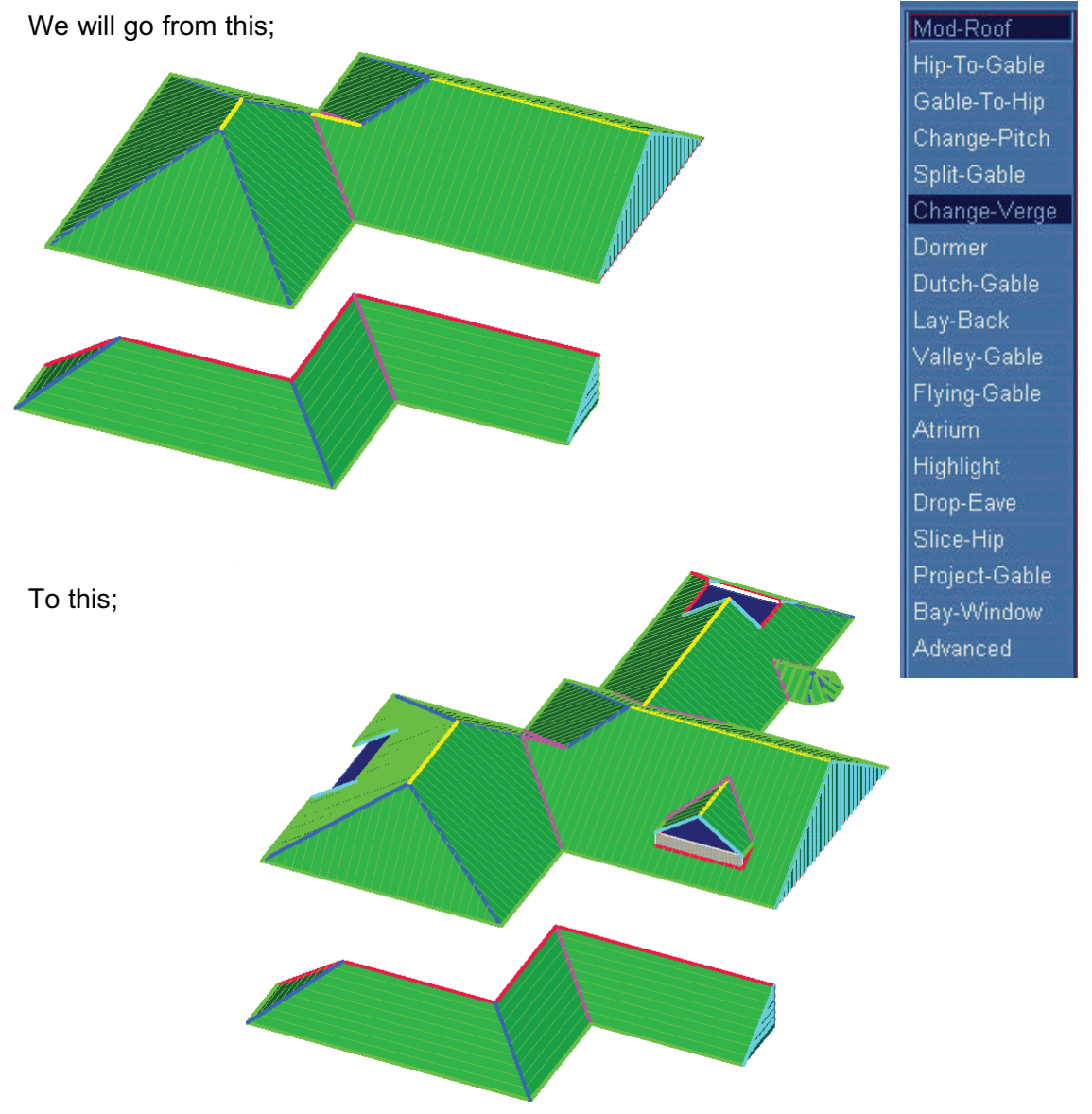

#### 9. Changing the Pitch of any roof planes.

Obviously there will be many roofs where the architect has opted for different pitches of certain roof planes on the same roof. This can be handled easily and quickly using our *Change Pitch* command. You simply select the roof planes you wish to modify and enter the new slope or pitch. Because the roof is drawn up in 3 dimensions, any changes to the pitch will accurately change the length of the associated hips, valleys and ridges.

| Enter new pitch | ×  |
|-----------------|----|
| Pitch 55        |    |
| Cancel          | Ok |
|                 |    |

#### 10.Inserting Dormers

Inserting dormers is another simple exercise, using only a few mouse clicks. Our software allows you to create either gable or hip ended dormers, flat roof dormers or curved barrel dormers. We have built in additional features allowing you to insert dormers at hip apexes, or create gaps below the dormer. In the instance, we will simply insert a dormer using the dialog box shown.

| Oormer material         | Metal           | Locate the dormer by: |  |
|-------------------------|-----------------|-----------------------|--|
| Lype of dormer          | Gable           | Insert at apex        |  |
| Pitch                   | 35.00           |                       |  |
| Distance along eave     | 2000.00         | Insert along hip      |  |
| Offset from eave        | 500.00          |                       |  |
| Width                   | 2000.00         |                       |  |
| Projection length       | 500.00          |                       |  |
| Draw side walls ?       | Yes             | <u>+</u>              |  |
| Side eave overhang      | 0.00            |                       |  |
| /erge overhang          | 0.00            |                       |  |
| Gap width               | 0.00            |                       |  |
| Offset from eave to gap | 0.00            |                       |  |
| Side style              | Both horizontal |                       |  |
| Eave type               | Fascia&Gutter   |                       |  |

#### 11.Creating Atriums or modifying the eave line.

Where there is a need to modify the eave line, for example a chimney stack, entrance way, or even to create a lowered eave at one point, we use a command called *Atrium*.

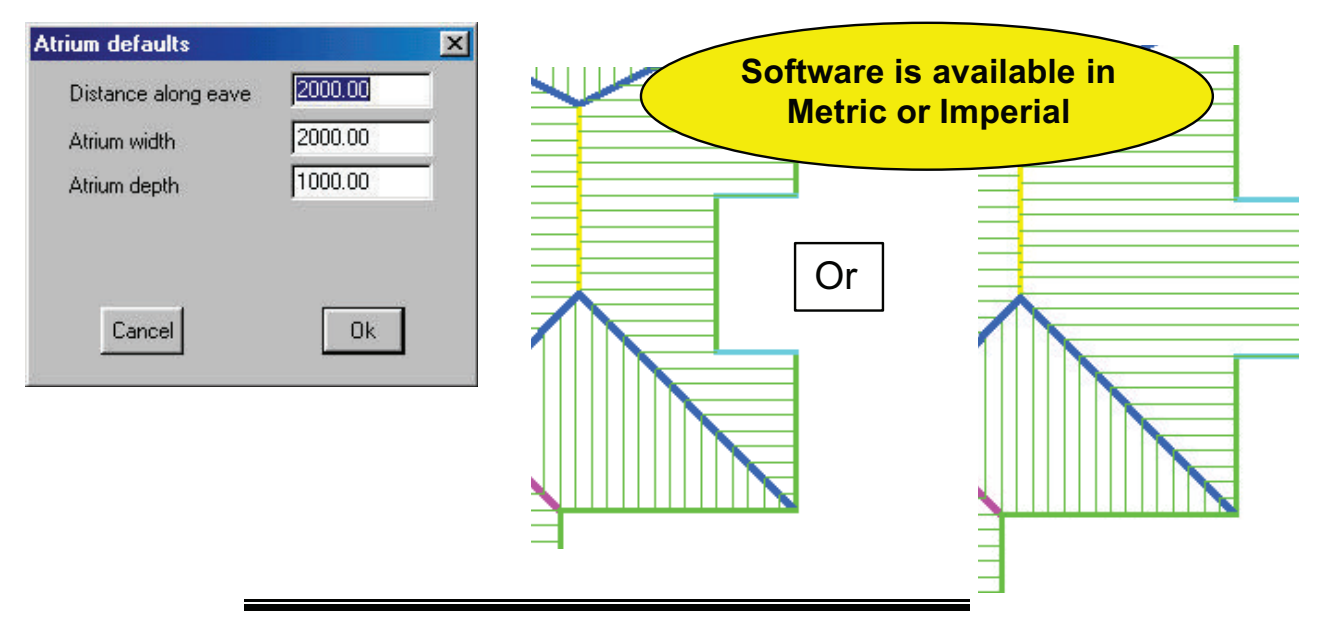

#### 12. Projecting two roofs together with differing eave heights.

Often, you have a number of different eave heights on the same job, and you will need to combine these different roof planes together to result in the correct geometry for the roof. Manually, this is one of the hardest things to calculate accurately, but with the use of various commands, including *Project Gable* and *Intersect Planes* this is achieved with ease.

In this instance, we will assume there is a garage roof joining onto the main roof but it's eave height is lower.

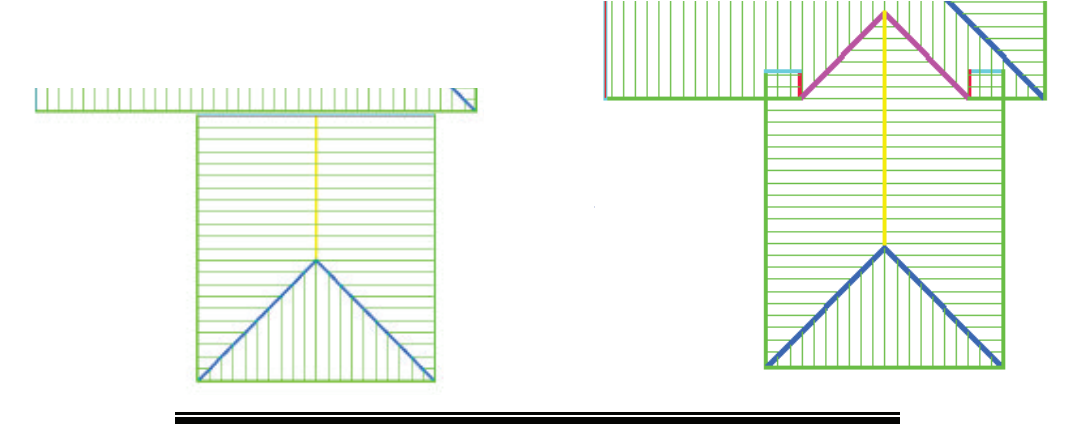

#### 13.Inserting Bay Windows

You may recall that we have built in a command in the *Track Outline* command allowing you to insert a Bay Window. We have also added this command into our *Mod Roof* menu offering you more flexibility as to the size and angle of your bay.

| Bay window defaults | ×                     |            |      |  |
|---------------------|-----------------------|------------|------|--|
| Distance along eave | 2000.00               |            |      |  |
| Out step length     | 500.00                |            |      |  |
| Face length         | 500.00                |            |      |  |
| Skew length         | 500.00                |            |      |  |
| Angle               | 45.00                 |            |      |  |
| Pitch               | 35.00                 |            |      |  |
| Zero length ridge ? | No                    |            |      |  |
| Cancel              | Ok                    |            | <br> |  |
|                     |                       |            |      |  |
|                     |                       | /          |      |  |
| Key Benefit:        |                       |            |      |  |
| All of these fea    | tures allow to you to | o visually |      |  |
| same as the on      | e on vour plan. You   |            |      |  |
| longer have to      | trust those numbers   | s you      |      |  |
| typed into your     | spreadsheet syster    | n.         |      |  |
|                     |                       |            |      |  |

#### 14. Cutting out sections of the roof.

There will be times when you will need to cut a section of the roof away for a chimney stack or maybe a vent, or simply to butt up to an existing wall line. To achieve this, we have developed a command called *Cut-Out*. You are free to select which roof planes you wish to cut and the size of the cut-out.

| Cut-out defaults          | ×                                    |  |
|---------------------------|--------------------------------------|--|
| Define the cutout area by | digitizing the cutout                |  |
| Select the roof planes by | selecting the roof planes to cut-out |  |
| Keep or delete pieces ?   | delete the internal pieces           |  |
| Cancel                    | Ok                                   |  |
|                           |                                      |  |
| 16                        |                                      |  |

#### 15.Covering the Roof:

Up until now, we have only concerned ourselves with drawing up the roof shape so that it reflects the roof plan we are working to. As we said, it is extremely important to ensure that the roof plan on the screen resembles the one you are bidding for, and until you are satisfied with the roof geometry, there is little benefit in proceeding. Typically, for the roof shown in the previous section, it may have taken approximately 5 minutes to reach this stage.

Now we need to apply our roofing materials to the roof. These may be tiles, slates, shingles or shakes or metal panels. If it is a low slope or flat roof, we may need to use a Built-Up Roof system (BUR) or apply a Single-Ply material.

In addition to the main roof cover, we will also need to quantify for the additional items needed for the roof, such as our flashings, downpipes, insulation, miscellaneous items as well as applying a cost factor for a means of fall protection.

As you may know by now, our software caters for all types of roof cover, but in this section, we will concentrate on Tiles, Metal Panels and Built-up Roofs with bitumen or single ply.

#### 16.Tile & Accessory Selection

Our software is used by roof tilers and manufacturers all over the world, and, to cater for the variations in materials and processes, we have built in a number of features

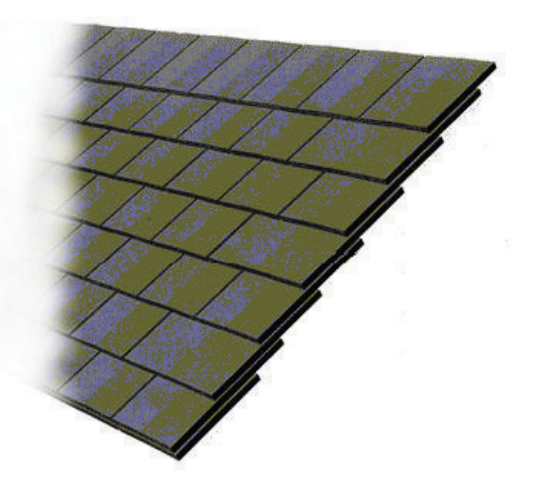

that simplify the process, yet still provide a very accurate means of quantifying the tiles and accessories for the job.

Shown on the following page are a couple of examples of the depths to which our software will go to quantify for not only the main field tiles, but also the hip and ridge tiles, valley tiles and even tile and a halfs and eave tiles.

As you know, generally the most accurate method of calculating the tile coverage is by "coursing" the tiles up the roof. Our software caters for this and will even display the coursing lines up the roof, allowing you to see where they are located,

#### Key Benefit:

You can now save valuable time in calculating the number of tiles, ridge, hip and valley tiles, as well as tile and a halfs. The software works these quantities out in seconds.

| Example of Tile and Accessorv Selection |                                         |                 |             |          |  |
|-----------------------------------------|-----------------------------------------|-----------------|-------------|----------|--|
|                                         | Accessory                               | Colour          | Estimation  | Nett qty |  |
| Ridge                                   | Half Round Ridge [8101]                 | TERRACOTTA 34 💌 |             | 11.4     |  |
| Mono ridge                              | Half Round Monoridge [7203]             | TERRACOTTA 34 💌 |             | 0.0      |  |
| Hip                                     | Third Round Hip with Nail Holes [7411]  | TERRACOTTA 34 💌 | by length 💌 | 19.3     |  |
| Valley                                  |                                         | TERRACOTTA 34 💌 | by course   | 0.0      |  |
| Eave course                             |                                         | TERRACOTTA 34 💌 |             | 0.0      |  |
| Top course                              |                                         | TERRACOTTA 34 💌 |             | 0.0      |  |
| Left verge                              | Cloaked Verge System Left [7273]        | TERRACOTTA 34 💌 | by course   | 10.0     |  |
| Right verge                             | Cloaked Verge System Right [7274]       | TERRACOTTA 34 💌 | by course   | 10.0     |  |
| Hip apex                                | Third Round Hip/Ridge Junction [9521]   | TERRACOTTA 34 💌 |             | 1.0      |  |
| Ridge end                               | Half Round Block End Ridge [7519]       | TERRACOTTA 34 💌 |             | 1.0      |  |
| Shell end                               | Third Round Block End Hip [7784]        | TERRACOTTA 34 💌 |             | 2.0      |  |
| Ridge vent                              | Dry Ridge System - Half Round [9373]    | TERRACOTTA 34 💌 |             | 1.9      |  |
| Eave vent                               | Redvent Eaves System 450 Centres [918 💌 | TERRACOTTA 34 💌 |             | 4.3      |  |
| Hip system                              | Dry Hip System [9411]                   | TERRACOTTA 34 💌 |             | 3.2      |  |

#### Example of Tallving up the Material quantities

| Category    | Manufacturer | Description                              | Qty     | Rate | SubTotal |
|-------------|--------------|------------------------------------------|---------|------|----------|
| Roof tile   | Redland      | Rosemary,Plain - Red,TBA                 | 3751.00 | 3.00 | 11253.00 |
| Tile+half   | Redland      | Tile and a Half,6509,TBA                 | 223.00  | 4.00 | 892.00   |
| Ridge tile  | Redland      | Rosemary Half Round Ridge (300),8450,TBA | 24.00   | 5.00 | 120.00   |
| Mono ridge  | Redland      | Rosemary Half Round Monoridge,8484,TBA   | 0.00    | 1.00 | 0.00     |
| Hip tile    | Redland      | Bonnet Hip 35-42,8428,TBA                | 112.00  | 5.00 | 560.00   |
| Valley tile | Redland      | Curved Valley Tile 40-50,8432,TBA        | 0.00    | 1.00 | 0.00     |
| Eave tile   | Redland      | Eaves Tile,6504,TBA                      | 279.00  | 3.00 | 837.00   |

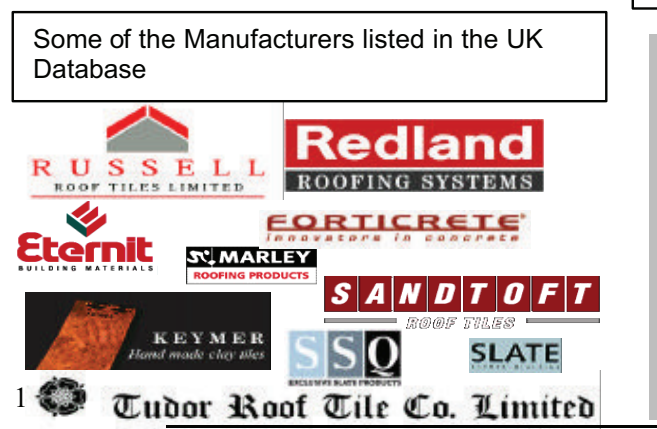

#### Example of quantifying for Tile and Halfs

|                          | Tile+half [6509]        | Double tile [] | Double tile [] |  |  |
|--------------------------|-------------------------|----------------|----------------|--|--|
| At left verge            | Alternate course        | None           | •              |  |  |
| At right verge           | Alternate course        | None           |                |  |  |
| At roof to wall          | Alternate course        | None           | •              |  |  |
| At hips                  | Every course            | None           | -              |  |  |
| At valleys               | Alternate course        | None           | •              |  |  |
| Reduce field tile        | s by tile+half pieces ? | Yes            | •              |  |  |
| Number of tile+half :110 |                         | Set as de      | Set as default |  |  |
| Number of doub           | le tiles :0             |                |                |  |  |

#### 17.Metal Panel Selection

When selecting the metal panels, you will firstly be shown the database of materials that you previously defined.

| Select roof material                                                                                                    | ×                                                                                                    | After m                                                                                  | aking the selec                                                                                                    | tion, you then                                                                                                    |
|----------------------------------------------------------------------------------------------------|----------------------------------------------------------------------------------------------------|------------------------------------------------------------------------------------------|----------------------------------------------------------------------------------------------------|----------------------------------------------------------------------------------------------------|
| BHP Corrugated 0.42 Met Painted 0.4<br>Martins Metal Corrugated 0.42 Galvanised<br>Kingspan KS1000 RW - Steel Galvanised<br>Kingspan KS1000 LP - Al Pvf2 40.00<br>Kingspan KS1000 LP - Steel Galvanised -<br>Kingspan KS1000 SF - Steel Galvanised -<br>Kingspan KS1000 SF - Steel Galvanised -<br>Kingspan KS1000 SF - Steel Galvanised -<br>Kingspan KS1000 SF - Steel Galvanised -<br>Kingspan KS1000 SF - Steel Galvanised -<br>Kingspan KS1000 SF - Steel Galvanised -<br>Kingspan KS1000 SF - Steel Galvanised -<br>Martins Metal Corrugated 0.42 Galvanised<br>BHP Corrugated 0.42Imp Painted 0.42<br>Corus Kalzip 55/333 Galvanised 1.00<br>Kingspan Sh KS1000 LP - Pvf2 40.00<br>Corus Kalzip 50/333 Painted 0.70<br>Corus Kalzip 50/333 Painted 0.90 | 2<br>15.00<br>Painted 40.00<br>Painted 40.00<br>Painted 40.00<br>Painted 40.00<br>Painted 60.00<br>42.00 | have the<br>fastener<br>addition<br>for that<br>nominat<br>intend t<br>well a<br>associa | e freedom to mo<br>rs, the frequer<br>al screws and cl<br>particular job.<br>te the labour<br>to use to lay th<br>as selecting<br>ted with fall prote | dify the default<br>ncy of those<br>as selecting<br>lips to be used<br>You will also<br>rate that you<br>is material, as<br>the costing<br>ection. |
| Cancel                                                                                                    |                                                                                                    | `                                                                                        | Kev Benefit:                                                                                                    |                                                                                                    |
|                                                                                                    |                                                                                                    |                                                                                          | You define the o                                                                                                    | database of                                                                                                    |
|                                                                                                    |                                                                                                    |                                                                                          | panels to suit yo                                                                                                    | bur                                                                                                    |
| Roof metal panel material                                                                                                    |                                                                                                    |                                                                                          | You don't have                                                                                                    | to search                                                                                                    |
| Straight metal                                                                                                    | Curv                                                                                                    | ving meta                                                                                | through thousar                                                                                                    | nds of items                                                                                                    |
| Manufacturer Kingspan                                                                                                    | Man                                                                                                    | nufacturei                                                                               | to find the one y                                                                                                    | vou need.                                                                                                    |
| Profile KS1000 S                                                                                                    | F-Steel Prof                                                                                             | ïle                                                                                      |                                                                                                    |                                                                                                    |
| Product code KS1000 S                                                                                                    | F Proc                                                                                                   | duct code                                                                                |                                                                                                    |                                                                                                    |
| Finish Galvanise                                                                                                    | d - Painted Finis                                                                                        | sh 🔼                                                                                     |                                                                                                    |                                                                                                    |
| Change                                                                                                    | Cł                                                                                                    | hange                                                                                    |                                                                                                    |                                                                                                    |
| Fastener L10 w TK                                                                                                    | .5 Fast                                                                                                  | tener                                                                                    |                                                                                                    |                                                                                                    |
| Fasteners per sqm 8.00                                                                                                    | Fast                                                                                                    | teners per sqm                                                                           | 0.00                                                                                                    |                                                                                                    |
| Clip L40                                                                                                    | Clip                                                                                                    |                                                                                          |                                                                                                    |                                                                                                    |
| Clips per m 3                                                                                                    | Clips                                                                                                    | s per m                                                                                  | 0.00                                                                                                    |                                                                                                    |
| Coverage width 1000.00                                                                                                    | mm Cov                                                                                                   | erage width                                                                              | n 00.0                                                                                                    | nm                                                                                                    |
| Seam screw                                                                                                    |                                                                                                    |                                                                                          |                                                                                                    |                                                                                                    |
| Screws per m 0.00                                                                                                    |                                                                                                    |                                                                                          |                                                                                                    |                                                                                                    |
| Seam tape/sealant                                                                                                    |                                                                                                    |                                                                                          |                                                                                                    |                                                                                                    |
| Application rate 1.00                                                                                                    | litre per m                                                                                              |                                                                                          |                                                                                                    |                                                                                                    |
| Pay rate schedule Kingspan                                                                                                    | LP 💌                                                                                                    |                                                                                          | Software is av                                                                                                    | vailable in                                                                                                    |
| Sarking Breather                                                                                                    | Membran 💌                                                                                                |                                                                                          | Metric or li                                                                                                    | mperial                                                                                                    |
| Fall protection Sample F                                                                                                    | all Protec                                                                                               |                                                                                          |                                                                                                    |                                                                                                    |
| FP Pitch break                                                                                                    | .00                                                                                                    |                                                                                          |                                                                                                    |                                                                                                    |
| Cancel                                                                                                    |                                                                                                    |                                                                                          | Ok                                                                                                    |                                                                                                    |
|                                                                                                    |                                                                                                    |                                                                                          |                                                                                                    |                                                                                                    |
### 18. Applying BUR or Single Ply to low slope roofs

In addition to providing software for tile and metal roofs, we have also devised a product designed specifically for the flat roofing industry. This can be supplied as a stand-alone product called Roof Maestro, or, if you are also involved in tiling or metal, you could utilize Sorcerer, which encompasses all roofing types. For flat roofing, we have designed two separate methods for the take-off, one for built-up roof systems, i.e. "3 layer plus chip" and another for single-ply layout.

From a take-off point of view, when you are defining the materials, the software simply needs to know the size of materials used in square meters or squares, and in the case of single ply, the width of the rolls, along with the costs associated. Below is the typical definition screen for this process;

| ine Membrane (rec        | = 0 of 14) |      |     |      | × | 1 |                       |
|--------------------------|------------|------|-----|------|---|---|-----------------------|
| Manufacturer             |            |      |     |      |   |   |                       |
| Name                     |            |      | _   |      |   |   |                       |
| Code                     |            |      | _   | _    |   |   | Koy Ponofity          |
| Description              | None       |      |     |      |   |   | You have the          |
| Unit type                | Rolls      |      |     |      | 3 |   | flexibility to define |
| Area method for BUR      |            |      |     |      |   |   | use on a day to       |
| Large size in sqm        | 0          | - c  | ost | 0.00 |   |   | day basis. New        |
| Small size in sqm        | 0          | - c  | ost | 0.00 |   |   | materials can be      |
| Labour rate /sqm         | 0.00       |      |     |      |   |   | modeling process      |
| Layout method for single | a-ply      |      |     |      |   |   | at any stage.         |
| Perimeter sheet width    | 0.00       | mm   |     |      |   |   |                       |
| Length                   | 0.00       | mm C | ost | 0.00 |   |   |                       |
| Length                   | 0.00       | mm C | ost | 0.00 |   |   |                       |
| Field sheet width        | 0.00       | mm   |     |      |   |   |                       |
| Length                   | 0.00       | mm C | ost | 0.00 |   |   |                       |
| Length .                 | 0.00       | mm C | ost | 0.00 |   |   |                       |
| Select                   | Delete     |      | A   | .dd  |   |   |                       |

### Laying out BUR

Obviously, when you are applying a membrane product to the roof, you will normally apply it in a series of layers and you will normally need to quantify for fasteners also (this could be liquid fasteners). At this stage, we have simply defined one individual membrane product, but now, when we are applying it to a roof, we need to create, or select a "system" of BUR.

| Membrane list fo                       | or con         | figuration : <2 L                                     | ayer Plus Chip>                                                | ×                         |
|----------------------------------------|----------------|-------------------------------------------------------|----------------------------------------------------------------|---------------------------|
| Membrane 1<br>Membrane 2<br>Membrane 3 | JM<br>JM<br>JM | JM GlasPly Premi<br>JM GlasPly Premi<br>Gravel Gravel | ier JM Glass Ply Premier<br>ier JM Glass Ply Premier<br>JM-GVL | JM-GPP (+<br>JM-GPP+<br>+ |
| Fastener 1                             |                | 5.0 per m2                                            |                                                                | • <u></u> +               |
| Ca                                     | Incel          | Select system                                         | Save sys                                                       | tem Ok                    |

This may be a typical "system" of BUR, consisting of several layers of membrane and a fastener. These systems can be modified on a job by job basis, or can be saved for future use. When you then select "Apply to Plane" the software will then quantify all of these materials, based on the size of the roof, to report how many rolls, drums, tonnes, kilo's etc for membrane and how many fasteners required, and the relevant costs associated.

### Laying out Single-Ply

Single Ply works in a slightly different way, and uses the width of the roll for take-off, reporting the total length of roll, and then converting that into the number of rolls required. Also with single ply, you can elect to run a number of perimeter sheets around the roof, followed by the field sheet, and you can tell the software which direction you intend to lay out the field sheets. You can also allocate different fasteners for laying out the field sheets as distinct from the perimeter sheets.

| Single-ply layout defaults Ma | rtins,Single-Pl | y,ST-SP-01 | × |
|-------------------------------|-----------------|------------|---|
| Field sheet width             | 1000.00         | mm         |   |
| Perimeter sheet width         | 900.00          | mm         |   |
| Sheet overlap                 | 50.00           | mm         |   |
| Number of perimeter sheets    | 2               |            |   |
| Perimeter fastener            |                 |            |   |
| Field fastener                | f               |            |   |
| Perimeter fastener separation | 300             | mm         |   |
| Field fastener separation     | 300             | mm         |   |
| Cancel                        |                 | Ok         |   |

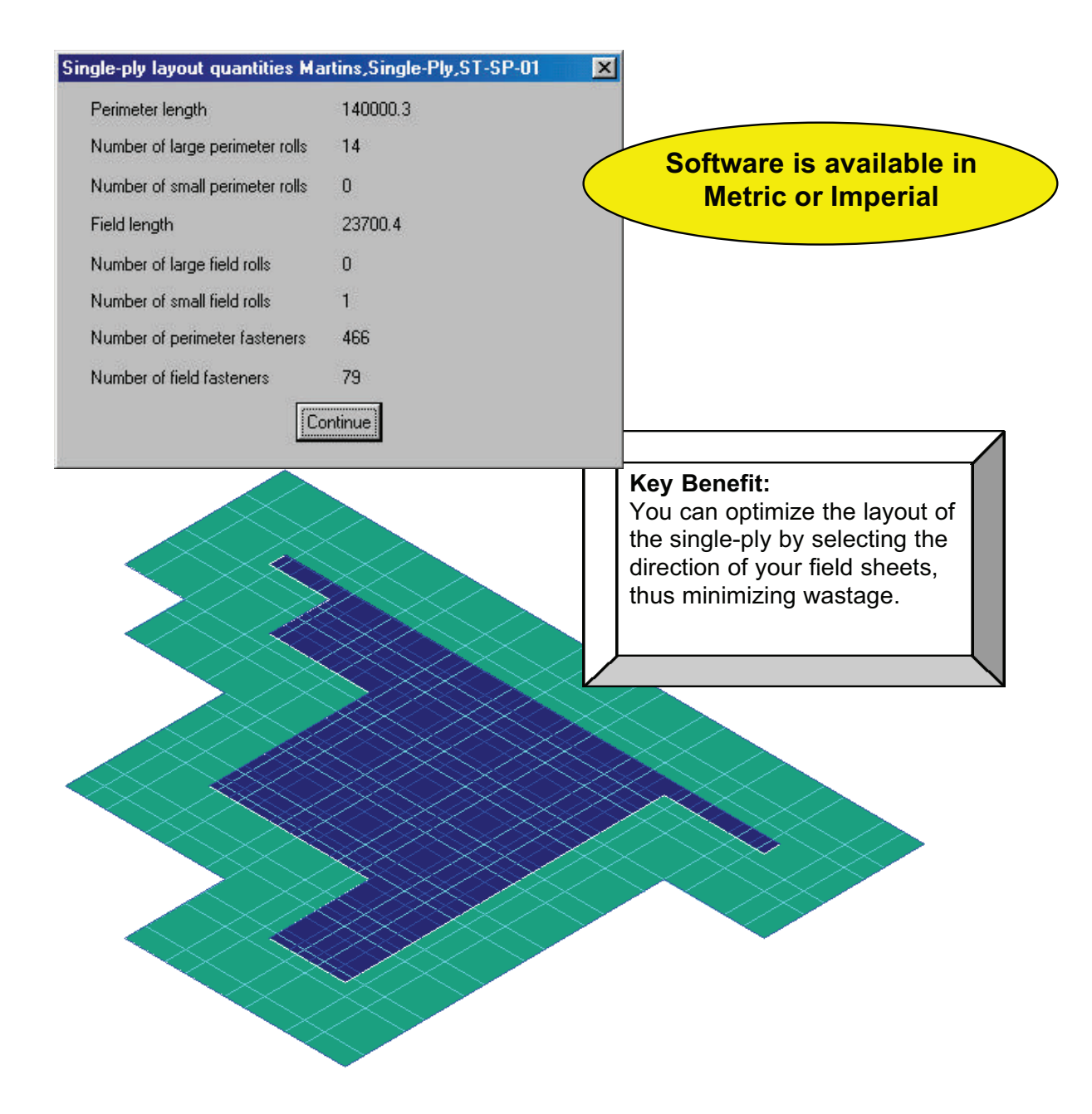

#### 19. Applying Flashings – Standard

As you know, flashings can be divided into two distinct categories, when it comes to costing a job. There are the standard "off-the-shelf" flashings that are supplied in a range of sizes and profiles, and there are "Custom Profile" flashings that are costed and supplied based on the "girth" and the number of bends. Custom profiles normally follow a set of profiles, but vary in size from job to job.

| Type of flashing       Eutler         Manufacturer       BHP         Finish       Painted         Fastener code       BHFP1265HT17         Description       0 Gee Guiter         Product code       0G60-         Fasteners per m       0.50         Maximum length       10000.00 mm         Costing method       per meter         Costing method       per meter         Cost per unit       1.00         Estimation method       Split each run up to the maximum length         Pay rate schedule       Default         Select       Delete         Add       update         Cancel       Accessories         Stock-Lengths       Dk         These accessories can be set for a variety of frequencies, i.e. per run per piece, per internal corner, per unit of length.         These accessories can be set for a variety of frequencies, i.e. per run per piece, per internal corner, per unit of length.         These accessories can be set for a variety of frequencies, i.e. per run per piece, per internal corner, per unit of length.         These accessories can be set for a variety of frequencies, i.e. per run per piece, per internal corner, per unit of length.         These accessories can be set for a variety of frequencies, i.e. per run per piece, per internal corner, per unit of length.         For                                                                                                    | Define flashing (red | c = 2 of 11) 🗙                                                                                                    | The first thing we will introduce is                                       |
|----------------------------------------------------------------------------------------------------|----------------------|----------------------------------------------------------------------------------------------------|----------------------------------------------------------------------------|
| Manufacturer       FHP         Finish       Painted         Fastener code       BHFP1265HT17         Description       0 Gee Gutter         Product code       0660-         Fasteners per m       0.50         Maximum length       1000.00 mm         Costing method       per meter         Costing method       per meter         Cost per unit       1.00         Estimation method       Split each run up to the maximum length         Pay rate schedule       Default         Select       Delete         Update       Other         Cance       Accessories         Select       Delete         Update       These accessories can be set for a variety of frequencies, i.e. per run per piece, per internal corner, per unit of length.         These accessories can be set for a variety of frequencies, i.e. per run per piece, per internal corner, per unit of length.                                                                                                    | Type of flashing     | Gutter                                                                                                    | the Standard Flashing. When you                                            |
| Finish       Painted         Fastener code       BHFP1265HT17         Description       0 Gee Gutter         Product code       0660         Fasteners per m       0.50         Maximum length       10000.00         Costing method       per meter         Costing method       per meter         Costing method       per meter         Cost per unit       1.00         Estimation method       Split each run up to the maximum length         Pay rate schedule       Default         Select       Defete         Update       Ok         These accessories can be set for a variety of frequencies, i.e. per run per piece, per internal corner, per unit of length.         Cance       Accessories       Sock-Lengths         Update       Ok       These accessories can be set for a variety of frequencies, i.e. per run per piece, per internal corner, per unit of length.         Per meter       Item meter       Item meter         Cance       Accessories       Sock-Lengths       Ok         These accessories can be set for a variety of frequencies, i.e. per run per piece, per internal corner, per unit of length.         Permetheded       Finito permether       Sock-Lengths       Item method permether         Other       Permether <td>Manufacturer</td> <td>ВНР</td> <td>to define your flashings, you will</td>                                                                                                    | Manufacturer         | ВНР                                                                                                    | to define your flashings, you will                                         |
| Fastener code       BHFP1265HT17         Description       Diffee Gutter         Product code       DG60-         Fasteners per m       0.50         Maximum length       10000.00 mm         Costing method       per meter         Costing method       per meter         Costing method       per meter         Costing method       Split each run up to the maximum length         Pay rate schedule       Default         Select       Delete         Update       Add         Update       These accessories can be set for a variety of frequencies, i.e. per run per piece, per internal corner, per unit of length.         Fasteners per M       1000         Select       Delete         Add       update         Image: Stock-Lengths       Ik         These accessories can be set for a variety of frequencies, i.e. per run per piece, per internal corner, per unit of length.         Image: Stock-Lengths       Ik         Image: Stock-Lengths       Ik         Image: Stock-Lengths       Ik         Image: Stock free method       Image: Stock free method free method free method free method free method free method free method free method free method free method free method free method free method free method free method free method free method free method free method free method free metho                                                                                                    | Finish               | Painted                                                                                                    | notice that there are a number of                                          |
| Description D Gee Gutter<br>Product code DG60<br>Fasteners per m 0.50<br>Maximum length 10000.00 mm<br>Costing method per meter<br>Cost per unit 1.00<br>Estimation method Split each run up to the maximum length register<br>Pay rate schedule Default<br>Select Delete Add<br>Update<br>Cancel Accessories Stock-Lengths Dk<br>Description BPP.0 Section: Stock-Lengths Dk<br>Default Stock Stock                                 | Fastener code        | BHFP1265HT17                                                                                                    | features, within the material definition, that will help to replicate      |
| Product code 00560-<br>Fasteners per m 0.50<br>Maximum length 10000.00 mm<br>Costing method per meter<br>Cost per unit 1.00<br>Estimation method Split each run up to the maximum length response of per piece or per unit of length, how<br>you wish to quantify the flashing<br>i.e. charge for stock length pieces<br>charge for amount that is used<br>add up total run length and divide<br>into stock length pieces etc, if there<br>is a specific labour rate that applies<br>to that flashing, and what<br>accessories do you wish to<br>quantify automatically.<br>These accessories can be set for a<br>variety of frequencies, i.e. per run<br>per piece, per internal corner, per<br>unit of length.                                                                                                    | Description          | O Gee Gutter                                                                                                    | the manual methods you currently                                           |
| Fasteners per m       0.50         Maximum length       10000.00         Costing method       per meter         Cost per unit       1.00         Estimation method       Split each run up to the maximum length         Pay rate schedule       Default         Select       Delete         Update       Add         Update       These accessories can be set for a variety of frequencies, i.e. per run per piece, per internal corner, per unit of length.         These accessories can be set for a variety of frequencies, i.e. per run per piece, per internal corner, per unit of length.         These accessories can be set for a variety of frequencies, i.e. per run per piece, per internal corner, per unit of length.         These accessories can be set for a variety of frequencies, i.e. per run per piece, per internal corner, per unit of length.         These accessories can be set for a variety of frequencies, i.e. per run per piece, per internal corner, per unit of length.         These accessories can be set for a variety of frequencies, i.e. per run per piece, per internal corner, per unit of length.         These accessories for BHP, 0 Be Gute, Parted, 0000       Number         Extend corner 80       The method is accessories (00 P)                                                                                                    | Product code         | J0G60                                                                                                    | These include setting the                                                  |
| Maximum length       100000.00 mm         Costing method       per meter         Cost per unit       1.00         Estimation method       Split each run up to the maximum length         Pay rate schedule       Default         Select       Delete         Update       Add         Cancel       Accessories         Stock-Lengths       Dk         These accessories can be set for a variety of frequencies, i.e. per run per piece, per internal corner, per unit of length.         Vertice Accessories       Stock-Lengths         External backet       E81         Parting scenario (rome BP)       Delete         Accessories       Stock-Lengths         Vertice Accessories       Stock-Lengths         Delete       Add         Update       Delete         Cancel       Accessories         Stock-Lengths       Dk         These accessories can be set for a variety of frequencies, i.e. per run per piece, per internal corner, per unit of length.         Steread corner B       Parted         Steread corner B       Parted         Steread corner B       Parted         Steread corner B       Parted         Steread corner B       Parted         Steread corun B                                                                                                    | Fasteners per m      | 0.50                                                                                                    | maximum length of flashing, cost                                           |
| Costing method       per meter         Cost per unit       1.00         Estimation method       Split each run up to the maximum length         Pay rate schedule       Default         Select       Delete         Update       Add         Update       Add         Cancel       Accessories         Stock-Lengths       Dk         These accessories can be set for a variety of frequencies, i.e. per run per piece, per internal corner, per unit of length.         Vertice Accessories       The product         Frish       The product         External bracket       EBF         Payred       1         Top Top Top Top Top Top Top Top Top Top                                                                                                    | Maximum length       | 10000.00 mm                                                                                                    | per piece or per unit of length, how                                       |
| Cost per unit       1.00         Estimation method       Split each run up to the maximum length         Pay rate schedule       Default         Select       Delete         Update       Add         Update       Add         Cancel       Accessories         Starting accessories       Stock-Lengths         Uk       These accessories can be set for a variety of frequencies, i.e. per run per piece, per internal corner, per unit of length.         Select       Delete         Update       Uk         Cancel       Accessories         Starting accessories       Stock-Lengths         Uk       These accessories can be set for a variety of frequencies, i.e. per run per piece, per internal corner, per unit of length.         Select       Stock         Update       Stock         Update       Stock         Update       Stock         Update       Stock         Update       Stock         Stock       Stock         Stock       Stock         Stock       Stock         Stock       Stock         Stock       Stock         Stock       Stock         Stock       Stock         Stock                                                                                                    | Costing method       | per meter                                                                                                    | i e charge for stock length pieces                                         |
| Estimation method       Split each run up to the maximum length         Pay rate schedule       Default         Select       Delete         Update       Add         Update       Add         Cancel       Accessories         Stock-Lengths       Dk         These accessories can be set for a variety of frequencies, i.e. per run per piece, per internal corner, per unit of length.         Verifies Accessories       Stock-Lengths         Verifies Accessories       Stock-Lengths         Delete       Image: Stock-Lengths         Delete       Add         Update       Delete         Cancel       Accessories         Stock-Lengths       Dk         These accessories can be set for a variety of frequencies, i.e. per run per piece, per internal corner, per unit of length.         Verifies Accessories       Stock-Lengths         Delete       Image: Stock-Lengths         Delete       Image: Stock-Lengths         Delete       Accessories         Stock       Stock         Delete       Image: Stock-Lengths         Delete       Image: Stock-Lengths         Delete       Image: Stock-Lengths         Delete       Image: Stock-Lengths         Delete       I                                                                                                    | Cost per unit        | 1.00                                                                                                    | charge for amount that is used,                                            |
| Pay rate schedule Default into stock length pieces etc, if there<br>is a specific labour rate that applies<br>to that flashing, and what<br>accessories do you wish to<br>quantify automatically.<br>These accessories can be set for a<br>variety of frequencies, i.e. per run<br>per piece, per internal corner, per<br>unit of length.                                                                                                    | Estimation method    | Split each run up to the maximum length                                                                                                    | add up total run length and divide                                         |
| Select       Delete       Add         Update       Add         Update       Update         Cancel       Accessories       Stock-Lengths         Ok       These accessories can be set for a variety of frequencies, i.e. per run per piece, per internal corner, per unit of length.         Vefine Accessories for BHP, 0 Geo Gutter, Painted, 0060-       Gutter alone         Vefine Accessories for BHP, 0 Geo Gutter, Painted, 0060-       Gutter alone         Vefine Accessories for BHP, 0 Geo Gutter, Painted, 0060-       Gutter alone         Vefine Accessories for BHP, 0 Geo Gutter, Painted, 0060-       Gutter alone         Vefine Accessories for BHP, 0 Geo Gutter, Painted, 0060-       Gutter alone         Vefine Accessory Name       Poduct       Finith         Vefine Accessory Name       Code       Finith         Vefine Accessory Name       Code       Finith         Vefine Accessory Name       Code       Finith         Vefine Accessory Name       Code       Finith         Vefine Accessory Name       Code       Finith         Vefine Accessory Name       Code       Finith         Vefine Accessory Name       Code       Finith         Vefine Accessory Name       Code       Finith         Verexing Aconeriging Mathing (netti)       Image                                                                                                    | Pay rate schedule    | Default                                                                                                    | into stock length pieces etc, if there                                     |
| Select       Delete       Add         update       Add       accessories       do you       wish       to         until until unti                                                                                                    |                      |                                                                                                    | to that flashing, and what                                                 |
| Update       quantify automatically.         Cancel       Accessories       Stock-Lengths       Ok         These accessories can be set for a variety of frequencies, i.e. per run per piece, per internal corner, per unit of length.       Define Accessories rom BHP, 0 Geo Gutter, Painted, 0060-       Outer alone         Vertine Accessories for BHP, 0 Geo Gutter, Painted, 0060-       Gutter alone       Fastener       Fastener       Fastener       Fastener       Fastener       of fasteners         External bracket       EB-1       Painted       1.00       100       mm       Fastener       Fastener       Number         External corner 30       External orger (30)       External corner (30)       Image: Cost orgen (30)       Image: Cost orgen (30)       Image: Cost orgen (30)       Image: Cost orgen (30)                                                                                                    | Selec                | t Delete Add                                                                                                    | accessories do you wish to                                                 |
| Cancel Accessories Stock-Lengths Uk<br>These accessories can be set for a variety of frequencies, i.e. per run per piece, per internal corner, per unit of length.<br>Define Accessories - page 1 of 3<br>Flashing accessories for BHP, 0 Gee Gutter, Painted, 0 GG0-<br>Flashing accessories for BHP, 0 Gee Gutter, Painted, 0 GG0-<br>External bracket EB-1 Painted 1 100 100 mm procing along flashing (net) 7<br>External bracket EB-1 Painted 1 100 100 mm procing along flashing (net) 7<br>External corner 30 Mitting Painted 1 100 100 mm procing along flashing (net) 7<br>External corner 30 Mitting (net) 7<br>External corner 30 Mit |                      | Update                                                                                                    | quantify automatically.                                                    |
| Cancel Accessories Stock-Lengths Uk  These accessories can be set for a variety of frequencies, i.e. per run per piece, per internal corner, per unit of length.                                                                                                    |                      |                                                                                                    | Those accessories can be set for a                                         |
| Cancel       Accessories       Stock-Lengths       Dk       per piece, per internal corner, per unit of length.         Define Accessories - page 1 of 3                                                                                                    |                      |                                                                                                    | variety of frequencies, i.e. per run.                                      |
| unit of length.         Define Accessories - page 1 of 3         Flashing accessories for BHP, 0 Gee Butter, Painted, 0 GG0-         Accessory Name       Product       Finish       Items       Cost       Number       Estimation       Fastener       Fastener       Number       of fasteners         External bracket       EB-1       Painted       1       1.00       900.00       mm       spacing along flashing (net)       Image: 1       0       Image: 1       0       Image: 1       0       Image: 1       Image: 1       0       Image: 1       Image: 1       0       Image: 1       Image: 1       Image:                                                                                                    | Cancel               | Accessories Stock-Lengths Ok                                                                                                    | per piece, per internal corner, per                                        |
| Define Accessories - page 1 of 3       Statement Figure - Statement Figure - Statement - Statement - Statement                                                                                                    |                      |                                                                                                    | unit of length.                                                            |
| Accessory Name     Product<br>code     Finish<br>per box     Items<br>per box     Cost<br>per box     Number     Estimation<br>method     Fastener<br>timber frame     Fastener<br>steel frame     Number<br>of fasteners       External corner 30     EXCNR-3     Painted     1     1.00     1000     per external corner (30)     Image: Steel steel st                                                                                                    | Define               | Accessories - page 1 of 3 hing accessories for BHP, D Gee Gutter, Painted, DG60- Gutter alone                                                                                                  |                                                                            |
| External bracket     [E8-1]     Painted     1     1.00     900.00     mm     spacing along flashing (net)     Image: spacing along flashing (net)       External corner 90     EXCNR-9     Painted     1     1.00     1.00     per external corner (30)     Image: spacing along flashing (net)     Image: spacing along flashing (net)                                                                                                    | Acce                 | essory Name Product Finish Items Cost Number Estim                                                                                                    | ation Fastener Fastener Number<br>of timber frame steel frame of fasteners |
| External corner 90         EXCNR-9         Painted         1         1.00         per external corner (30)         ▼          0           Internal Corner 90         INITCHP         Revised         1         0         1         0         1         0         1         0         1         0         1         0         1         0         1         0         1         0         1         0         1         0         1         0         1         0         1         0         1         0         1         0         1         0         1         0         1         0         1         0         1         0         1         0         1         0         1         0         1         0         1         0         1         0         1         0         1         0         1         0         1         0                                                                                                    | Exte                 | amal bracket [EB-1 [Painted ]1 [1.00 ]900.00 mm [spac                                                                                                    | ing along flashing (nett)                                                  |
| Internet June June June June June June June June                                                                                                    | JE ste               | small corner 90         EXCNR-9         Painted         1         1.00         1.00         per e           mall corner 90         INTCNR-         Painted         1         1.00         1.00 | external corner (90)                                                       |

1.00

1.00

1.00

1.00

.10

#### Key Benefit:

SE-L

SE-R

Painted

Painted

Stop end left

Stop end right

Ensure that the profits for the job are not eaten away by forgetting to include that box of clips and brackets in the quote. Our software will automatically includes ALL relevant accessories and fasteners, in exactly the way that you defined them.

per free left hand end

per free right hand end

•

-

When applying these flashings, the first thing we need to do is to set the Allowances. In general, this is something that you will only need to set once, although there may be times when you will need to change these values.

| Flashing allowance  | \$\$             |                  |                                 | ×                               |  |
|---------------------|------------------|------------------|---------------------------------|---------------------------------|--|
|                     | Run<br>allowance | Lap<br>allowance | Internal<br>corner<br>allowance | External<br>corner<br>allowance |  |
| Ridge               | 150              | 175              |                                 |                                 |  |
| Hip                 | 150              | 175              |                                 |                                 |  |
| Valley              | 150              | 175              | Note:                           | Our software takes into         |  |
| Barge               | 150              | 17               | account                         | t the ACTUAL stock lengths      |  |
| Fascia as Barge     | 150              | ſ                | of the                          | flashings and then applies      |  |
| Batten              | 150              | \<br>∖           | list wi                         | ill accurately reflect the      |  |
| Apron               | 150              | 175              | lengths                         | available in your inventory.    |  |
| Box gutter          | 150              | 175              |                                 |                                 |  |
| Step                | 0.00             | 175              |                                 |                                 |  |
| Custom              | 150              | 175              |                                 |                                 |  |
| Gutter              | 175              | 175              | 100                             | 100                             |  |
| Fascia              | .00175           | 175              | 100                             | 100                             |  |
| Combine similar ler | nath flashinas   | 100              |                                 |                                 |  |
| Minimum run lenati  | h                | 1000             |                                 |                                 |  |
| Round off flashing  | s to next        | ,<br>10mm        |                                 |                                 |  |
|                     |                  |                  |                                 |                                 |  |
|                     |                  |                  |                                 |                                 |  |
| Canc                | el S             | ingle-Allow      | Ok                              |                                 |  |
|                     |                  |                  |                                 |                                 |  |

Remember that we set the stock length sizes when we defined the flashings originally, so it is important to set the correct overlap and run allowances to make sure that we quote for sufficient material to actually install the flashings.

When applying the flashings on the roof, we need to select the flashing required at each part of the roof, i.e. hip, ridge, gable, etc and select different colours, if applicable. Shown below is the flashing selection box, where you select the flahings required. Once happy with your selection simply select *Generate* and the software will then calculate the necessary lengths of flashings required, along with all accessories that have been automatically quantified.

| Roof flashing material |                     |                         |             |              | × |
|------------------------|---------------------|-------------------------|-------------|--------------|---|
| 2                      |                     |                         |             |              |   |
| Ridge                  | BHP,BHP Ridge ca    | pping,Painted,BHPRC1    |             | Heritage Red |   |
| Hip                    | Same as ridge,,,    |                         |             |              |   |
| Valley                 | BHP,Valley,Galvani  | sed,VRCTLGA             |             |              |   |
| Fascia                 | BHP,Metal fascia,P  | ainted,FBHT42CTL        |             | Heritage Red |   |
| Gutter                 | BHP,0 Gee Gutter,   | Painted,0G60            |             | Heritage Red |   |
| Barge                  | BHP,Rake flashing,  | Painted,CBVCTL          |             | Heritage Red |   |
| Apron                  | BHP,Apron,Zincalu   | me,APRON-1234           |             |              |   |
| Box gutter             | BHP,BoxGutter,Zin   | calume,BG-1234          |             |              |   |
| Step flashing          | BHP,Step flashing,( | Galvanised,SF-1         |             |              |   |
| Batten                 | BHP,Lightweight pu  | rrlin,Galvanised,RB4075 | 5           | Insert       |   |
| Allowances             | Generate Dele       | ete View-List           | Single-Line | User-Lens    |   |
| Set as Defa            | ult Show            | Set Colou               | r           | Ok           |   |

On the screen, the lengths and sizes of the flashings needed will be displayed and this information can also be printed out on a drawing, to assist in the installation.

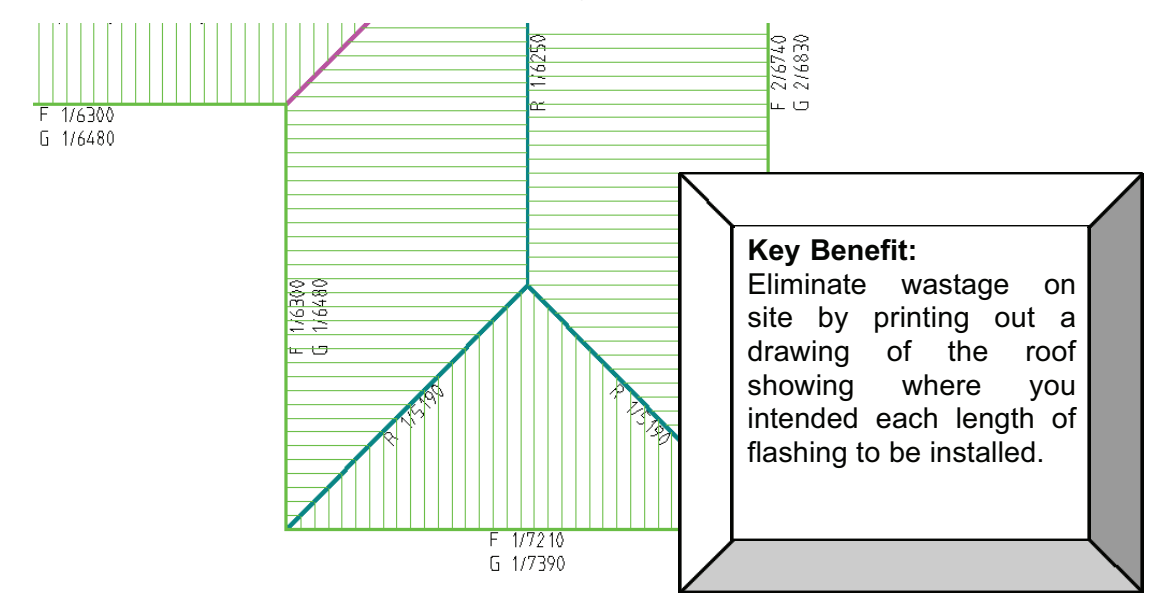

After generating the flashings, a cutting list is displayed and this can clearly be compared to the drawing on the screen to see where the flashings have been allocated.

| Flashing cutting list summary                                                     | <li></li>    |                  |     |
|-----------------------------------------------------------------------------------|--------------|------------------|-----|
| Ridge BHP,BHP Ridge capping,Heritage Red,BHPRC1<br>2/6250 5/5190<br>Total : 38450 |              |                  |     |
| Valley BHP,Valley,Galvanised,VRCTLGA<br>1/8000                                    | Accessories  | list             | ×   |
| Total : 8000                                                                      | Name         | Code             | Qty |
| Fascia BHP, Metal fascia, Heritage Red, FBHT42CTL                                 | Fascia brac  | ket FB-1         | 59  |
| 277210 476740 276300<br>Total : 53980                                             | Snap clip    | SC-1             | 59  |
| Gutter BHP,D Gee Gutter,Heritage Red,DG60                                         | External bra | icket EB-1       | 59  |
| 2/7390 4/6830 2/6480<br>Total: 55060                                              | External cor | mer 90 EXCNR-90  | 5   |
|                                                                                   | Internal Cor | ner 90 INTCNR-90 | ) 1 |
|                                                                                   | Stop end le  | ft SE-L          | 0   |
|                                                                                   | Stop end rig | ght SE-R         | 0   |
| ExportCSV Accessories Continue                                                    | [            | Continue         |     |

As you will note from the above list, some items are quantified as stock length pieces, i.e. the Valley is shown as one length of 8000, however other items are shown in individual length sizes, based on the lengths needed. This has been determined by the way you defined these flashings.

### 20.Applying Flashings – Custom Profile

Because a lot of metal flashings and trim are made up from flat sheet and formed to suit the profile for the job, we created the ability to allow the user to firstly define a series of flat sheets, of differing thicknesses, materials and sizes, and then to create a series of "custom profiles".

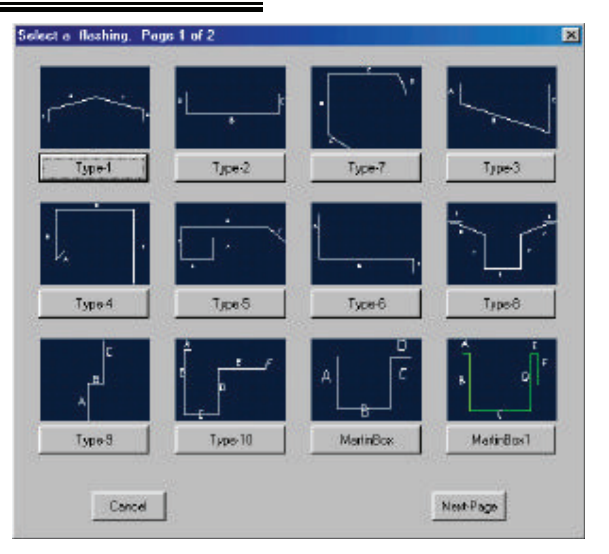

When applying these flashings to the roof in question, you then selects the flat sheet that you wish to form the custom profile out of, then select the actual profile. You can modify the sizes of each part of the profile to suit the current job. When reporting a cost for that flashing, the cost is based on the girth and number of bends that make

| Define profile                                   | dimensions for                                   | <type-1></type-1>                   |          | 2                                                                                                | up the profile, and can                                                                               |   |
|--------------------------------------------------|--------------------------------------------------|-------------------------------------|----------|--------------------------------------------------------------------------------------------------|----------------------------------------------------------------------------------------------------|---|
| Segment A<br>Segment B<br>Segment C<br>Segment D | Length (mm)<br>5000<br>200.00<br>200.00<br>50.00 | Angle<br>105.00<br>150.00<br>105.00 | B<br>∧ ( | r<br>J a                                                                                         | even report the<br>quantity of flat sheets<br>that are required to<br>manufacture those<br>flashings. |   |
|                                                  | Car                                              | ncel                                | Accept   | Flashing cutting<br>Ridge Johnson,F<br>5/2400<br>Total : 12000<br>Flat sheet Flat Si<br>ExportCS | Tist summary<br>Profile: Type-1,Galvanised,Flat Sheet 1<br>heet 1, @ 2<br>V Accessories Continue      | X |
|                                                  |                                                  |                                     |          |                                                                                                  |                                                                                                    |   |

# 21. Applying Insulation and Fall Protection

When applying insulation, we have built in a similar ability to that of laying a built-up system. You can either apply insulation as a single product on any or all of the roof planes, or you can apply a "system" of insulation, which may consist of 4 or 5 different layers of insulation and fasteners.

| Insulation list | ×                                                       |
|-----------------|---------------------------------------------------------|
| Insulation 1    | Sample Supplier Aluminium foil Al foil AF-1             |
| Insulation 2    | Hilltop Slate Roofing felt Roofing felt for slate HS-RF |
| Fastener 1      | BHP 12x65 Hex Head type 17 BHFP1265HT17 10.0 per m2 +   |
|                 |                                                         |
|                 | Select system Save system                               |
|                 |                                                         |
|                 | Cancel Add-Insul Add-Fastener Ok                        |
|                 |                                                         |

Applying Fall Protection can either be applied automatically to all eaves on a second storey roof or above, or can applied to any roof planes above a certain pitch, or can be applied manually to any lines selected. You can also set up fall protection using "anchor points" and apply these around the roof and cost them accordingly.

# 22.Estimate the Materials:

When applying metal panels to the roof, there are various methods that can be utilised. Depending on the widths of panels, and also the traditional methods used in that particular region, some roofers prefer to "Block" the roof out (see explanation below) to achieve minimum wastage, whilst others will utilise our "Gen-Panels" approach where panels are "sided" and the off-cut cannot be utilised elsewhere.

# 23. Explanation of Blocking the Roof to minimize wastage

The blocking command originated in Australia where roofers told us how they quantified for their metal panels on the roof and how they utilized the off-cuts and wastage. The way it is done is to quite simply lay the metal panels on the roof in a series of blocks. Each block consists of a quantity and length of panels and hips and valleys are effectively ignored, knowing that the offcut from each panel leading up to a hip and valley can be used on another part of the roof.

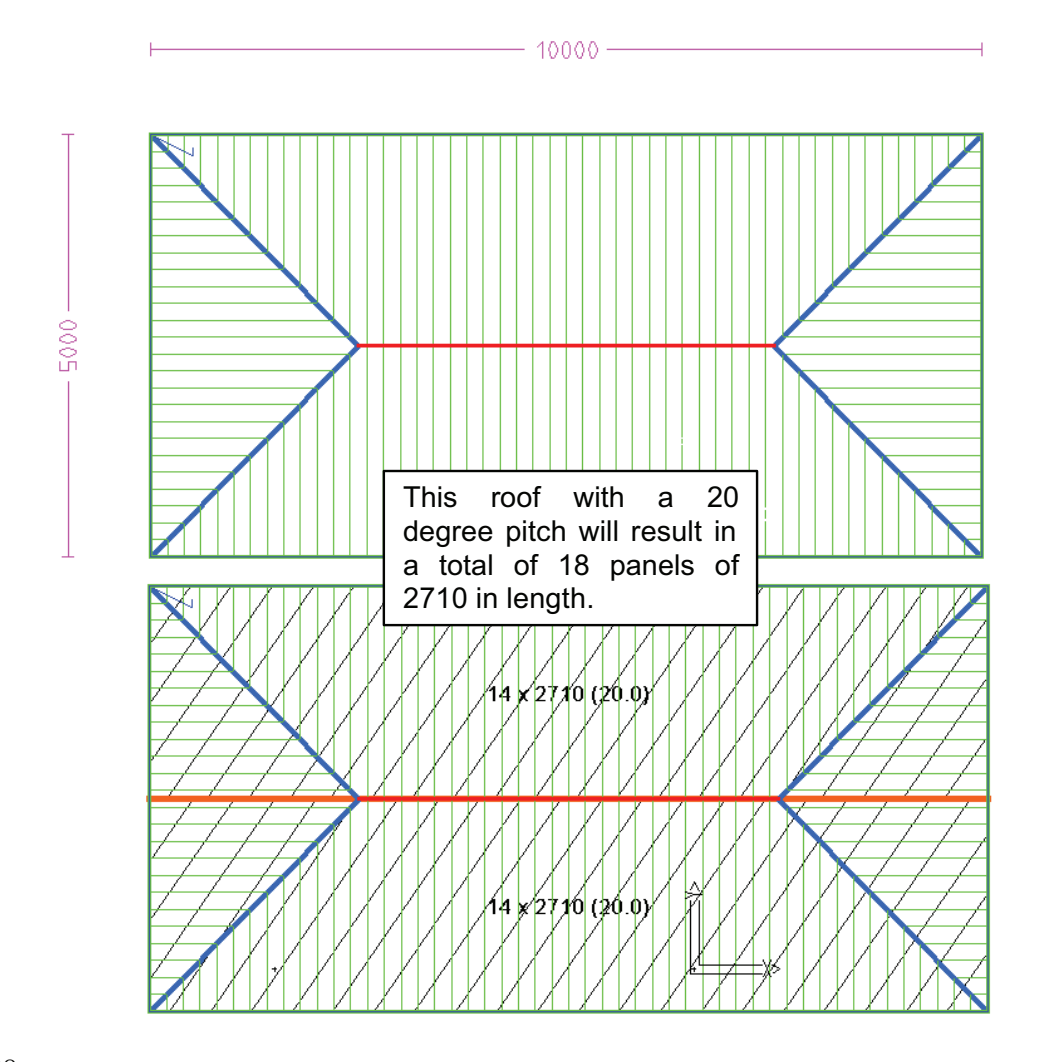

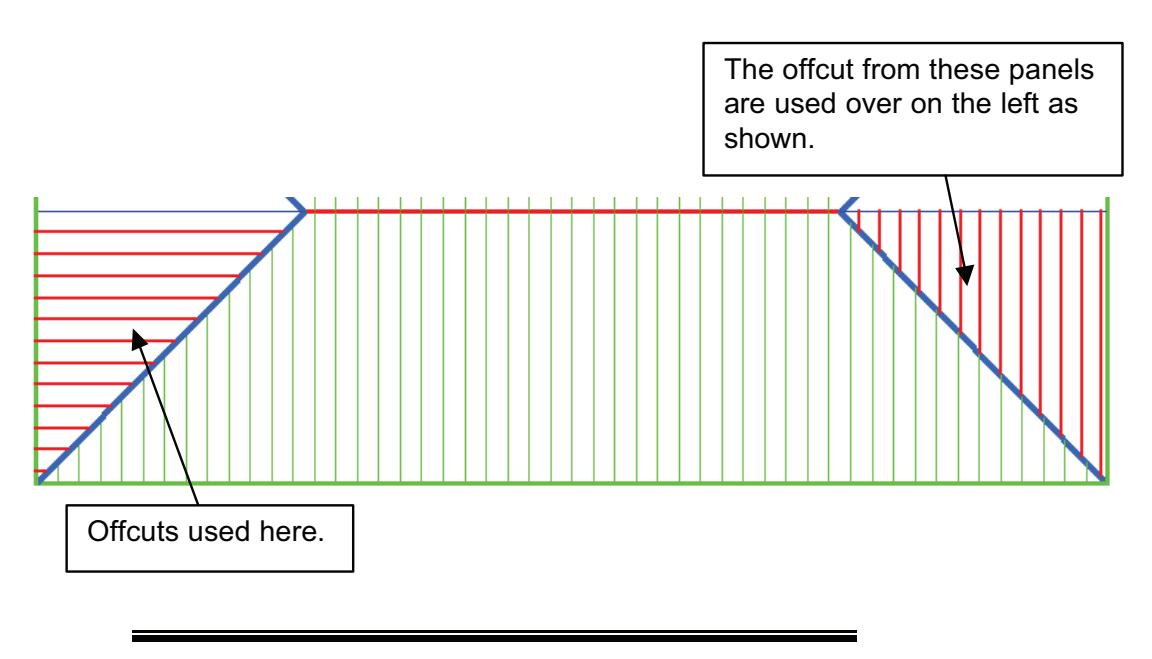

### 24.Offsetting the roof for greater accuracy

In order to simulate the real-life situation of laying panels on the roof, taking into account the clearances of the panels at hips, ridges and valleys, we were asked by one of our customers who is a major manufacturer of metal roofing panels, to more closely replicate the actual quantity on the roof.

| Panel allowances              | ×                |
|-------------------------------|------------------|
| Offset roof parameters        |                  |
| Gutter overhang               | 50.00            |
| Hip clearance                 | 50.00            |
| Ridge clearance               | 50.00            |
| Gable clearance               | 25.00            |
| Valley clearance              | 50.00            |
| Apron clearance               | 50.00            |
| Batten thickness              | 150              |
| Generate panels parameters    |                  |
| Panel side underlap distance  | 0.00             |
| Tally panels parameters       |                  |
| Combine similar length panels | 500              |
| Round off panels to next      | 10mm             |
| Annotate panels with          | and panel length |
| Cancel                        | Ok               |

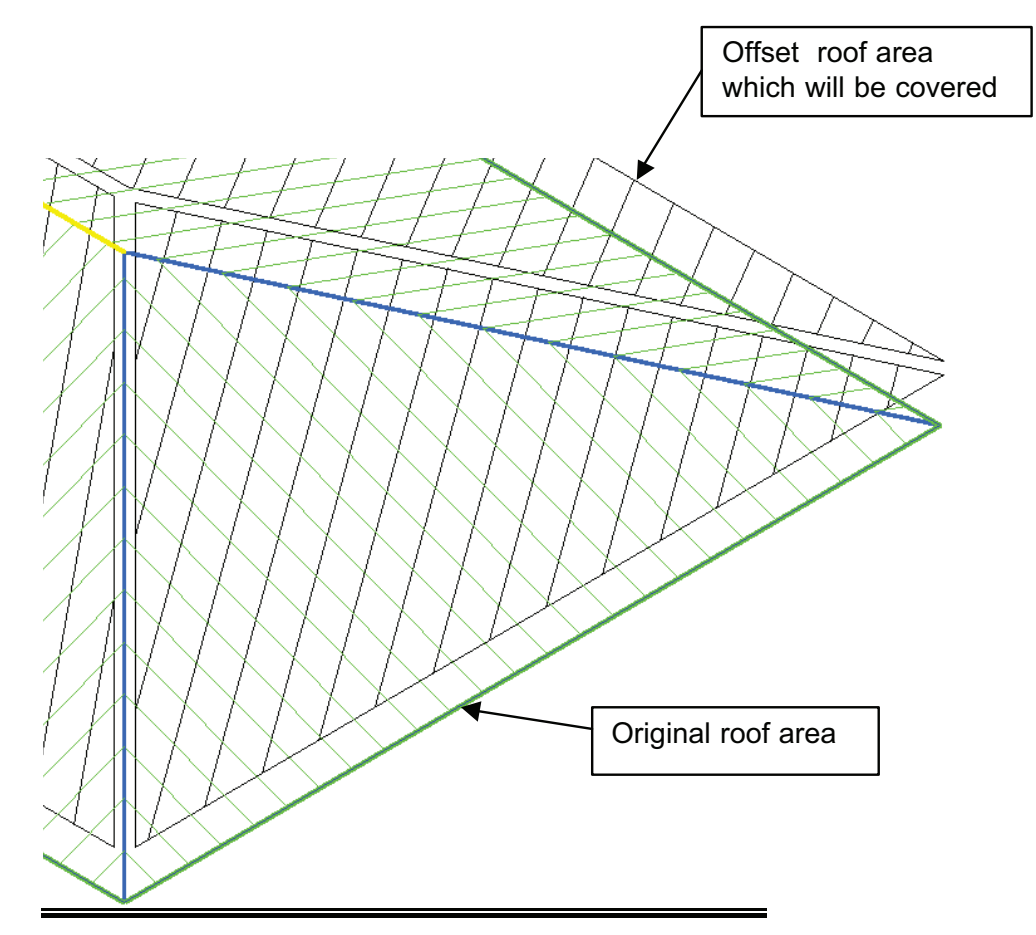

# 25.Generating Panels the conventional way

The blocking method is one method of quanitifying the roof cover, but another method commonly used is what we call the *Generate Panels* method.

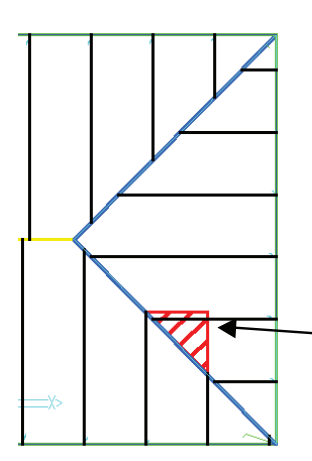

This method takes into account the lap direction of the roof area and lays the panel on the roof, listing the panel lengths based on the maximum length for each piece, i.e. the longest length at a hip and valley. The triangular section at the end of each piece is deemed as waste for the purposes of estimating, so this method may give a higher wastage percentage than the *Blocking* method, but with certain types of panels, this process is more closely linked to real life practices.

Area shaded red is the wastage.

Whether you use the *Gen-Panels* approach or the *Blocking* Method, you will want to *Tally* the panels or blocks. The end result will show the complete cutting list for all of the panels on the roof, showing the total panel length, area and roof area, so that it is easy to see the amount of wastage reported.

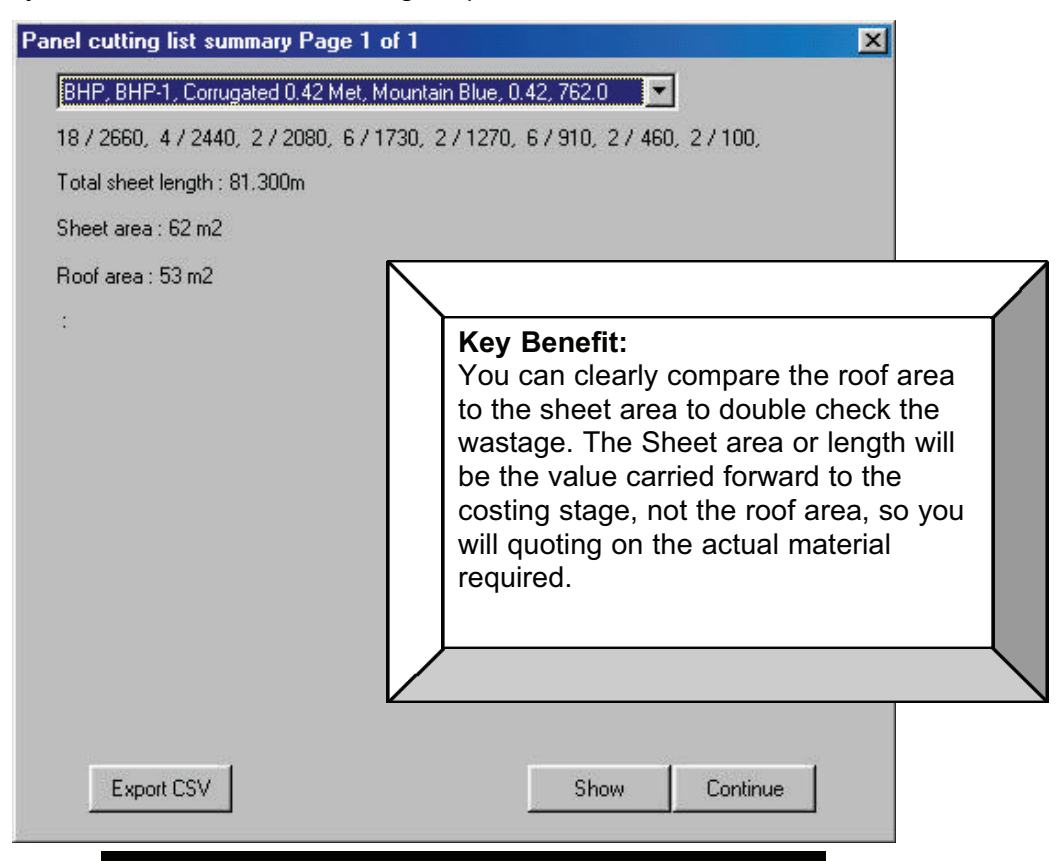

# 26.Splitting Panels for commercial and long span jobs.

As a lot of metal roofing jobs in the commercial sector requires potentially a long panel length, and because handling restrictions can often mean that the panel needs

to be joined, we have now added the ability to break the panels at any locations along the purlin centers.

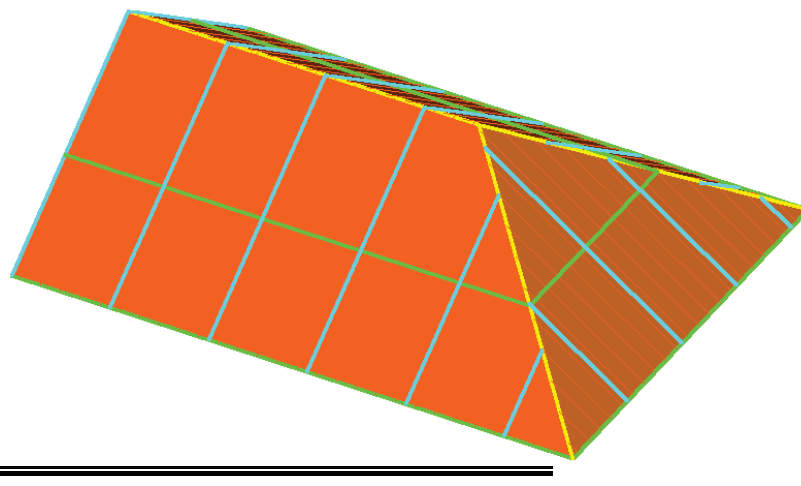

### 27.Inserting Translucent Panels

Another thing that occurred to us whilst developing the split panel command was to allow the insertion of a different panel, ideally a translucent, at any point on the roof. The software will also report the total square area of the translucent, allowing you to compare with the roof area, thus enabling you to quote as per specification, i.e. 15% of roof area.

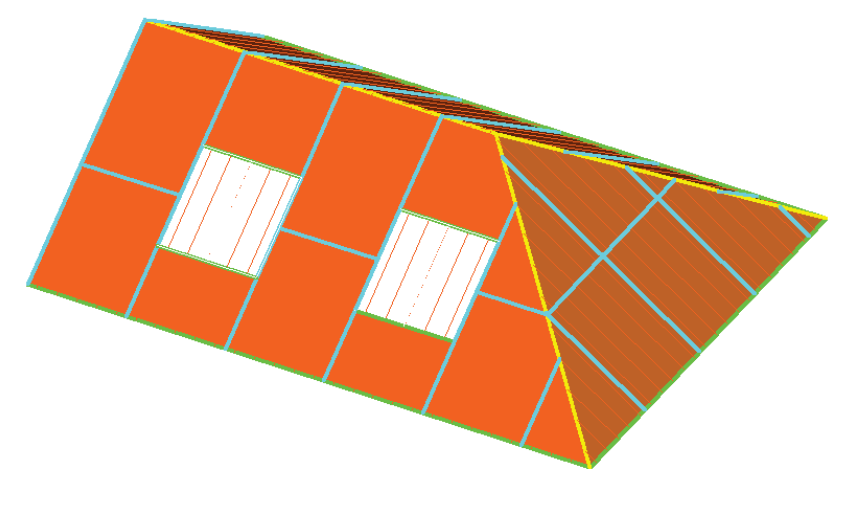

#### 28.Linear Nesting of the cut sheets

Having generated the individual sheet lengths for the roof, we were then asked by a major metal roof manufacturer to automatically "nest" the sheets on continous rolls. The purpose of this was to minimise the wastage and create maximum usage out of any single run of roofing material.

| inear nesting defaults     |                        |   |
|----------------------------|------------------------|---|
| Maximum sheet length       | 30000 mm               |   |
| Nesting of narrow pieces   | Add to end of sequence | - |
| Detailing of narrow pieces | As combined pieces     | • |
| Cancel                     | Ok                     |   |

| aterial : Kingspan KS10000RW KS  | 1000RW Galvanised,0.42 1000.0                    |
|----------------------------------|--------------------------------------------------|
| 1 / 11706, 1 / 8513, 1 / 7981, 9 | / 4789, 1 / 4257, 16 / 3193, 3 / 2128, 2 / 1064, |
| Total sheet length : 135.151m    |                                                  |
| Sheet area : 135 m2              |                                                  |
| /aste : 5.5 %                    |                                                  |
| est5.dab : 1                     |                                                  |

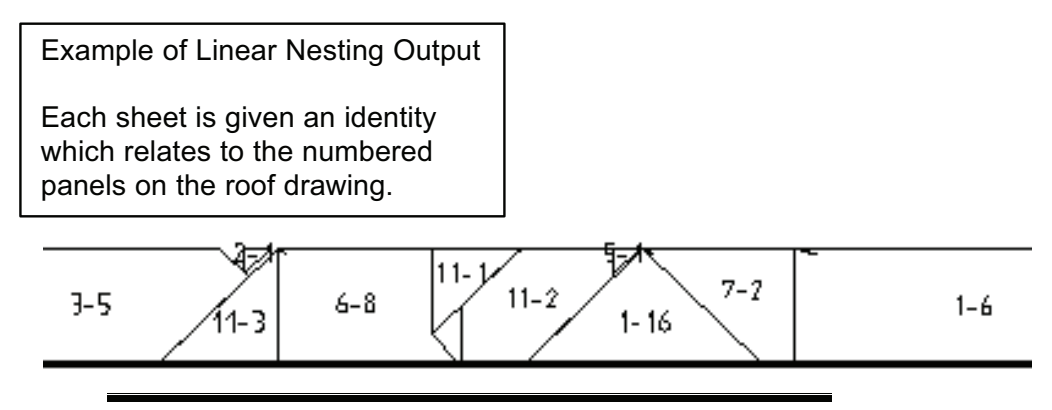

29.Costing the Job:

Now that we have accurately simulated laying out all of the materials on the roof, we now need to use those quantities, and the costs associated with them, to generate the necessary outputs. This may be a quotation to the customer, or an order to the supplier, or even an invoice for the job when completed.

# 30. Using Stage Manager to break up the quote, order or invoice.

When it comes to generating the required outputs for the job, there are often times that the job will be completed in stages, and each stage may be separated by weeks or months. You may have had to quote for the job in stages or as a total package but you will almost certainly want to order your materials and generate your invoices based on those stages.

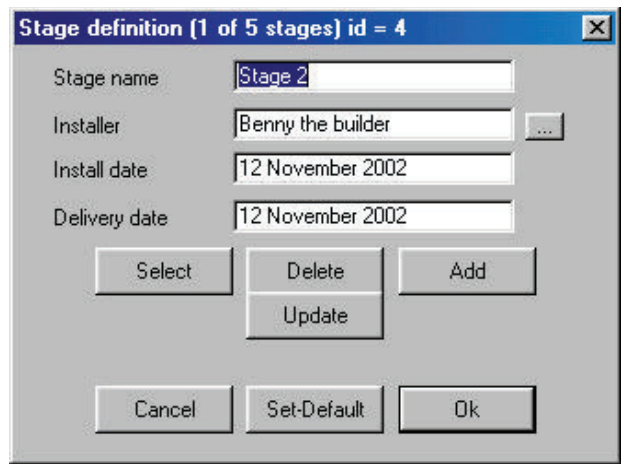

We have built in a feature called **Stage Manager** and this allows you to define each stage (shown below) and then nominate which roof planes are to be completed as part of each stage. As you can see from the box on the next page, you can even break each stage down into the individual processes applied to the roof. For example, you may want the flashings and downpipes to be fitted to both Stage 1 and Stage 2 roofs simultaneously, but you may want to separate the

actual roof cover for each stage. We have built in sufficient flexibility to cater for the majority of business practises.

|                  | 1.      |          |                 |         |          |
|------------------|---------|----------|-----------------|---------|----------|
| Battens          | Stage 1 |          | Ridges          | Stage 2 | _        |
| Roof cover       | Stage 2 | <u> </u> | Hips            | Stage 1 | <u> </u> |
| Roof insulations | Stage 2 | <b>_</b> | Valleys         | Stage 1 | *        |
| Roof Sarking     | Stage 1 | •        | Fascia          | Stage 2 | •        |
| Steps            | Stage 1 | -        | Gutter          | Stage 2 | •        |
| Aprons           | Stage 1 | -        | Downpipes       | Stage 3 | •        |
| User lengths     | Stage 2 | -        | Barges          | Stage 2 | -        |
| Fixtures         | Stage 3 | -        | Fascia as Barge | Stage 2 | •        |
| Box gutters      | Stage 3 | •        | Fall protection | Stage 2 | •        |
|                  | -1      |          |                 |         |          |

31. Using Quote Groups to break quote down into separate values

In response to customer feedback, we have further increased the flexibility of generating the outputs. Our software has always allowed you to create their own templates and forms so that the software will output quotation forms and order forms that closely resemble their existing methods.

We have now added further flexibility to allow you to break the quotation down into a series of groups. These groups can be defined by the user and will be separated out on the forms to show individual quotes for these groups.

| etup quote gro  | ups (rec 0 of 0)  | <u>&lt; &gt; &gt;</u>                                   |
|-----------------|-------------------|---------------------------------------------------------|
| Group name      | Metal Flashings   | Write the name on the report too ? No                   |
| Key text string | ###QGROUP1        | Show the tax amount on the report ? No                  |
|                 |                   | Will the displayed value include tax ? No               |
|                 |                   | Will the default value include the markup % ? <u>No</u> |
| Straight        |                   | Sarking                                                 |
| Curved          |                   | D Pipe                                                  |
| Ridge           | Yes Ridge Flashin | Igs Roof tiles                                          |
| Fascia          | Yes Fascia Trim   | Hip tiles                                               |
| Gutter          | Yes Gutter Pieces | Ridge tile                                              |
| Barge           |                   | Valley tile                                             |
| Valley          | Yes Valley Trim   | Eave tile                                               |
| Apron           |                   | Roof Shingles                                           |
| Step            |                   | Hip Shingles                                            |
| Box gutter      | Yes Box Trim      | Ridge Shingles                                          |
| Batten          |                   | Roof Shakes                                             |
| Counter         |                   | Hip Shakes                                              |
| Insulation      |                   | Ridge Shakes                                            |
|                 |                   | Membrane                                                |
|                 | Select            | Delete                                                  |
|                 | ·                 |                                                         |
|                 | Canad             |                                                         |
|                 | Cancer            | UK                                                      |

As an example of these differing groups, you may need to provide a price for the main roof material as one value, but then a total price for all flashings as a separate price, and then maybe another price for the insulation and purlins.

| Quote group number 1 of 1                               |          | ×                                      | When you are generating the                                                                                                    |
|---------------------------------------------------------|----------|----------------------------------------|----------------------------------------------------------------------------------------------------|
| The name of this group is : Metal Flashings             |          | <u> &lt;&lt; &lt; &gt; &gt;&gt;</u>    | Quotation, you can view the                                                                                                    |
| Line item 1 : Ridge Flashings                           |          |                                        | contents of each group and                                                                                                    |
| Line item 2 : Fascia Trim                               |          |                                        | modify the costs associated if                                                                                                    |
| Line item 3 : Gutter Pieces                             |          |                                        | required.                                                                                                    |
| Line item 4 : Valley Trim                               |          |                                        |                                                                                                    |
| Line item 5 : Box Trim                                  |          |                                        | This should allow you to present                                                                                                    |
| The calculated total for this group is                  | \$547.58 |                                        | a quotation breakdown to your                                                                                                    |
| The material component is                               | \$378.92 |                                        | customer if required. There may                                                                                                    |
| The labour component is                                 | \$168.66 |                                        | be up to 10 different groups                                                                                                    |
| What is the amount you want to write on the quote $?$ [ | 547.58   | ex tax                                 | defined.                                                                                                    |
| Re-Calc                                                 | Continue | Ke<br>Elir<br>ma<br>pap<br>info<br>usi | <b>y Benefit:</b><br>minate the need to make any<br>nual calculations with pen and<br>per. You can present all<br>prmation required for the quote<br>ng our software. |

# 32.Labour Rate Flexibility

Whatever type of roofing you are into, you may also need to allow for a labour content within your quote, unless you are a manufacturer, providing an estimating service.

Within our software, we have built in a great deal of flexibility when it comes to calculating the labour for a job. When you first receive the software, you will set up a series of labour rates. It may be that you have one series of labour rates for applying

a plain tile, a different one for concrete tiles, a different one for a BHP panel and a different one for a Kingspan panel. You can set different labour rates for different pitch intervals on the roof, as well as different storeys on the roof.

Also, when defining flashings, you can set a specific labour rate for applying that one flashing, irrespective of where it used on the roof.

| Maximum le         | ength  | 8000.00       | mm               |               |   |
|--------------------|--------|---------------|------------------|---------------|---|
| Costing me         | thod   |               | per m            | eter          |   |
| Cost per un        | nit    | 6.00          |                  |               |   |
| Estimation (       | method | Split each    | run up to the ma | aximum length | • |
| Pay rate sc        | hedule | Kingspan LP 💌 |                  |               |   |
| Pay rate line item |        | Awkward B     | Box Gutter       |               | - |
|                    | Select |               | Delete           | Add           |   |
|                    |        |               | Update           |               |   |

Shown below is the *Labour Pay Rate* box and is where you set the labour rate for each feature of the roof. The one below is the set-up for tiling but we have a similar process for metal roofing.

| staller pay rates for Tiles | s (rec = 2 of 2 | 2) Page 1 of | 2              |               | ×                                |
|-----------------------------|-----------------|--------------|----------------|---------------|----------------------------------|
| Name                        | Plain Tile      |              |                | Roof unit     | by Area 🗾                        |
| Storey                      | 1               | No No        | ite : The pitc | h interval IN | CLUDES the higher range value    |
| Pitch intervals             | 0.0 -> 15.0     | 15.0 -> 35.0 | 35.0 -> 45.0   | 45.0          |                                  |
| Roof / sqm                  | 5.00            | 6.00         | 7.00           | 8.00          | <b>.</b>                         |
| Normal hip / m              | 5.00            | 6.00         | 7.00           |               |                                  |
| Sealed hip / m              | 5.00            | 6.00         | 7.00           |               |                                  |
| Butthip / m                 | 5.00            | 6.00         | 7.00           | 8             | Key Benefit:                     |
| Normal valley / m           | 5.00            | 6.00         | 7.00           | 8             | labour content for the job by    |
| Bed and point valley / m    | 5.00            | 6.00         | 7.00           | 8             | pricing labour based on slope,   |
| Sealed valley / m           | 5.00            | 6.00         | 7.00           | 8             | storey and roof feature. You can |
| Normal ridge / m            | 5.00            | 6.00         | 7.00           | 8             | present a Labour Pay Summary     |
| Sealed ridge / m            | 5.00            | 6.00         | 7.00           | 8             | to give to your installers to    |
| Butt ridge / m              | 5.00            | 6.00         | 7.00           | 8             | justify the pay for each job.    |
| Normal gable / m            | 5.00            | 6.00         | 7.00           |               |                                  |
| Bed and point gable / m     | 5.00            | 6.00         | 7.00           | 8.00          |                                  |
| Seal gable / m              | 5.00            | 6.00         | 7.00           | 8.00          |                                  |
| Barge ridge / m             | 5.00            | 6.00         | 7.00           | 8.00          |                                  |
| Sarking and Insulation / so | ım 0,00         | 0.00         | 0.00           | 0.00          |                                  |
| Select                      |                 | Delete       |                | A             | Add Update                       |
| Add-Us                      | er              | Del-Use      | r              | Nex           | t-Page                           |
| Cance                       | 1               | Interval     | .              |               | Dk                               |

Having selected the appropriate labour rate for the job, you still have the flexibility to vary the labour rates for any part of the roof, once you get to the *Supply & Install* menu.

# 33. Supply Only or Supply and Install Quotes

Obviously, all of the processes we have employed so far are ultimately designed to allow you to generate a quotation for the job in question, as well as generating any other associated reports that you wish to print out. Now that we have reached this point, all we need to do is to select *Supply Only* (if you are quoting materials only – no labour) or *Supply & Install*. This will then bring a screen similar to the one shown and will detail every single component required for the job.

| Category   | Manufacturer | Description                                           | Qby      | Rate     | SubTotal      | Discount % | Total    |
|------------|--------------|-------------------------------------------------------|----------|----------|---------------|------------|----------|
| Roof tile  | Redland      | Rosemany, Plan - Russet min, BROWN 02                 | 200000   | 3.00     | 16890.00      | 0          | 16890.00 |
| Tile+half  | Redland      | Tile and a Hall,6709,BRDWN 02                         | 310.00   | 3.20     | 362.00        | 0          | 592.00   |
| Ridge tile | Redland      | Rosemany Hall Round Ridge (300),8450,880 WN 02        | 25.00    | 1.50     | 37.50         | 0          | 37.50    |
| Mono iidge | Redland      | Rosemany Hall Round Monoridge, 9484, BRDwin 02        | 0.00     | 1.60     | 0.00          | 0          | 0.00     |
| Hip tile   | Redland      | Bonnet Hip 35-42,8428,8FRDWN 02                       | 125.00   | 3.20     | 400.00        | 0          | 400.00   |
| Valey tile | Redland      | Durved Valley Tile 40-50,8432,BRDwN 02                | 65.00    | 2.90     | 182.00        | 0          | 182.00   |
| Earolile   | Redland      | Eaves Tile, 5704, BROWN 02                            | 270.00   | 2.40     | 648.00        | 0          | 648.00   |
| Barge apex | Redland      | Rosemany Hall Round BlockEnd Ridge,8456,8RD WN 02     | 0.00     | 3.00     | 0.00          | 0          | 0.00     |
| Ridge vent | Redland      | Dip Ridge System - Rosemary Half Round R,9390,8ROWN 8 | 2 3.00   | 210      | 6.30          | 0          | 6.30     |
| Eave vent  | Redland      | Redvent Eaves System 350 Centres, \$189,BRDWN 02      | 7.00     | 3.00     | 21.00         | 0          | 21.00    |
|            |              | Labour su                                             | btotal   | 3726.07  | Material sub  | lotal      | 19594.80 |
|            |              | Labour na                                             | kup.     | 12.00    | Material mar  | kup        | 10.00    |
|            |              | Labour tota                                           | t:       | 4173.20  | Material tota | 0          | 21554.28 |
|            |              |                                                       |          |          | Job total (ex | G.S.TJ     | 25727.48 |
|            |              |                                                       |          |          | 5.5.T (12.5   | \$1.       | 3215.93  |
| Quote-6    | Broups       |                                                       |          |          | Total (not G  | .5.T)      | 26943.41 |
| Not        | ea Be-       | Calc Save Load Print                                  | Miseltem | Fastener | Addlum        | stem Tile- | Waste    |
| i na       | and Free     | UDSY EventGEIM Sat Suppland Sat England               | -        | 1        | State D       |            | 76       |

We have shown above, just one of three pages of quotation for this particular job (in this instance the job incorporates tiles and accessories, flashings and insulation). In addition to automatically including the accessories and trim as required, we have also built in the ability to allow the user to add additional miscellaneous items and extra items that may be required, that are a function of the job, not a function of the roof.

Although the software has automatically worked out the correct quantity of materials and prices for the job, the user is still able to over-write any quantities and prices, without affecting the pre-defined database prices.

| Description         | Qly    | Rate   | Total   | Description             | Qty    | Rate | Total  |
|---------------------|--------|--------|---------|-------------------------|--------|------|--------|
| Battens             | 863.75 | 2.00   | 1727.58 | Hip (Normal.1.20.0)     | 24.46  | 5.50 | 134.53 |
| Insulation (1,20.0) | 94.78  | 1.20   | 113.73  | Ridge (Normal, 1, 20.0) | 6.50   | 5.60 | 36.40  |
| Roof (1,20.0)       | 85.60  | 4.50   | 395.20  | Valley (Normal,1,20.0)  | 8.40   | 6.70 | 56.26  |
| Insulation sqm      | 94.78  | 1.80   | 170.60  | Ridges/Hips m           | 0.00   | 3.00 | 0.00   |
| Valley m            | 0.00   | 5.30   | 0.00    | Fascia only m           | 0.00   | 3.00 | 0.00   |
| Gutter only m       | 0.00   | 6.30   | 0.00    | Fascia as Barge m       | 0.00   | 2.00 | 0.00   |
| Fascia and gutter m | 0.00   | 3.00   | 0.00    | Barge m                 | 0.00   | 1.00 | 0.00   |
| Apron/(Step n       | 0.00   | 4.30   | 0.00    | Chimneys ea             | 0.00   | 1.00 | 0.00   |
| Box guitter m       | 0.00   | 4.30   | 0.00    | Battens m               | 112.68 | 1.00 | 112.99 |
| DownPipes ea        | 0.00   | 7.00   | 0.00    | Rool removal            | 0.00   | 2.00 | 0.00   |
| Gutter removal      | 0.00   | 5.00   | 0.00    | Userlengths             | 0.00   | 1.00 | 0.00   |
| Pitch allowance     | 1.00   | 988.89 | 998.69  |                         |        |      |        |
|                     |        |        |         | Total                   |        |      | 3726.0 |
|                     | Exerc  |        |         | a rate                  |        |      |        |

The Labour subtotal (seen below) can also be viewed by clicking on the appropriate button.

### 34.Saving Quote Data

There may be times when you are asked to provide several quotes for the same job with different roof materials, or it may be that you needed to recall a quote that you generated 3 months ago, that included a number of miscellaneous items and extra line items. Now you can Save and Load quotes when you get to the Supply or Supply/Install stage. This is a very useful feature and allows you to save any number of quotes within the same job for instant recall.

|                                                                                   | Re Calculate quote ***                                                                                                    |
|-----------------------------------------------------------------------------------|----------------------------------------------------------------------------------------------------|
| Quote-Groups                                                                      | Guate 1 for Metal 1 with Flashings     Guate 2 for Metal 1 with Flashings     Guate 3 for Metal 2     Guated 28h Dist 102     Guated 12h Sept 102 |
| Notes Re-Calc Save Load Print Misc-Item                                           |                                                                                                    |
| Cancel ExportCSV ExportGRIM Set Suppliers Set Finishes Set Discount               |                                                                                                    |
|                                                                                   |                                                                                                    |
| <b>Key Benefit:</b><br>Recalculate the quote in seconds with a different material | Cancel OK                                                                                                    |

## 35. Exporting Data to other programs

In addition to using our software to generate the quotations and other associated documentation, there may be a requirement to export certain data to another software program. It may be that you are using another software package for your accounts, or for your ordering system, or you may wish to export the data for inventory management or contractor payments.

To cater for this, we have built in the ability to either *Export CSV* (comma separated values file format) or *Export GRIM* (a fixed format file containing only certain parts of information). This .csv file can be imported into word processing and spreadsheet software, such as Microsoft Excel.

At various processes used in our software, wherever a result is displayed, we provide the ability to *Export CSV*. For instance, you can export the data relating to the nett areas and lengths of the roof or the cutting list for the sheets or the complete listing for every component required for the job.

By *Exporting GRIM* you can create a "template" that contains only the information required. For instance, if you wanted to export only the Customers name, Quote Date, Total Material amount, Total Labour amount and Tax amount, you can create a template allowing you to filter only that information, to send it to your accounting software.

### 36.Printing the reports.

When you are happy with the figures shown in the quote, you will then want to print out the various forms. This can be accessed by selecting *Print* on the *Supply & Install* page. Rather than printing out reams of paperwork that may not be needed, we give you the option of selecting the particular forms you need.

| Select reports to print |              |                              |
|-------------------------|--------------|------------------------------|
| Quotation letter        | Do not print |                              |
| Quotation form          | Print        |                              |
| Quotation acceptance    | Print        |                              |
| Quotation details       | Print        | Show zero qty line items? No |
| Installer pay summary   | Do not print | Show zero qty line items? No |
| Material cutting list   | Print        |                              |
| User form 1             | Do not print |                              |
| User form 2             | Do not print | Fliminate Al I manual        |
| User form 3             | Do not print | paperwork for the job.       |
| User form 4             | Do not print | Once the reaf has been       |
| Order forms             | Print        | drawn up, any reports can    |
| Tax invoice 1           | Do not print | be printed out in a few      |
| Tax invoice 2           | Do not print | mouse clicks.                |
|                         |              |                              |
| Cancel                  | Print-All    | Ok                           |
|                         |              |                              |

As you can see above, we have prepared a number of forms already, based on what our customers have told us, but each of the form templates is customizeable by the user. You may wish to present your quote with your company logo, or you may want to add more information to the quotation page, and using our software you can achieve this.

On the following page, I have shown some examples of the typical outputs. If you wish to receive more information on these outputs, please do not hesitate to contact our office.

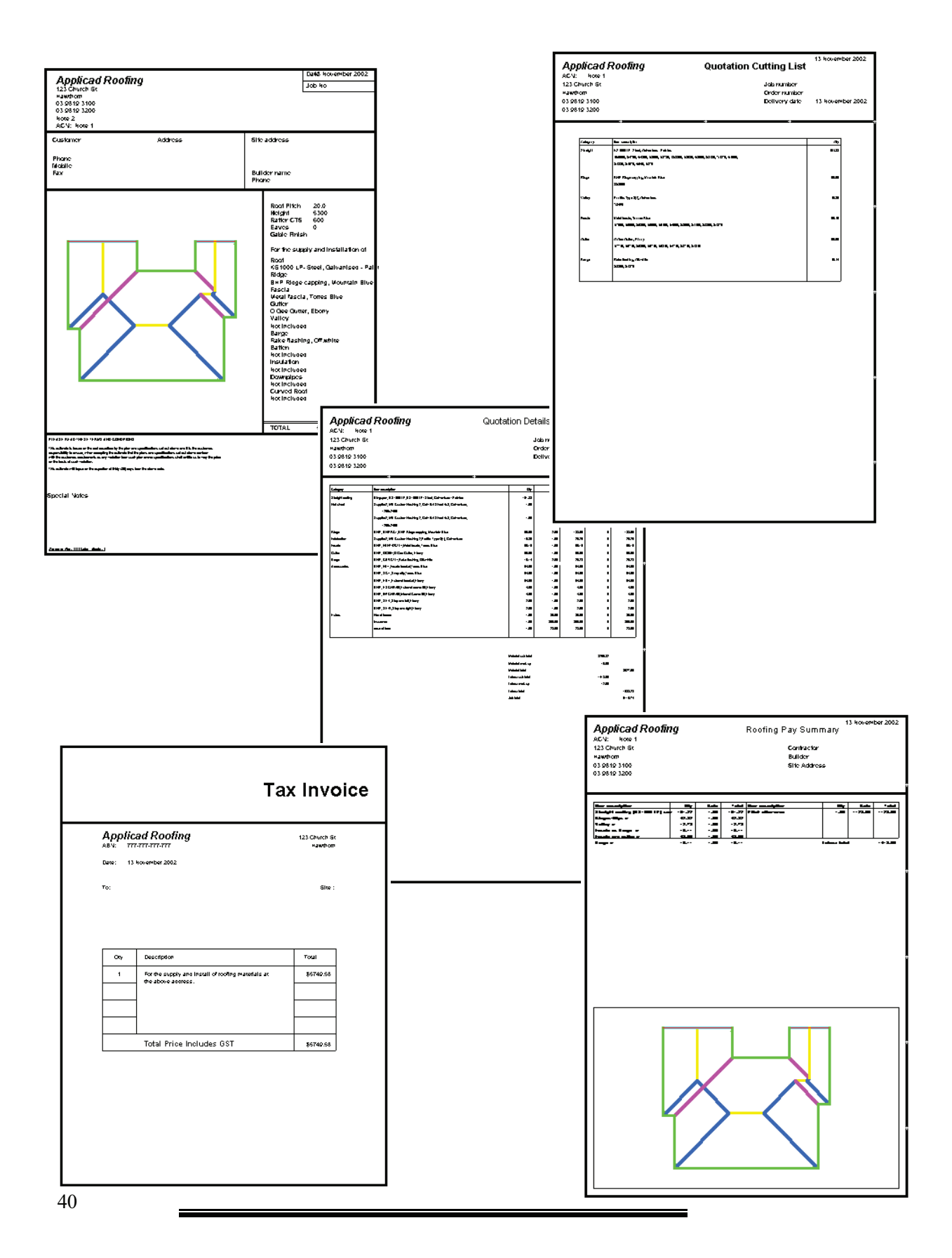

### 37.New Integration of Warlock to Roofing Software

For many years we've had a separate program for the vertical cladding market called Warlock. This was in response to the Australian and the US markets, where there were separate companies specializing in the siding market from the roofing market. However, we noticed that in the commercial sector, the roofing and siding is all done by the same contractor, so we decided that it would make sense to combine the roofing and siding products together. What this means to the user is that now you can draw up the roof using the usual functions of the Sorcerer or Wizard programs, and then, select Walls from the menu and the software will then utilize the wall outline you used to create the roof to project the walls to the correct height. This eliminates the need to re-enter the wall outline again, saving time and costly errors. Warlock is available as an add-on for existing users who wish to upgrade their capabilities, or as a stand-alone product. The end result is an extremely accurate and fast method for costing up the entire job.

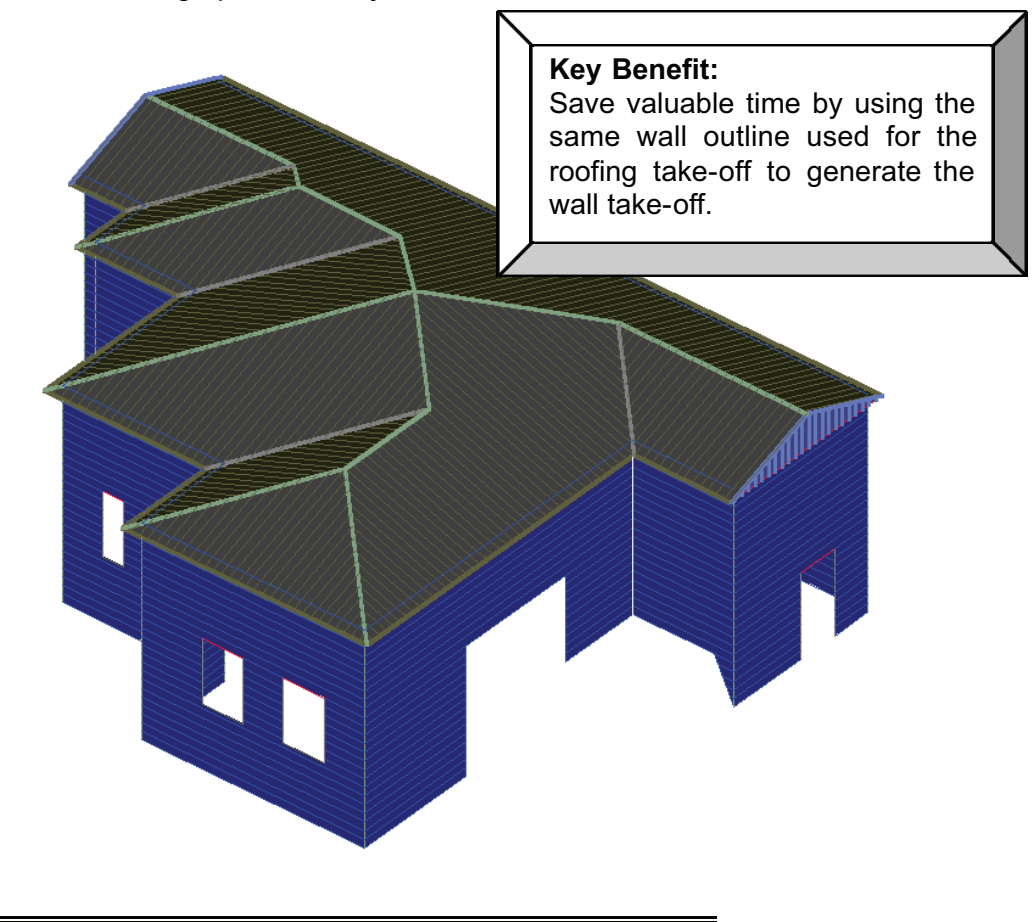

### 38.What does all this mean to your business?

So far, this document has gone through a lot of technical aspects of the software, which we hope has shed some light on how you would go about using our software and what it can achieve for you.

Ultimately, we recognise that there will be an investment in your time and your money, in order to gain the most value out of our software, but when you consider the savings that can be achieved, both in time and money (by reducing waste, improving productivity and customer service), the return on investment will be highly achieveable.

By speeding up the time taken in the production of estimates, you can spend more time on those parts of the job that cannot be helped by software, such as phoning to verify specifications, doing more field measurements, calling customers to monitor feedback and generating more business.

### Consider this;

Take a single job that would typically take 35 minutes using traditional methods. Our software has world class technology that allows you to complete that same task in just 5 minutes – a saving of 30 minutes. Saving just 30 minutes each day adds up to an amazing 100 hours over a year – on just one job a day!

You will also be able to bid for more jobs (you may currently only bid for certain job types because it is too time consuming to bid for the complex ones), the estimates generated will be more accurate, therefore ensuring the likelihood of winning more bids and maintaining a healthy profit margin. If a customer calls up and changes his mind and wants the same roof re-quoted in another material, you can provide this service in seconds, rather than hours. If the customer changes the design of the building, you can use our functions to make those changes quickly and accurately, without having to start all over again.

In this day and age of technology, roofing contractors are looking for ways to stand out from the crowd and make their quotations move to the top of the pile. By using our reports with integrated drawings, you can present a very professional looking quote. You will be able to present yourself and your company with a much higher standard than your competitors.

You can also customize the reports to suit your business, so you can use your existing logos, or tailor the quote to extract certain information as required.

All of these points will go a long way in making your business standout head and shoulders above the rest, and ensure that you business will maintain, or even improve it's profitability in the increasingly competitive years to come.

#### 39. Customers Testimonials

Having told you how great we think our software is, we thought it might be useful to hear what other people think, and how it has helped their businesses.

"Stratco is a successful manufacturer and marketer of sheet metal products. Incorporated in South Australia in 1949, the group now has manufacturing facilities though-out Australia and New Zealand. The company has built a solid reputation by offering quality products at competitive prices and backed this with excellent service.

A key product in the extensive Stratco range is Steel Roof Sheeting. This product is fully supported by a complete range of roofing accessories. A key marketing initiative in the promotion of this product group is "Plan take-off service" for the Housing Industry as well as the Owner Builder market. Initially undertaken manually by a competent team of estimators, the group has progressed through the early years of computer technology to today where it uses the popular Applicad "Roof Wizard" package.

From the very first version "Roof Wizard V2.0" up to the current "3.1.1" version Stratco have benefited from this technology, enabling it to out perform its competitors in providing fast, accurate and professionally presented quotations. Not only has Roof Wizard assisted in significantly reducing the time to provide a quotation but is has enabled comprehensive record keeping and costing data.

AppliCad, like Stratco, have built their business by providing excellent customer service both in problem solving and awareness of, and training in, software improvements. We commend AppliCad for the Roof Wizard product and look forward to further development which will assist us in building our business and achieving our motto "Stratco, At you Service".

"I am a Roofing Estimator with 30 years experience having learnt my Plumbing Trade with the SA school of Plumbing. For 15 years I had been manually estimating all types of roofs using a scale ruler and a calculator. It was a very time consuming process, but over the years I became very proficient.

I started using a computer programme for estimating 10 years ago with limited success until learnt of Roof Wizard. This was version 2.1 and found it back then to be accurate and easy to use. From those early days to the latest version 3.1, (which I believe to be the best upgrade yet) I have used the software exclusively and have found the time taken overall in the generation of quotes to be 30 % less with almost 85 % of house roofs to be calculated with ease, and more difficult roofs to be accomplished with a little ingenuity.

The company's back up and customer support I believe is second to none and with continual committment to improvement of their software I look forward to a long lasting relationship with the company and their software."

Yours Sincerely John Illman

"It's not the easy jobs you lose your shirt on, it's the difficult ones. In the short time I have been using the program, I've done 52 quotes with the system - I got orders for 52 jobs. I am winning with the accuracy and the high quality presentations. Magician does it for me!"

Greg Smith Owner Bairnsdale Brick and Tile

"In this industry, where margins are so tight, we cannot afford to have inaccurate bids reducing our profit margins. With the significant cost savings from accurate quotations, my AppliCad software has paid for itself many times over."

Dale Bowles, Maroondah Roofing.

"It's very helpful in really complex roofs with a hip/valley configuration. As a tool for doing estimating, it will do virtually anything you want. It's tight figuring saves us money by avoiding waste."

Mike Ross Rooftec Systems, Jacksonville, FL

"Just a short note to thank you for such outstanding customer service on your Roof Magician program. I am extreemly impressed by the patience and persistance you show when I need help with any problems that may occur. We now do all our tiled roof quotes through Roof Magician and find it save us upto 50% on time normally taken to do a manual roof quote."

Sue Palmer ACP Roofing

"We have been in close contact with AppliCad regarding the software. There has always been a steady rate of improvement made by AppliCad to the software. These improvements has also always been considered by you to work in with what we require, which is appreciated. Looking forward to knowing how Steve is going with the latest improvements. Being able to estimate Roof Battens has improved our sales."

Brian Jepson JH Stephenson and Son Pty Ltd

"Roof Wizard has been a great asset to our Company. I still have many applications to leard and believe that when these skills are gained, Roof Wizard will help us even more.

One thing for certain. I would not like to have to go back to manual estimating after working with Roof Wizard."

Leon Pittard Steeline Roofing Centre - South East

"A complete roof or fascia/gutter take-off can be prepared while the customer waits (5-10 minutes), which customers are ver impressed by.

AppliCad is also very efficient in reponding to issues and suggestions with the software. Updates are sent via mail or email depending on their urgency."

Craig Skipsey JJ Steelworks

### 40.Our Value Proposition

To assist you in the justification of such an investment within your company, I have listed below, some of the features of our software, that you may or may not be aware of;

#### **BETTER INVESTMENT**

- cost is less than other solutions
- investment in our software includes unlimited support for 12 months
- easier to learn and use, therefore reduced cost of ownership
- annual Investment Protection program very comprehensive.
- multiple licences are available at discounted rates
- fully networkable
- effectively 24 hour support

#### MORE ADVANCED FUNCTIONS

- wide range of modelling functions
- insert bay windows, drop eaves and gable commands (overall, easier modelling functions)

#### functions)

- all accessories are automatically picked up for flashings and trim
- custom flashings and profiles plus export drawing of custom profile
- all fabrication and installation allowances for trim are automatically accounted for (lap and run etc.)
- automatically creates a flashing plan and purlin layout drawing
- stage manager for better job management and material delivery scheduling
- automatic order and invoice generation
- fall barriers and insulation quantities determined
- fall protection planning may be done and costed
- operator may modify roof in any 3D view, easier to use on complex roofs
- powerful heavy duty CAD system included

#### - customisable reports

### **GREATER FLEXIBILITY WITH OFFICE SYSTEMS**

- export GRIM files and CSV file

- may be integrated with PocketPC (pocketROOFmedia) for external data capture

### **INNOVATIVE and EXPERIENCED COMPANY**

- company longevity we've been doing this for over 10 years
- CEO has over 33 years experience with CAD/CAM technology
- proof of concept for web based estimating completed
- sales and support offices in USA, UK and Australia

### EASE OF USE and LEARNING FUNCTIONS

- fully illustrated and most comprehensive training and reference manuals in soft copy (on the CD and installed into the /Magician/Manuals folder) and hard copy

- web help tips and tricks, latest tutorials available for download
- context sensitive on-screen help (middle button on the command)
- unlimited undo and redo in a session (undo redo on picture menu)

- automatic crash file ensures work can be recovered in the event of power interruption

(CAD - file - recover)

### **ONGOING DEVELOPMENT**

### - everything in the software is there because a roofer has requested it

- we maintain a 'knowledge base' of all suggestions ever made and they are progressively incorporated based on priority of need